# O'ZBEKISTON RESPUBLIKASI OLIY VA O'RTA MAXSUS TA'LIM VAZIRLIGI

# ISLOM KARIMOV NOMLI TOSHKENT DAVLAT TEXNIKA UNIVERSITETI

5310800 - "Elektronika va asbobsozlik (priborsozlik)" va 5321900 - Elektron apparatlarni ishlab chiqarish texnologiyasi yoʻnalishlari talabalari uchun

# «AXBOROTLARGA ISHLOV BERISH VA ALGORITMLASH»

fanidan laboratoriya ishlarini bajarish uchun

# USLUBIY KO'RSATMALAR

Toshkent 2019

Maxmudov M.M. «Axborotlarga ishlov berish va algoritmlash» fanidan laboratoriya ishlari uchun uslubiy koʻrsatmalar. -Toshkent: ToshDTU. 2019. 88 bet.

Ushbu uslubiy koʻrsatmada «Axborotlarga ishlov berish va algoritmlash»fani asosiy qismining tuzilishi, axborotlarni algoritmlash, ularga ishlov berish haqida ma'lumot va ularni maxsus dasturlar yordamida sinash toʻgʻrisida asosiy ma'lumotlar berilgan.

Ushbu uslubiy koʻrsatma bakalavr tayyorlash uchun «Elektronika va asbobsozlik (priborsozlik)" va "Elektron apparatlarini ishlab chiqarish texnologiyasi" yoʻnalishlari boʻyicha oʻqitiladigan maxsus fanlar qatoriga kiradi.

Ushbu uslubiy koʻrsatma Toshkent davlat texnika universiteti ilmiyuslubiy kengashi qaroriga binoan chop etildi

## Taqrizchilar:

| Tursunboyev F.K. | Toshkent axborot texnologiyalari<br>universiteti AT kafedrasi texnika<br>fanlari doktori, professor. |
|------------------|----------------------------------------------------------------------------------------------------|
| Raxmonov B.R.    | ToshDTU REM kafedrasi f-m.n, dot.                                                                    |

"Axborotlarga ishlov berish va algoritmlash" fanidan mavjud oʻquv dasturiga kiritilgan yangiliklarning, zamonaviy raqobatbardosh dastur va dasturiy vositalarning talabalar tomonidan mukammal oʻzlashtirilishini ta'minlash uchun ushbu uslubiy koʻrsatma tayyorlandi.

"Axborotlarga uslubiv ishlov Bu koʻrsatma berish va algoritmlash" fanidan "Elektronika va asbobsozlik (priborsozlik)" va "Elektron apparatlarni ishlab chiqarish texnologiyasi" yoʻnalishlari talabalari uchun moʻljallangan boʻlib, zamonaviy raqobatbardosh elektron qurilmalar yaratishda yangidan-yangi dasturlarni oʻrganish va ulardan toʻlaqonli foydalanish texnologiyalarini mukammal biladigan mutaxasislar tayyorlash maqsadida yangi mikrokontrollerlar va ularni dasturlash texnologiyalari bilan tanishtiruvchi yangi laboratoriya ishlari keltirilgan.

laboratoriya qurilmalar bajarishda Mazkur ishini elektron "FLOWCODE" professional dasturlovchi nomli dasturlarini avtomatlashtirilgan dasturiy vositaning kiritilganligi oʻquv tizimining tubdan yangilanishiga xizmat qiladi. Bu laboratoriya ishlarini oʻrganish orqali talabalar zamonaviy mikrokontrollerlar va ularni dasturlash vositalari bilan tanishish imkoniyatiga hamda loyihalash zamonaviy jarayonida kompyuter dasturiy vositalaridan va foydalanishning amaliy koʻnikmalariga ega boʻladilar.

#### 1-LABORATORIYA ISHI Osillograf bilan sinusoidal kuchlanish va impulsli signal parametrlarini oʻlchash

**Ishning maqsadi:** Excel dasturidan foydalangan holda tasodifiy kattaliklarning tavsiflarini aniqlash maqsadida normadagi va patalogiyadagi eksperimental ma'lumotlar bo'yicha kardiogramma tuzish va uning RR-oraliqlari qiymatlarini kiritish va tasvirini olish.

#### Qisqa nazariy ma'lumotlar va laboratoriya ishini bajarish tartibi

Yurak mushagi tez ta'sirlanish xususiyatiga ega. Ma'lumki, mazkur xususiyat asosida to'qimalarning membrana potensialini qayta qurishda yuzaga keladigan elektr hodisalari yotadi. Miokardaning barcha to'qimalarining elektr potensiali shunchalik kattaki, uni yurakdan tashqarida qayd qilish mumkin. Yurak sikli davomida yurak elektr maydonining o'zgarish egri chizig'i elektrokardiogramma (EKG) (1-rasm) deb, tekshirish usuli esa elektrokardiografiya deb ataladi. Elektrokardiogramma ilk bor 1887 yilda A.D. Uoller tomonidan qayd qilingan, lekin ushbu usul 1903 yilda gollandiyalik olim V. Eyntxoven tomonidan kardiograf kashf etilganidan soʻng keng qo'llanila boshladi.

Elektrokardiografiya, fonokardiografiya va yurak ishini tekshirishning boshqa usullari klinik amaliyotda, ayniqsa yurak kasalliklari diagnostikasida juda katta diagnostik ahamiyatga ega.

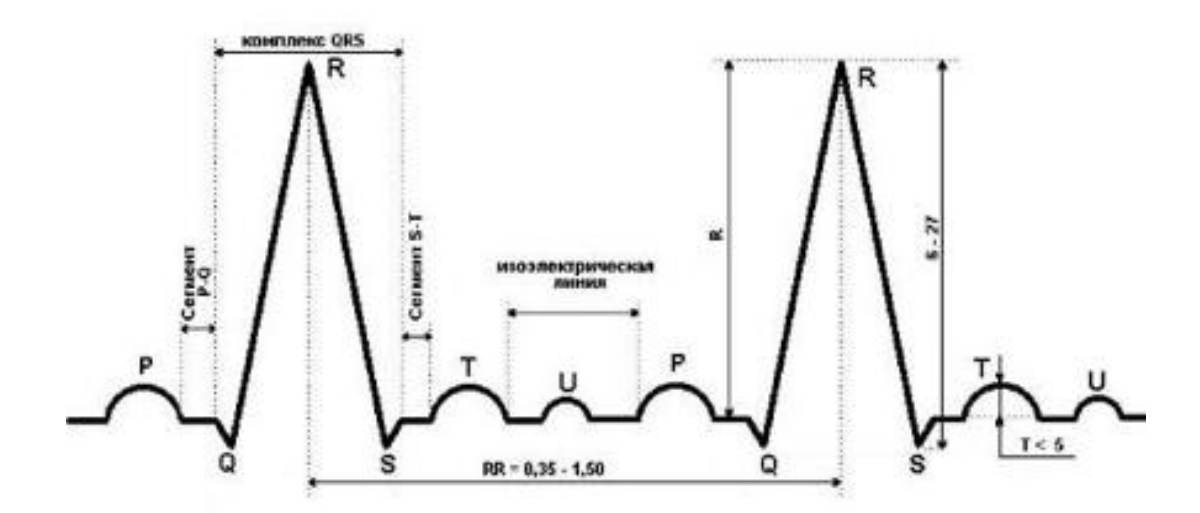

1-rasm. Odam EKGsining sxematik tasviri

EKG ning R tishi yurak oldi qoʻzgʻalishlari davrini, Q tishi yurak qorinchasi orasidagi toʻsiqning qoʻzgʻalishlari davrini aks ettiradi. R tishi elektrokardiogrammadagi eng katta tish boʻlib, u qorincha asoslaridagi kuchlanishning davriga mos keladi. S tishi qorinchalarning qoʻzgʻalish bilan toʻliq qamrovini aks ettiradi. T tishi miokarda toʻqimalari membrana potensialining toʻliq tiklanishi, ya'ni osoyishtalik potensialini aks ettiradi.

EKG kardiologiyada eng koʻp tarqalgan tekshirish usuli boʻlib, uni oʻtkazish davomida yurak qisqarishlari yuzaga keltirayotgan elektr faollik baholanadi. U shifokorlarga yurak qisqarishlarining chastotasi va maromi haqida ma'lumotlar beradi hamda yurak yetarlicha kislorod olmaganida yuzaga keluvchi yurak ishining buzilishlarini qayd qilish imkoniyatini beradi. Patsiyent shifoxonada yotganida koʻpincha elektrokardiogramma koʻp marta olinadi, bu davolashning samarasi va boshqa dinamik oʻzgaruvchi koʻrsatkichlarni baholash imkoniyatini beradi.

Ma'lumotlarni grafik tarzida ko'rsatish ularni tahlil va talqin gilish uchun juda katta ahamiyatga ega. Bu odam 50% dan ortig axborotlarni vizual koʻrinishda olishi bilan bogʻliq. Grafik koʻrinishda tasvirlangan ma'lumotlar (diagrammalar, grafiklar) ushbu ma'lumotlarni idrok qilish va tushunib yetishni ancha soddalashtiradi. Tahlil qilishning grafik usullari tadbiqiy statistikada juda katta ahamiyatga ega. Grafik va diagrammalardan foydalanish statistik ma'lumotlardan foydalaniladigan ilmiy maqolalar va ishlarning madaniyatini orttiradi. Bundan tashqari, diagramma va grafiklar ma'lumotlarni tahlil qilishda ancha samarali vosita bo'lib xizmat qiladi va amaliyotda keng foydalaniladi. Keyingi yillarda ushbu usullar statistik ma'lumotlarni yaqqol, aniq taqdim etish yo'nalishida rivojlanishni davom ettirmoqda. Ushbu usullarni amalga oshirgan juda koʻp ixtisoslashgan dasturiy mahsulotlar mavjud. StatGrahics, S-PLUS 2000, Axum 5.0, SPSS 9.0 va h.k.lar shular jumlasidandir. Microsoft Excel 2000da ham amaliy grafika va ma'lumotlarni yaqqol, aniq tasvirlash uchun ichki kuchli vositalar mavjud. Lekin shuni aytib oʻtish joizki, Excelda mavjud grafik vositalar ma'lumotlarni statistik tahlil qilish uchun kamroq moslashtirilgan va koʻproq amaliy grafika vositasi sifatida ishlatiladi. Lekin Excel tarkibidagi kuchli dasturlash bazaviy grafika vositalaridan erkin tizimi foydalanish va foydalanuvchi uchun zarur boʻlgan qoʻshimcha tahlil vositalarini yaratish imkoniyatini beradi.

5

Bugungi kunda elektronika va mikroprotsessor texnikasining rivojlanishi natijasida portativ tibbiy diagnostika uskunalari paydo boʻlmoqda, ular uy sharoitida ham muvaffaqiyat bilan qoʻllanilishi mumkin. Signallarni raqamli qayta ishlash kerakli uskunalarning tan narxini sezilarli ravishda kamaytirishi, qayd qiluvchi uskunalarning ishonchliligi va aniqligini orttirishi mumkin. Signallarni raqamli qayta ishlash usullaridan foydalanish analog filtrlarga talablarni pasaytiradi, bu esa qurilmani ancha soddalashtiradi. Signallarni raqamli qayta ishlash kerakli qurilmalarning narxini sezilarli darajada kamaytiradi, ishonchlilikni va EKGni qayd qilish aniqligini orttiradi.

Signallarni raqamli qayta ishlash algoritmlarini ishlab chiqish va tekshirish uchun Matlab modellashtirish tizimidan keng foydalaniladi. Matlab modellashtirish tizimining oʻziga xos xususiyatlaridan biri shundan iboratki, signallarni raqamli qayta ishlash algoritmlarini turli formatdagi ma'lumotlarda tekshirish mumkin, bu esa algoritmlarni signallarni raqamli qayta mikrokontrollerlar va ishlash protsessorlarida amalga oshirishda juda muhim ahamiyatga ega. Bundan tashqari, Matlabda SOM portga ulangan qurilmalar bilan imkoniyati mavjud. Algoritmlarni ishlab ishlash chiqish va tekshirishda hagigiy EKG signalidan foydalanish olinayotgan natijalarning sifati va toʻgʻriligini orttiradi.

Matlab modellashtirish tizimi SOM portga ulangan qurilmalar bilan bogʻlanish vositalariga ega. Lekin zamonaviy kompyuterlarda SOM porti yoʻq. Tashqi qurilmalarni ulash uchun ancha murakkab, lekin tezkor boʻlgan USB interfeysidan foydalaniladi. Qurilma shaxsiy kompyuterga FT232R mikrosxemasi asosida yaratilgan USB interfeysi orqali ulanadi. FT232R mikrosxemasi USB va SOM porti orasidagi yuqori darajadagi integratsiyaga ega oʻtkazgich vazifasini bajaradi. FT232R mikrosxemasida qurilgan USB qurilmasi bilan ishlash uchun kompyuter tomonidan SOM porti ishini emulyatsiya giluvchi drayver foydalaniladi. Drayver virtual SOM portni yaratadi murojaat qilish Matlab tizimidan va unga mumkin. Elektrokardiogramma signallarini raqamli qayta ishlash usullaridan foydalanish qurilmaning analog qismini soddalashtirish, kardiograflarning murakkabligi va narxini pasaytirish imkonini beradi. modellashtirish tizimidan foydalanish Matlab hagigiy kardiosignallarni raqamli qayta ishlash algoritmlarini loyihalash va ularni tekshirish imkonini beradi.

6

Tasodifiy kattaliklar tavsiflarini Excel jadvalida normadagi va patalogiyadagi EKG signali koʻrsatkichlarini (tajriba natijalarini) kiritamiz.

*RR* <sub>norm</sub> =N[{787, 801, 869, 923, 872, 764, 822, 943, 868, 918,881, 771, 827, 907, 843, 826, 826, 763, 775, 873, 883, 887, 896, 802, 816, 925, 854, 857, 764, 802, 839, 822, 831, 762, 755, 841, 836, 799, 824, 799, 773, 757, 743, 819, 788, 792, 752, 732, 769, 864, 777, 816, 734, 757, 850, 805, 798, 755, 807, 741, 764, 799, 775, 743, 780, 799,823, 757,815, 748, 778,790,734, 788, 832, 801, 728, 706, 718, 744,827, 730, 753, 775, 845, 791, 755, 828, 773, 793, 821, 730, 740, 749, 808, 829, 894, 824, 773, 746}]

*RR*  $_{pat} = N[\{676, 793, 827, 734, 955, 730, 489, 1051, 1074, 846, 757, 921, 856, 785, 741, 1020, 805, 875, 712, 1036, 928, 861, 802, 844, 715, 743, 651, 1075, 902, 668, 948, 727, 681, 774, 698, 876, 1268, 980, 861, 748, 819, 637, 1085, 753, 758, 773, 772, 1086, 1376, 881, 950, 854, 902, 718, 646, 1156, 1200, 1016, 1028, 660, 715, 809, 1025, 812, 946, 882, 742, 911, 797, 1078, 1249, 691, 697, 1047, 1034, 690, 789, 1046, 760, 1075, 843, 844, 681, 827, 743, 1175, 903, 856, 725, 1018, 741, 1209, 1001, 723, 631, 1169, 708, 739, 690, 1219, 985\}]$ 

Excelda EKG tasviri ma'lumotlarini tahlil qilish vositasi **«Мастер гистограмм\Рисунок»**dan foydalanish orqali olinadi (2-rasm).

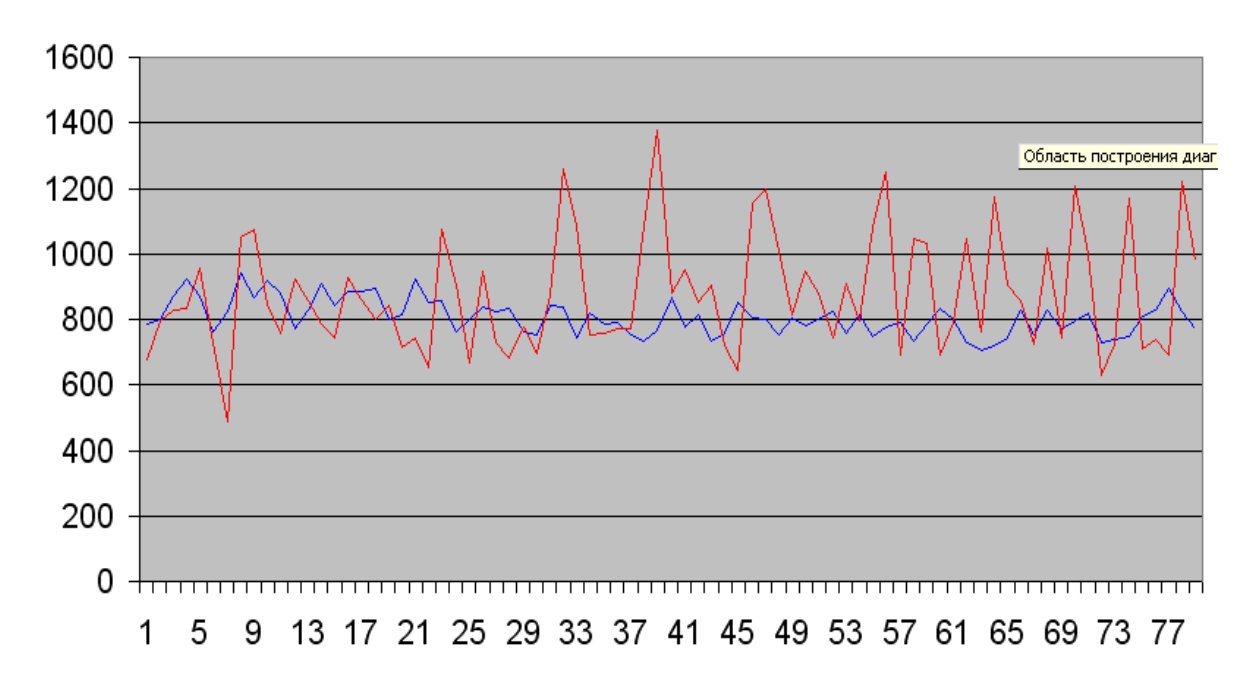

2-rasm. Norma va patalogiyadagi EKG tasvirini olish

# Laboratoriya ishini bajarish va topshirish uchun variantlar roʻyxati

**Topshiriq:** Mazkur laboratoriya ishining natijalarini olish, ularni rasm holatida saqlash va topshirish.

1.  $RR_{norm} = N[\{787, 801, 869, 923; RR_{norm} = N[\{258, 852, 456, 665\}]$ 2.  $RR_{norm} = N[\{157, 574, 285, 176;$  $RR_{pat} = N[\{654, 555, 753, 357\}]$ 3.  $RR_{norm} = N[\{158, 685, 235, 584;$  $RR_{pat} = N[\{159, 951, 862, 621\}$ 4.  $RR_{norm} = N[\{854, 951, 357, 753;$  $RR_{pat} = N[\{624, 248, 486, 863\}$ *RR*  $_{pat} = N[\{874, 741, 412, 123\}$ 5.  $RR_{max} = N[\{852, 456, 869, 923;$ 6.  $RR_{norm} = N[\{787, 801, 869, 548\}]$ *RR*  $_{pat} = N[\{236, 369, 698, 987\}$ 7.  $RR_{norm} = N[\{452, 256, 658, 854; RR_{nat} = N[\{874, 759, 957, 751\}]$ 8.  $RR_{norm} = N[\{854, 452, 456, 654; RR_{nort} = N[\{157, 153, 359, 567\}]$ 9.  $RR_{norm} = N[\{787, 801, 869, 923; RR_{pat} = N[\{654, 555, 753, 357\}]$ 10.  $RR_{norm} = N[\{158, 685, 235, 584; RR_{pat} = N[\{624, 248, 486, 863\}]$ 11.  $RR_{norm} = N[\{852, 456, 869, 923; RR_{pat} = N[\{236, 369, 698, 987\}]$ 12.  $RR_{norm} = N[\{452, 256, 658, 854; RR_{pat} = N[\{157, 153, 359, 567\}]$ 

#### Nazorat savollari

1. Kardiogramma nima va u nimalarni aks ettiradi?

2. Excelda kardiogramma tasvirini qanday shakllantirish mumkin?

3. EKGni tahlil qilishda EKGning qaysi elementi eng koʻp axborot beradi?

4. Excel elektron dasturida oʻrtacha hisob qanday olinadi?

#### 2-LABORATORIYA ISHI "Flowcode" algoritmlash dasturi bilan tanishuv. "Flowcode"da loyiha tuzish

**Ishning maqsadi:** Laboratoriya ishini bajarishdan maqsad zamonaviy qurilmalarni loyihalashtirishda va ularni yasashda qulay va oson boʻlishi uchun "flowcode" algoritmlash dasturining barcha imkoniyatlari, interfeyslari, loyihalovchi bloklarining funksiyalari bilan tanishish va mukammal oʻrganish.

#### Qisqa nazariy ma'lumotlar va laboratoriya ishini bajarish tartibi

**"Flowcode" -** bu turli (ATMEGA, PIC) oilalariga mansub boʻlgan mikrokontrollerlarga kodli dastur yozish uchun moʻljallangan algoritmlash dasturi hisoblanadi. Loyihalash jarayonida qoʻshimcha qurilmalardan foydalanish imkoniyati mavjud. Bu dastur tuzilgan loyiha dasturlarini C++ va HEX formatiga oʻgirish imkonini beradi.

"Flowcode" algoritmlash dasturini ishga tushiramiz va asosiy bloklari bilan tanishamiz.

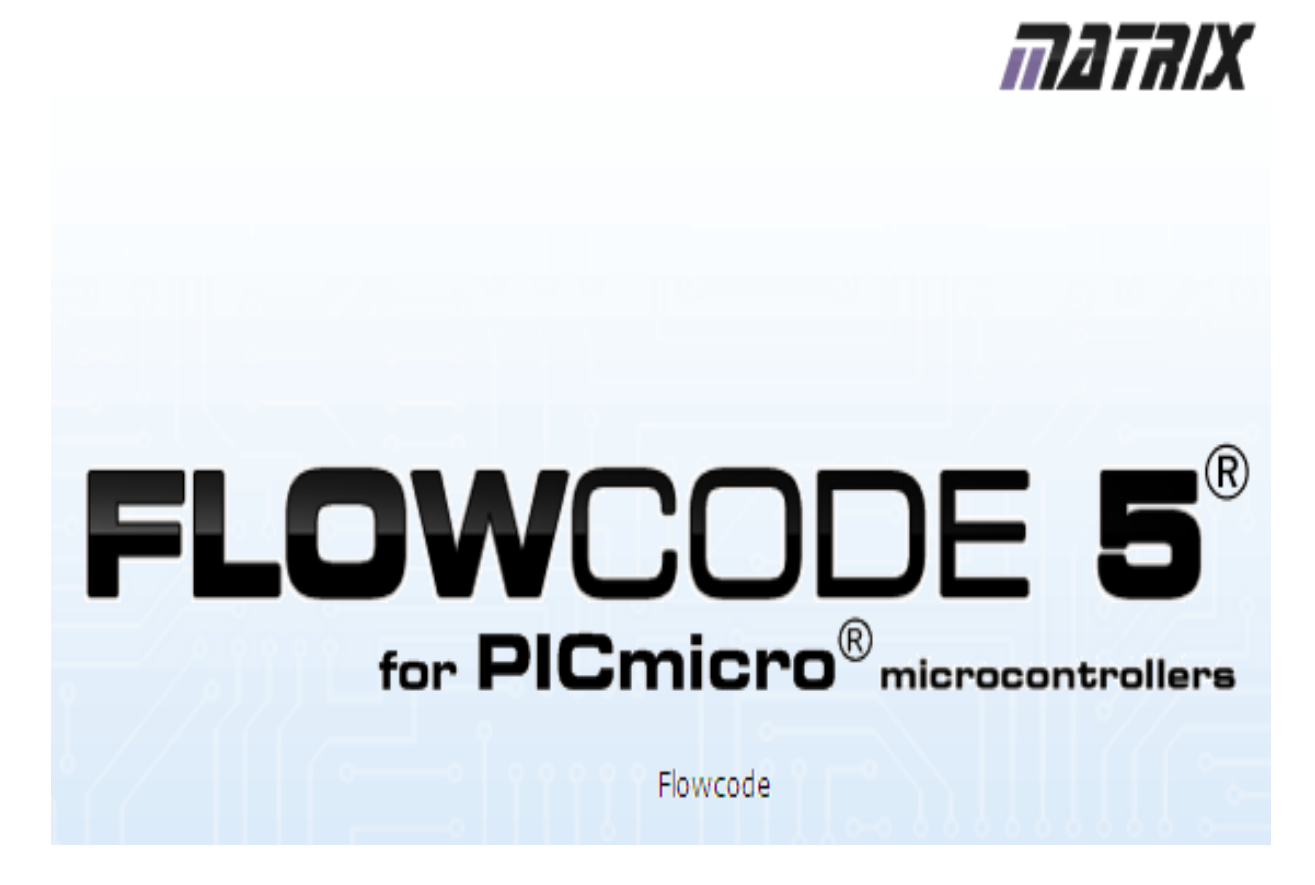

3-rasm. "FLOWCODE" algoritmlash dasturi

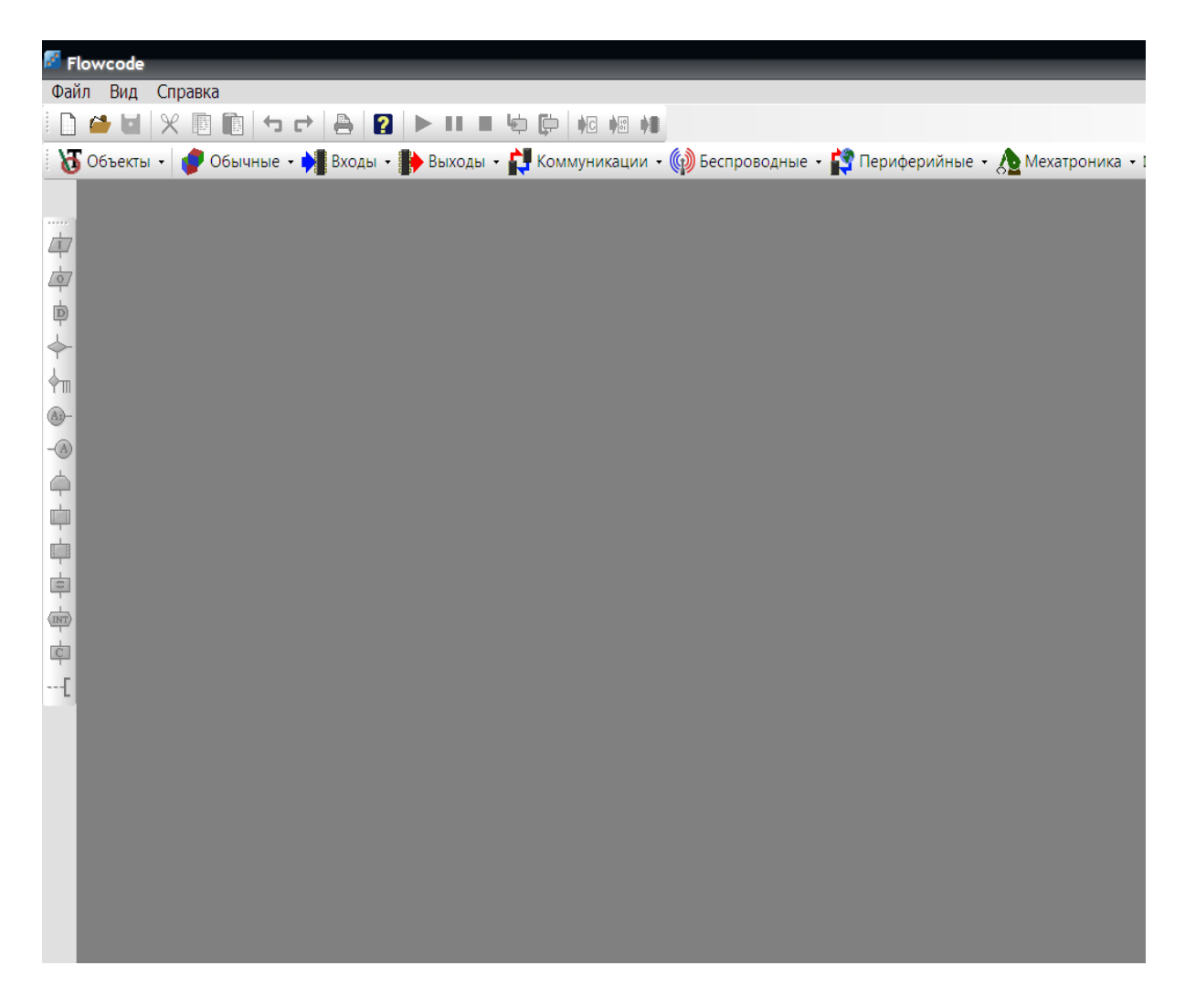

4-rasm. "FLOWCODE" algoritmlash dasturining boshlang 'ich oynasi

Dasturda ish boshlashdan avval yangi loyiha hosil qilamiz.

| S Elev   | randa. |                |     |         |        |      |        |          |       |         |       |
|----------|--------|----------------|-----|---------|--------|------|--------|----------|-------|---------|-------|
| Flow     | vcode  | _              |     |         |        |      |        |          |       |         |       |
| Файл     | Вид    | Справка        |     |         |        |      |        |          |       |         |       |
|          |        | ¥ 🖻 💼          | 50  | ₿ 김     | ► II   |      | ¢ 🗭    |          | +     |         |       |
|          | Новый  | í(Ctrl+N)      | · 🟓 | Входы 👻 | 🌓 Выхс | ды 🕇 | 🔁 Комм | иуникаци | и - 🏟 | Беспров | зоднь |
|          | Создат | ъ новый докуме | нт  |         |        |      |        |          |       |         |       |
| <u>ф</u> |        |                |     |         |        |      |        |          |       |         |       |
| ¢.       |        |                |     |         |        |      |        |          |       |         |       |
| Þ        |        |                |     |         |        |      |        |          |       |         |       |
| <->      |        |                |     |         |        |      |        |          |       |         |       |

5-rasm. Yangi loyiha yaratish

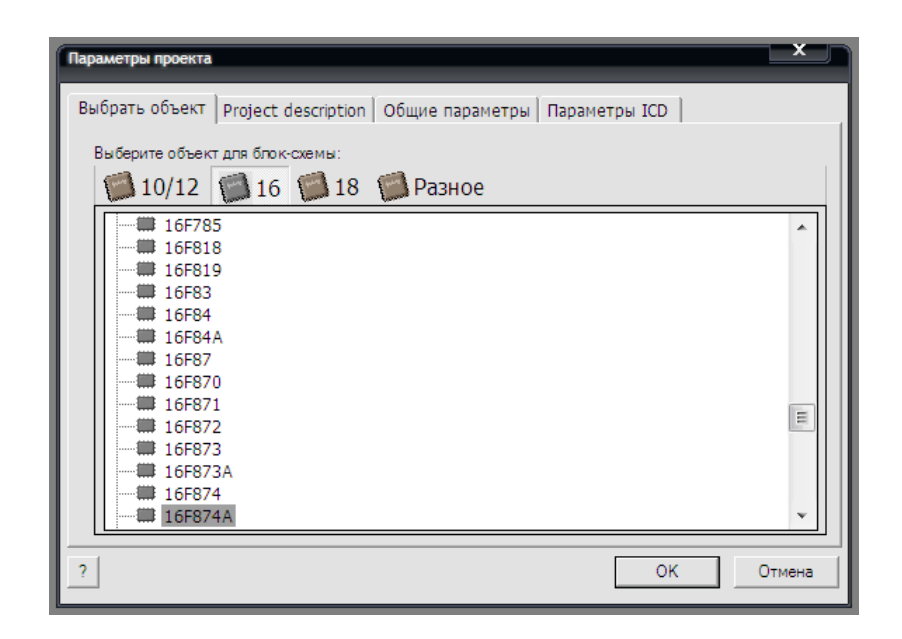

6-rasm. Kerakli mikrokontrollerni tanlash oynasi

6-rasmda PIC 10 / 12 / 16 / 18 mikrokontrollerlari roʻyxati keltirilgan. Masalan PIC16F874A seriyadagi mikrokontrollerni tanlaymiz va OK tugmasini bosamiz.

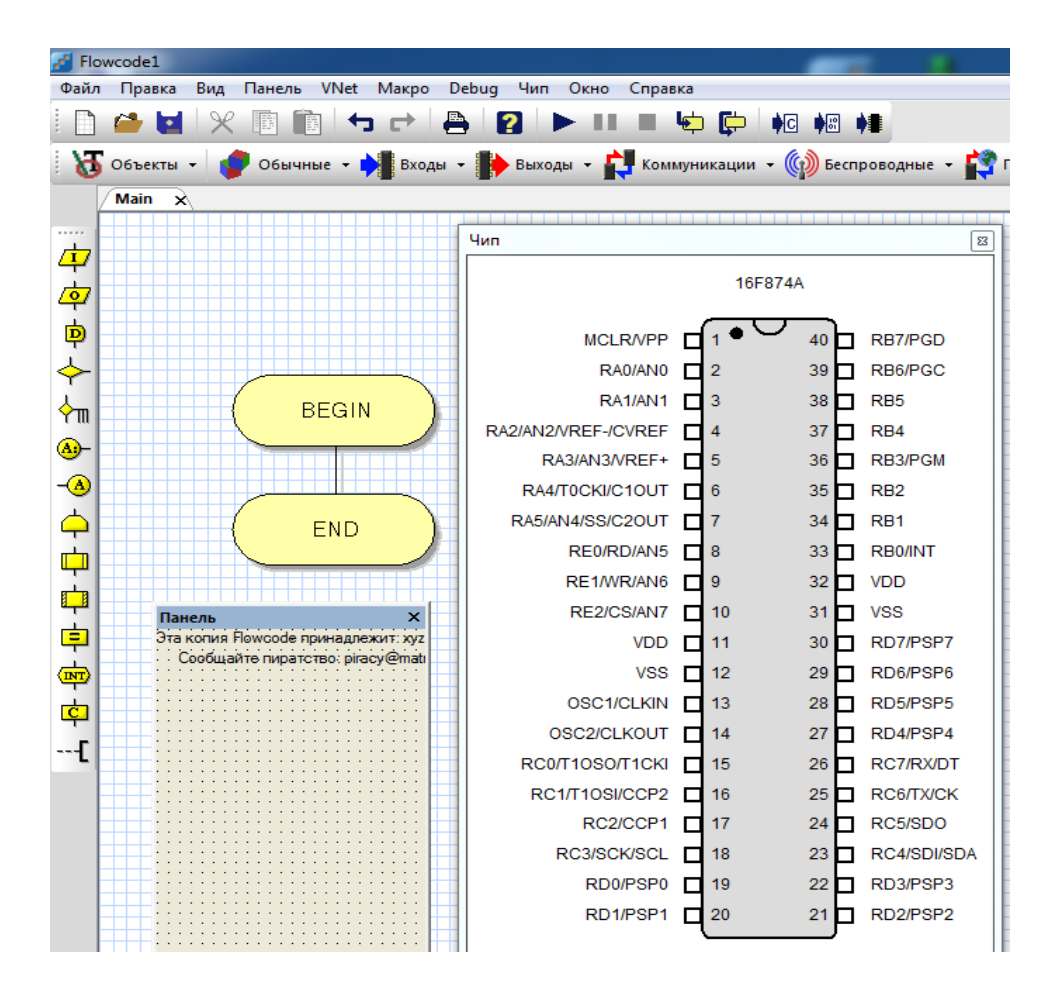

7-rasm. "FLOWCODE" algoritmlash dasturining asosiy ish stoli

Yuqorida koʻrsatilgan 7-rasmda boshqaruv elementlarini oʻrnatish uchun maxsus boshqaruv paneli, mikrokontrollerning tuzilish sxemasi, oʻng tomonda me'yorlashtirish oynasi, chap tomonda dastur yozish uchun moʻljallangan kodlash bloklari, tepada boshqaruv paneli va markazda asosiy dasturlash oynasi mavjud.

Menyu qismi esa boshqa ofis dasturlari kabi bir xil holatda boʻladi. Faqat asosiy menyularidan biri bu "Чип" menyusidir. Bu yerda mikrokontrollerning toʻgʻri va toʻliq ishlashi uchun zarur boʻlgan barcha xossalar mavjud (8-rasm).

| Параметры проекта                  |                 |                | X      |
|------------------------------------|-----------------|----------------|--------|
| Выбрать объект Project description | Общие параметры | Параметры ICD  | d      |
| Цель:                              | 🗌 Конфи         | игурация чипа  |        |
| 16F874A                            |                 | Configure chip |        |
| Такт (Hz):                         |                 |                |        |
| 800000                             | <b>•</b>        |                |        |
| Скорость симуляции:                |                 |                |        |
| Как можно быстрее                  |                 |                |        |
| Использовать дополнительный код    |                 |                |        |
| Дополнительный код                 |                 |                |        |
| 🔲 Самоочищать watchdog             |                 |                |        |
| Use #if in constant decisions      |                 |                |        |
|                                    |                 |                |        |
| ?                                  |                 | OK             | Отмена |

8-rasm. "Параметры проекта" оупазі

9-rasmda uskunalar panelining asosiy uskunalari haqida umumiy ma'lumotlar berilgan. Ushbu asosiy uskunalar yordamida muhandislar uchun kerak bo'ladigan barcha elementlar va maxsus qurilmalarni virtual loyihalash imkoni mavjud.

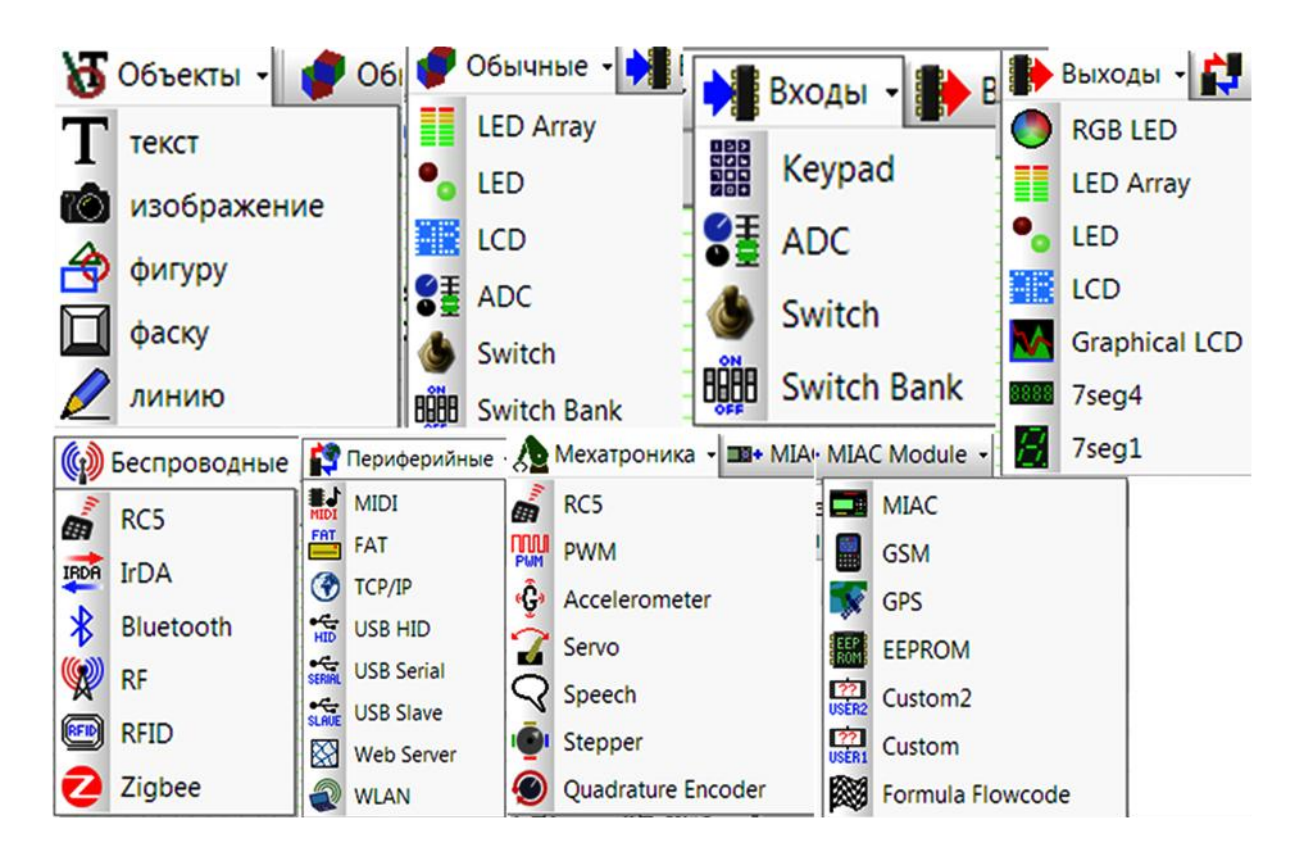

9-rasm.Asosiy uskunalar panellari toʻplami

10-rasmda chap tomondagi dastur yozish uchun moʻljallangan kodlash bloklari haqida umumiy ma'lumotlar berilgan.

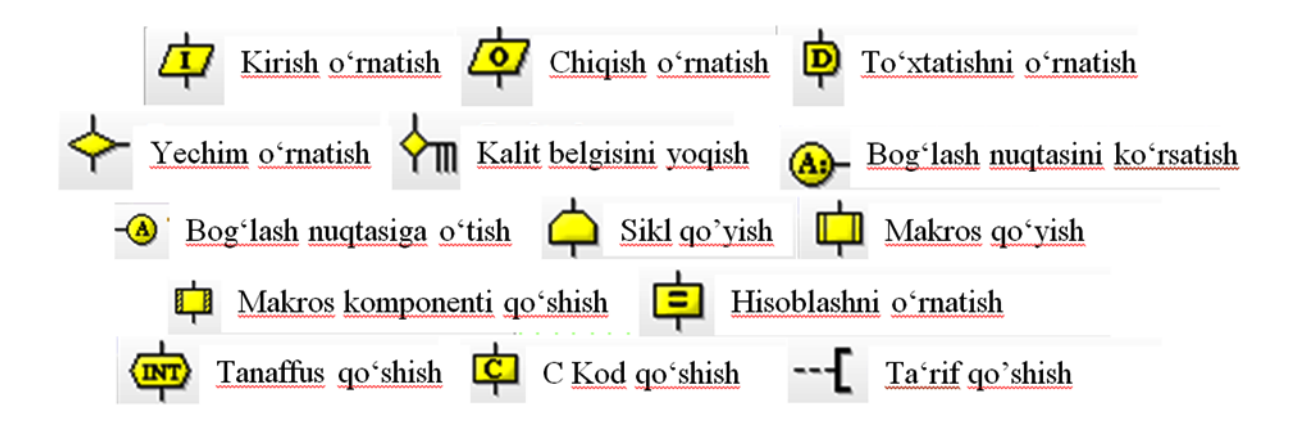

10-rasm. Dastur yozish uchun moʻljallangan kodlash bloklari

# Laboratoriya ishini bajarish va topshirish uchun variantlar roʻyxati

1. "Flowcode" algoritmlash dasturida kirish uskunalari va kirish blokidan foydalanib algoritm yuzish.

2. "Flowcode" algoritmlash dasturida chiqish uskunalari va chiqish blokidan foydalanib algoritm yuzish.

3. Simsiz aloqa vositalariga tegishli boʻlgan bloklarni saralab chiqish.

4. Periferik qurilmalarning tashqi qurilmalar bilan bogʻliqligini koʻrsatish.

5. **"Объект"** menyusidan foydalanib loyihaga turli shakllar, yozuvlar chiziqlar oʻrnatish.

**Topshiriq:** Mazkur laboratoriya ishining natijalarini olish, ularni rasm holatida saqlash va topshirish.

#### Nazorat savollari

- 1. "Flowcode" dasturi qanday dastur hisoblanadi?
- 2. "Flowcode" da qanday mikrokontrollerlardan foydalaniladi?
- 3. "Flowcode" dasturining bloklari qanday imkoniyatlarga ega?
- 4. "Flowcode" da algoritmlash tartibi qanday amalga oshiriladi?
- 5. Qanday asosiy va qoʻshimcha qurilmalar mavjud?

## **3-LABORATORIYA ISHI**

#### "Flowcode" algoritmlash dasturida 1 ta yorugʻlik diodni boshqarish loyihasini yaratish va dasturini tuzish

#### Ishning maqsadi:

"Flowcode" algoritmlash dasturida kerakli elementlarni olib ulardan 1 ta yorugʻlik diodni boshqarish loyihasini yaratish. Yorugʻlik diod yonishi uchun xizmat qiladigan bloklar yordamida dasturni tuzib chiqish.

#### Qisqa nazariy ma'lumotlar va laboratoriya ishini bajarish tartibi

"Flowcode" algoritmlash dasturida kerakli elementlarni olib ulardan 1 ta yorugʻlik diodini boshqarish loyihasini yaratish uchun bizlarga dasturning ishchi oynaning tepa qismida joylashgan chiqish boʻlimidan 1 ta yorugʻlik diod olishimiz zarur boʻladi. Yorugʻlik diod yonishi uchun xizmat qiladigan bloklarni esa ishchi oynaning chap tomonida joylashgan bloklardan chiqish bloki va harakatni ushlab turuvchi bloklari yordamida дастурни tuzib chiqish. "Flowcode" algoritmlash dasturini ishga tushiramiz (11-rasm).

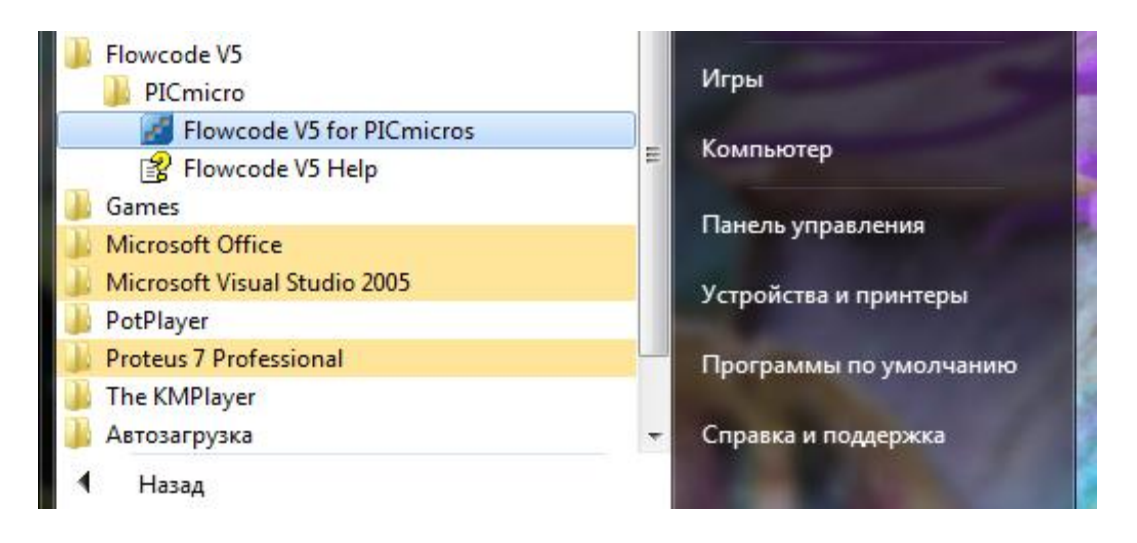

11-rasm. "Flowcode V5 for PICmicros" ni tanlash

Windows ishchi stolida quyidagi Flowcode ishchi oynasi ochiladi va kerakli mikrokontroller tanlab olinadi (12-rasm).

|                         | 🖆 🖬 🗶 📧 💼 🖛 层                      |                     | <b>6</b>   |       |              |   |
|-------------------------|------------------------------------|---------------------|------------|-------|--------------|---|
| 8                       | Объекты 👻 👘 Обычные 👻 💏 Входы 🕙    | • 🚺 Выходы 🔹 🚺 Комі | муникации  | Бесп  | роводные 👻 📫 | 2 |
|                         | Main 🗙                             |                     |            |       |              |   |
|                         |                                    | Чип                 |            |       | 8            |   |
| 中                       |                                    |                     | M2-3       | 12.01 |              | í |
| 0                       |                                    |                     | 16F8       | 374A  |              |   |
| Þ                       |                                    | MCLR/VPP            |            |       | RB7/PGD      |   |
| $\diamond$              |                                    | RA0/AN0             | <b>2</b>   | 39 🗖  | RB6/PGC      |   |
| <u>ک</u>                | BEGIN                              | RA1/AN1             | <b>3</b>   | 38    | RB5          |   |
|                         |                                    | RA2/AN2/VREF-/CVREF | 4          | 37    | RB4          |   |
|                         |                                    | RA3/AN3/VREF+       | 5          | 36    | RB3/PGM      |   |
| -🔿                      |                                    | RA4/T0CKI/C10UT     | 6          | 35    | RB2          |   |
| $\triangle$             | END                                | RA5/AN4/SS/C2OUT    | <b>7</b>   | 34 🗖  | RB1          |   |
| rin l                   |                                    | RE0/RD/AN5          | 8          | 33 🗖  | RB0/INT      |   |
|                         |                                    | RE1/WR/AN6          | 9          | 32    | VDD          |   |
| <b>B</b> <sup>1</sup> B | Панель Х                           | RE2/CS/AN7          | 10         | 31    | VSS          |   |
| 申                       | Эта копия Rowcode принадлежит: хуг | VDD                 | <b>11</b>  | 30    | RD7/PSP7     |   |
| TN                      | Сосощаите пиратство: piracy@mati   | VSS                 | 12         | 29    | RD6/PSP6     |   |
| the second              |                                    | OSC1/CLKIN          | 13         | 28    | RD5/PSP5     | L |
| 4                       |                                    | OSC2/CLKOUT         | 14         | 27    | RD4/PSP4     | L |
|                         |                                    | RC0/T10S0/T1CKI     | 15         | 26    | RC7/RX/DT    |   |
|                         |                                    | RC1/T10SI/CCP2      | 16         | 25    | RC6/TX/CK    |   |
|                         |                                    | RC2/CCP1            | 17         | 24    | RC5/SDO      |   |
|                         |                                    | RC3/SCK/SCL         | 18         | 23    | RC4/SDI/SDA  |   |
|                         |                                    | RD0/PSP0            | <b>1</b> 9 | 22    | RD3/PSP3     |   |

12-rasm. "FLOWCODE" algoritmlash dasturining asosiy ish stoli

"Выходы" boʻlimidan bir dona yorugʻlik diod tanlab olamiz (13-rasm).

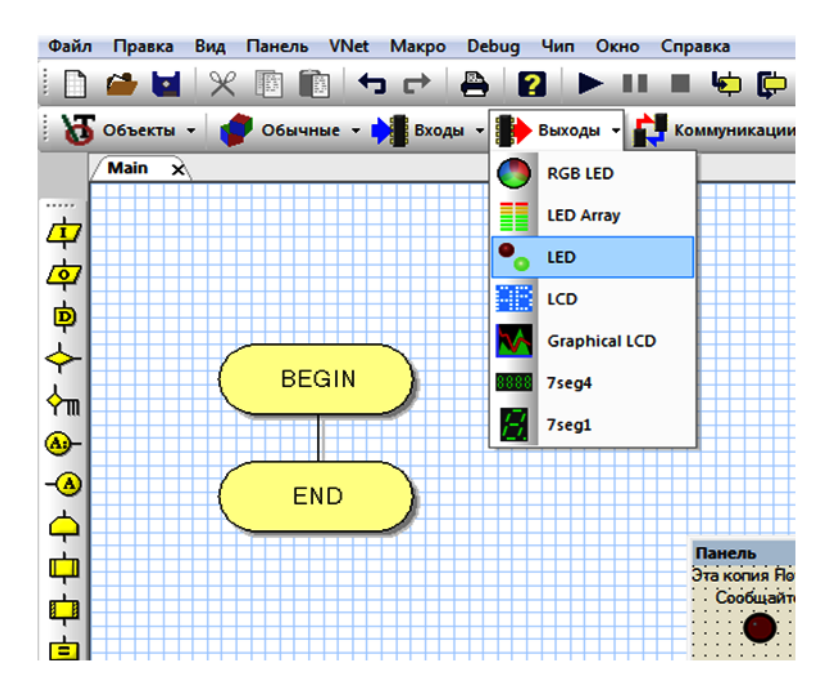

13-rasm. "FLOWCODE" algoritmlash dasturida LED elementini tanlab olish

Mazkur holatda bitta chiroq oʻchib-yonishi uchun algoritm tuziladi. Buning uchun BEGIN va END buyruqlari orasiga boshidan qaytarilish amalini bajaruvchi ЦИКЛ bloki oʻrnatiladi (14-rasm).

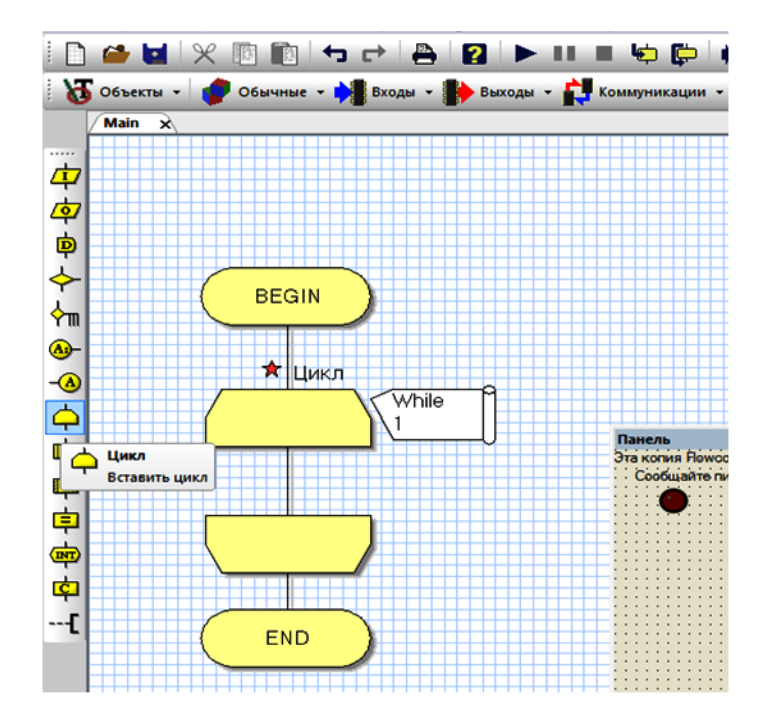

14-rasm. Ishchi oynasiga "ЦИКЛ" blokini oʻrnatish

Soʻngra yorugʻlik diodning yonib oʻchishi uchun zarur boʻladigan asosiy elementlardan "ВЫХОД" va "ЗАДЕРЖКА" bloklari oʻrnatiladi (15-rasm).

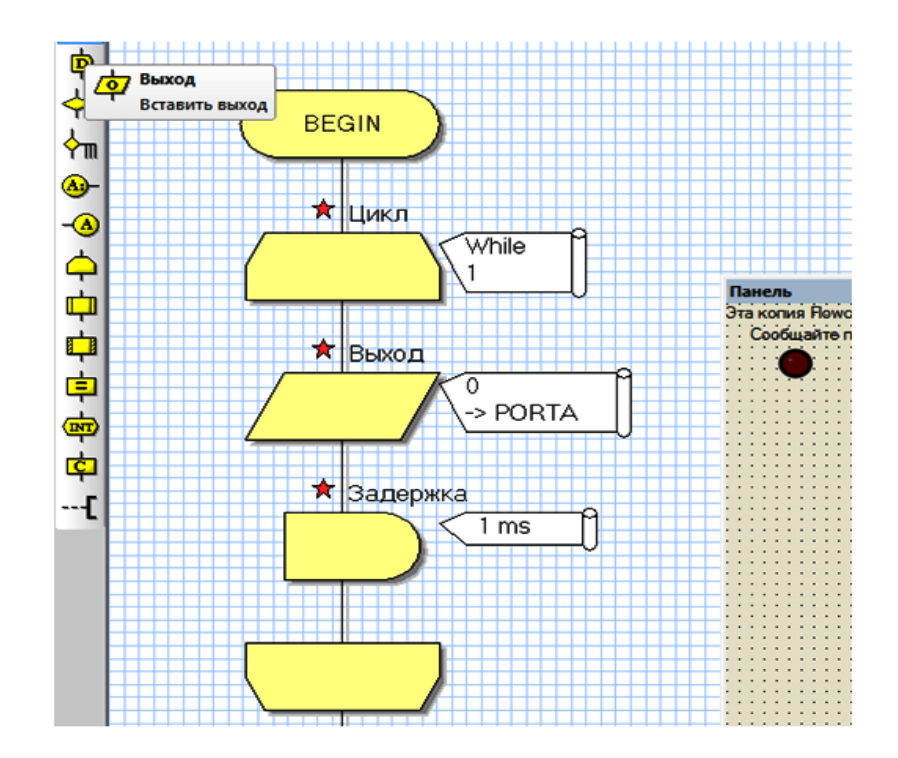

15-rasm. Ishchi oynasiga ВЫХОД va ЗАДЕРЖКА bloklarini oʻrnatish

Yorugʻlik diodni yoqish uchun "ВЫХОД" blokining ustiga sichqonchaning chap tugmasi ikki marta bosiladi va "ВЫХОД" blokining xossalari oynasi ochiladi (16-a,b rasm).

| Свойства: выход       | ×               |
|-----------------------|-----------------|
| Имя:                  |                 |
| Выход                 |                 |
| Переменная или значен |                 |
| Buson                 |                 |
| С Олин бит:           | C Beck BOOT     |
|                       | П Маска:        |
| Ju .                  | 7 6 5 4 3 2 1 0 |
|                       |                 |
| 2                     | ОК Отмена       |
|                       |                 |

16a - rasm. ВЫХОД blokining xossalari oynasi

ВЫХОД blokining xossalari oynasidan "Переменная или значения" darchasiga 1 yoki 255 sonlarini kiritamiz. Bu yerda 1 soni faqat bitta bit ishga tushsin degan buyruqni bildiradi. 255 esa barcha bitlar ishga tushsin degan buyruqni bildiradi. Zaruratga qarab "Имя" boʻlimidan blokning nomi oʻzgartiriladi.

Misol uchun 255 barcha bitlar ishga tushsin degan buyrugʻini kiritamiz (17-rasm).

| Свойства: вь | аход |   | ×        |
|--------------|------|---|----------|
| Имя:         |      |   |          |
| LED          |      |   | <b>_</b> |
| _            |      | _ |          |

16b - rasm. Blok nomini oʻzgartirish tartibi

| Свойства: выход                                      |
|------------------------------------------------------|
| Имя:<br>Выход                                        |
| Переменная или значения:<br>255  Порт:  PORTA        |
| Вывод:                                               |
| О Один бит: 📀 Весь порт:                             |
| 0 Маска:                                             |
| $\begin{array}{cccccccccccccccccccccccccccccccccccc$ |
| ? ОК Отмена                                          |

17-rasm. "Переменная или значения" darchasiga buyruq kiritish

Keyingi bosqichda portlar va bitlar oʻzgartiriladi. Port darchasidan PORTB tanlanadi. "Вывод" boʻlimidan "Один бит" buyrugʻini tanlab olamiz va darchaning oʻng tomonida joylashgan yoʻnaltirgich tugmasi yordamida 1 ni tanlaymiz va OK tugmasini bosamiz (18-rasm).

| мя.                 |                                 |   |
|---------------------|---------------------------------|---|
| выход               |                                 | _ |
| Переменная или знач | ения:Порт:                      |   |
| 255                 | PORTB                           | _ |
| Вывод:              |                                 |   |
| • Один бит:         | С Весь порт:                    |   |
| 0                   | П Маска:                        |   |
| 0                   | 7 6 5 4 3 2 1                   | 0 |
|                     |                                 | Г |
| 1                   | And And And And And And And And |   |

18-rasm. Kerakli port va bitlarni tanlash

Xuddi shu tariqa "ЗАДЕРЖКА" blokining vaqtlari ham kerakli vaqtga va kerakli birlikga oʻzgartiriladi. "ЗАДЕРЖКА" blokining xossalari oynasidan "Переменная или значения" darchasiga xohlagan vaqtni kiritamiz va birlikni tanlaymiz.

Masalan: "Переменная или значения" darchasiga 1 sonini kiritib tagidan sekundlar boʻlimini belgilab qoʻyamiz va OK tugmasini bosamiz (19-rasm). Bu 1 sekund davomida yonib turadi degani.

| Свойства: Задержка     | -             |           | ×        |
|------------------------|---------------|-----------|----------|
| Имя:                   |               |           |          |
| Задержка               |               |           | <b>•</b> |
| Значение или переменна | IR:           |           |          |
| 1                      |               |           | •        |
| С микросекундь         | О милисекунды | 📀 секунды |          |
| ?                      |               | ОК        | Отмена   |

19-rasm. Kerakli vaqt va birliklarni kiritish

Yorugʻlik diodni oʻchirish uchun yana xuddi shunday bir juft bloklar nusxa koʻchiriladi va "ВЫХОД" blokining ustiga sichqonchaning chap tugmasi ikki marta bosiladi va "ВЫХОД" blokining xossalari oynasi ochiladi (20- rasm).

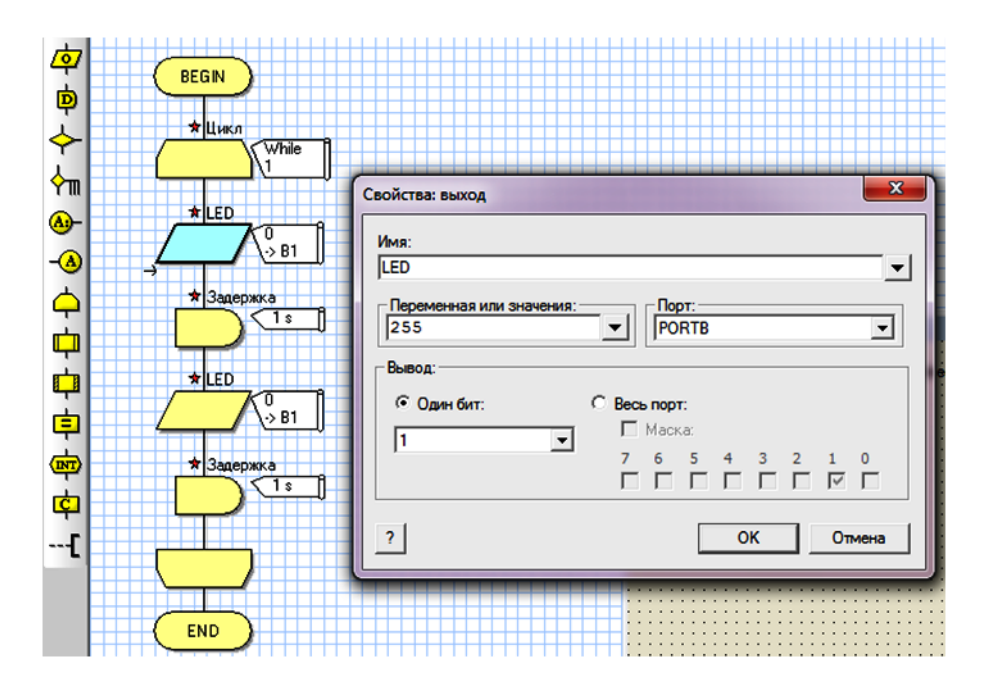

20-rasm. BЫХОД blokining xossalari oynasi

ВЫХОД blokining xossalari oynasidan "Переменная или значения" darchasiga 0 sonini kiritamiz. Bu yerda 0 soni yoqilmasin degan buyruqni bildiradi. Portlar va bitlar oʻzgartirilmaydi (21-rasm).

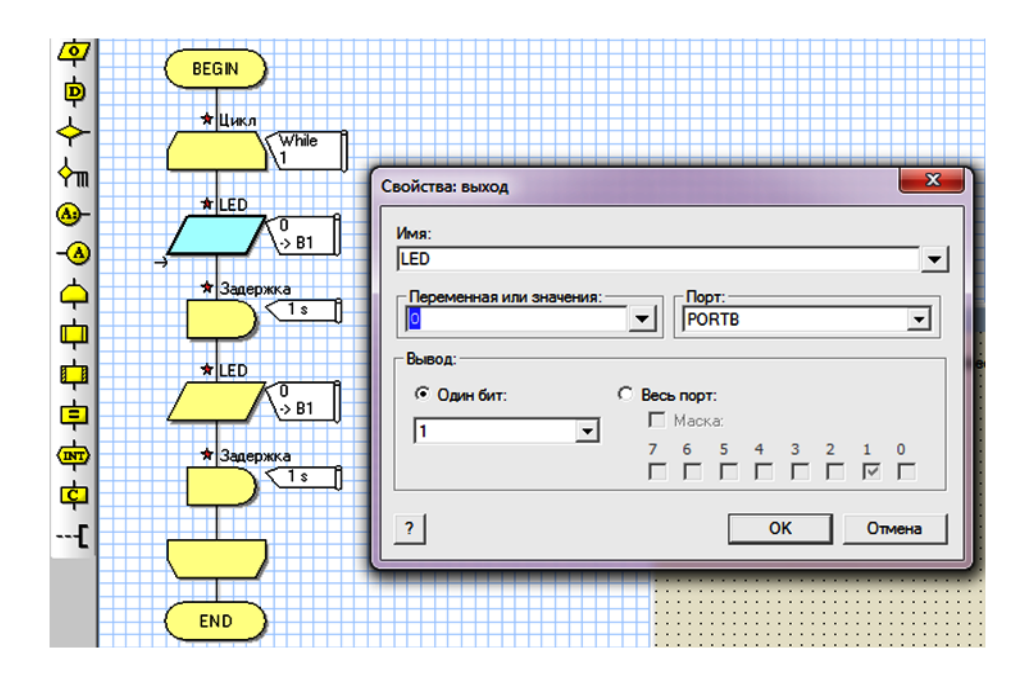

21-rasm. "Переменная или значения" darchasiga buyruq kiritish

Xuddi shu tariqa "ЗАДЕРЖКА" blokining vaqtlarini ham kerakli vaqtga va kerakli birlikga oʻzgartiriladi. "ЗАДЕРЖКА" blokining xossalari oynasidan "Переменная или значения" darchasiga xohlagan vaqtni kiritamiz va birlikni tanlaymiz.

Masalan: "Переменная или значения" darchasiga 1 sonini kiritib tagidan sekundlar boʻlimini belgilab qoʻyamiz va OK tugmasini bosamiz (22-rasm). Bu 1 sekund davomida oʻchib turadi degani.

| Свойства: Задержка     |               | ×         |
|------------------------|---------------|-----------|
| Имя:                   |               |           |
| Задержка               |               | <b>•</b>  |
| Значение или переменна | IA:           |           |
| 1                      |               | ▼         |
| С микросекундь         | С милисекунды | 🕫 секунды |
| ?                      |               | ОК Отмена |

22-rasm. Kerakli vaqt va birliklarni kiritish

Tuzilayotgan algoritm bloklari quyidagi ketma-ketlik koʻrinishga keladi (23-rasm).

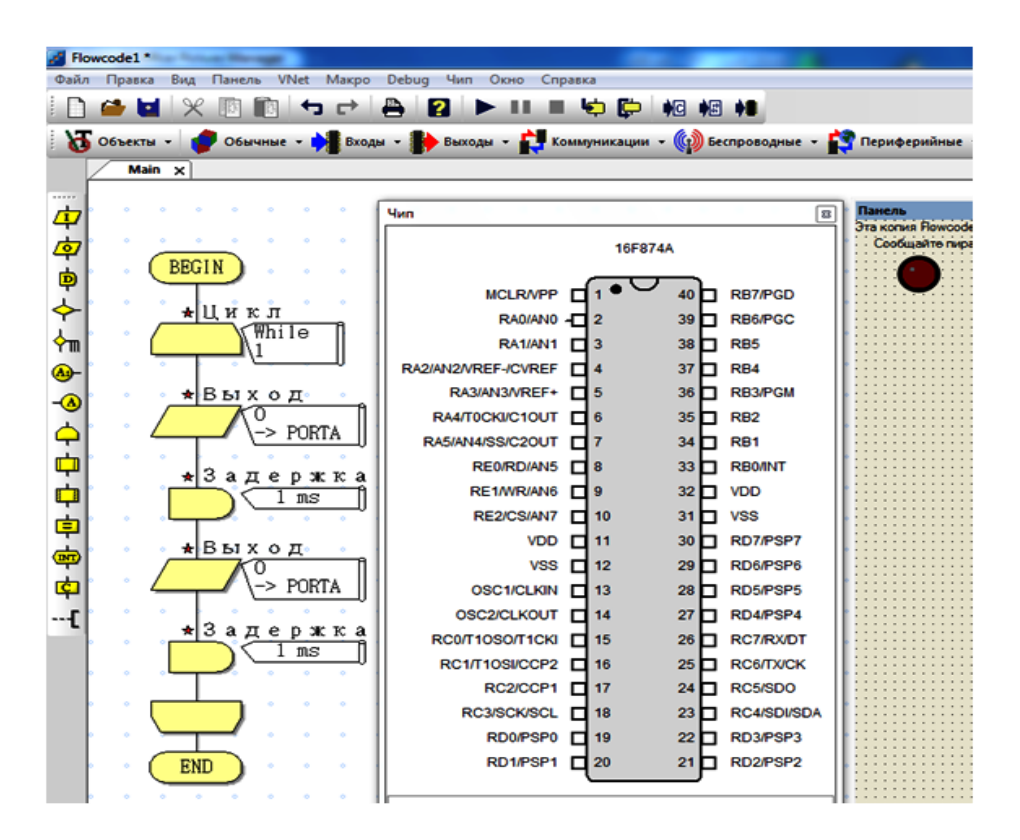

23-rasm. Chiqish bloklari va toʻxtatib turish bloklari

Soʻnggi qiladigan ish yorugʻlik diodga kerakli xossalarni berib bloklar kabi B portning birinchi oyogʻi bilan bogʻlanishi dasturni ishga tushirishdir. Buning uchun yorugʻlik diodini ustiga sichqonchaning oʻng tugmasi bir marta bosiladi va "Соединения" boʻlimi tanlanadi (24-rasm).

| Панель<br>Эта копия По<br>Сообщайт | wcode принадлежит: xyz<br>e пиратство: piracy@matrixmultim | edia.co.uk              |
|------------------------------------|------------------------------------------------------------|-------------------------|
|                                    | Расшир. свойства                                           | · · · · · · · · · · ·   |
|                                    | Соединения                                                 | · · · · · · · · · ·     |
|                                    | Свой код                                                   | · · · · · · · · · · ·   |
|                                    | Удалить                                                    | · · · · · · · · · · · · |
|                                    | Свойства                                                   |                         |
|                                    | Справка                                                    |                         |

24-rasm. Yorugʻlik diodining "Соединения" boʻlimini tanlash

| 牙 Светодиод                           |        |   |  |
|---------------------------------------|--------|---|--|
|                                       | PORTA  | 0 |  |
|                                       |        |   |  |
|                                       |        |   |  |
| Іодключить Порт: PORTA 💌              | Бит: 0 | - |  |
| Статус:<br>Тин Светодиод соединен ОК. |        |   |  |
|                                       |        |   |  |

25-rasm. Pin yoqilish komponentini koʻrsatish oynasi

| 25-rasmdag   | i Pin | yoqilish   | k | omponentini  | koʻrsatish | oynasi | orqali |
|--------------|-------|------------|---|--------------|------------|--------|--------|
| portni PORTB | ga va | bitni 1 ga | 0 | ʻzgartiramiz | (26-rasm). |        |        |

| Имя пина                                                                       | Порт                      | Бит            |           |
|--------------------------------------------------------------------------------|---------------------------|----------------|-----------|
| 牙 Светодиод                                                                    | PORTB                     | 0              |           |
| Тодключит⊧ Порт: <mark>РОRТВ ▼</mark><br>Статус:<br>Тин Светодиод соединен ОК. | Бит: 0<br>Неподключе<br>0 | <b>▼</b><br>2H |           |
| ? Клавиши                                                                      | 2<br>3<br>4<br>5          |                | совершено |

26-rasm. Port va bitni oʻzgartirish

Yorugʻlik diodining kengaytirilgan xossalari menyusi orqali uning koʻrinishini, rangini va shaklini oʻzgartirish mumkin (27- a,b, rasm).

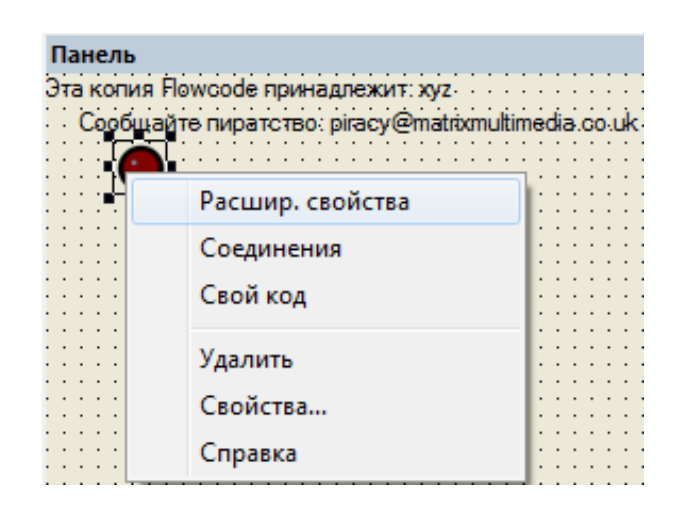

27a - rasm. Yorugʻlik diodining kengaytirilgan xossalari menyusini tanlash

|                                                 | Свойства: Правка компонента          |
|-------------------------------------------------|--------------------------------------|
|                                                 | Светодиод                            |
|                                                 | v5.1.4                               |
|                                                 | Форма                                |
|                                                 | Цвет Зеленый 💌                       |
|                                                 | Полярность Активный Высокий 💌        |
|                                                 | Размер <sup>40</sup> х <sup>40</sup> |
| інель<br>а колия Bowcode принаялежит: 20/2      |                                      |
| Сорбщайте пиратство: piracy@matrixmultimedia.co | <u> </u>                             |
|                                                 | ОК Отмена Применить Справка          |
|                                                 |                                      |

27b - rasm. Yorugʻlik diodining kengaytirilgan xossalari menyusini tanlash

Tayyor boʻlgan yorugʻlik chirogʻini yoqib oʻchirish loyihasini ishga tushiramiz (28-rasm).

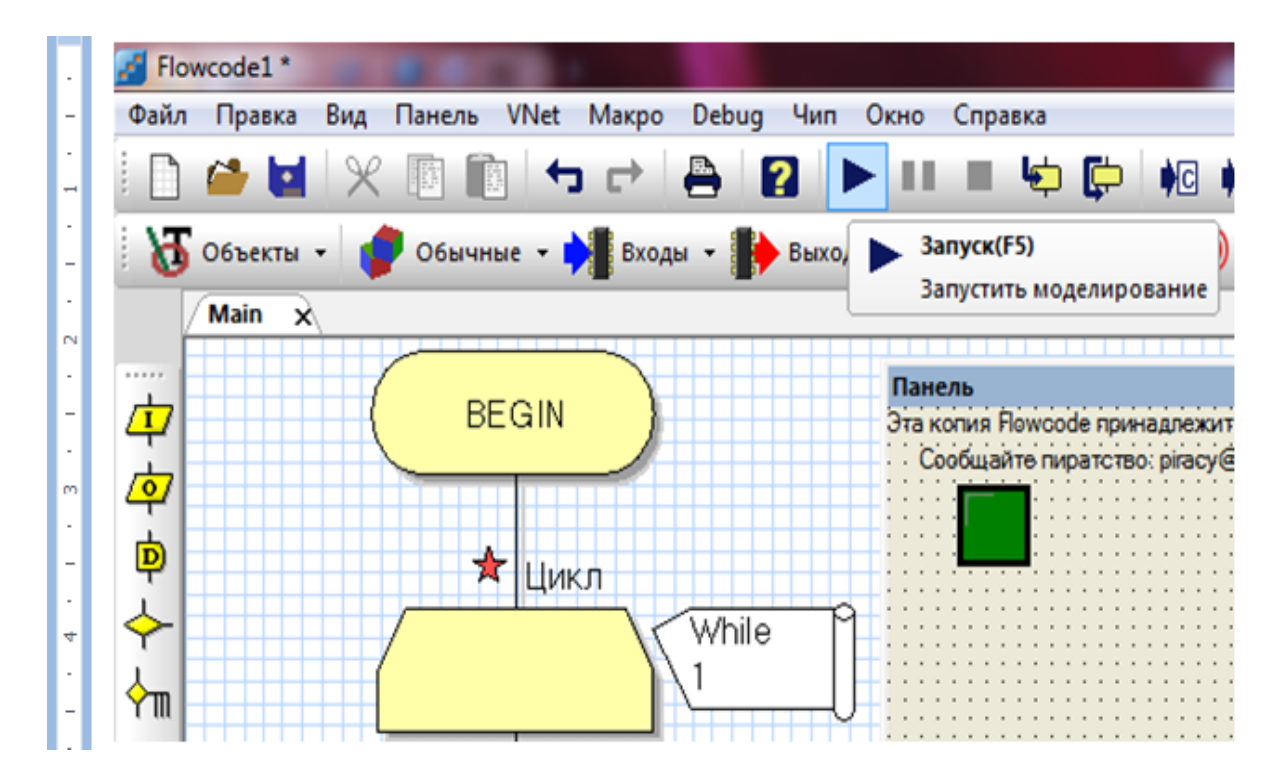

28-rasm. Yorugʻlik diodining yonib oʻchishi

Yonib oʻchayotgan yorugʻlik chirogʻi belgilangan tartibda ya'ni bir sekund davomida oʻchayapti va bir sekund davomida yonayapti. Shu tariqa "Flowcode" dasturi yorugʻlik chirogʻining oʻchib-yonishi vaqtini oʻzgartirish va tuzilayotgan loyiha shartiga qarab turlarini oʻzgartirish imkonini beradi.

# Laboratoriya ishini bajarish va topshirish uchun variantlar roʻyxati

1. Yorugʻlik diodning 1 sekund yonishi va 1 sekund oʻchishi dasturini tuzish.

2. Yorugʻlik diodning 1 sekundda 2 marotaba yonib oʻchishi dasturini tuzish.

3. Yorugʻlik diod yordamida SOS signali dasturini tuzish.

4. 1 ta yorugʻlik diodning 3 xil yonib oʻchish dasturini tuzish.

5. 1 ta yorugʻlik diodning 5 xil yonib oʻchish dasturini tuzish.

**Topshiriq:** Mazkur laboratoriya ishining natijalarini olish, ularni rasm holatida saqlash va topshirish.

## Nazorat savollari

1. BEGIN va END buyruqlari nimani anglatadi?

2. "Цикл" bloki qanday blok va nimaga xizmat qiladi?

3. "Выход" bloki qanday blok va nimaga xizmat qiladi?

- 4. "Задержка" bloki qanday blok va nimaga xizmat qiladi?
- 5. Yorugʻlik chirogʻiqanday qilib ekranda hosil qilinadi?

6. Yorugʻlik chirogʻi xossalarini oʻzgartirish qanday amalga oshiriladi?

7. Bloklar bilan elementlarni qanday qilib bogʻlash mumkin?

8. Bloklar va elementlar bogʻlash qaysi qurilmaga tegishli boʻladi?

#### 4-LABORATORIYA ISHI "Flowcode" algoritmlash dasturida bir nechta yorugʻlik diodlarning yonib oʻchishini boshqarish loyihasini va dasturini tuzish

**Ishning maqsadi:** "Flowcode" algoritmlash dasturida kerakli elementlarni olib ulardan bir nechta yorugʻlik diodni boshqarish loyihasini yaratish. Yorugʻlik diod yonishi uchun xizmat qiladigan bloklar yordamida dasturni tuzib chiqish.

#### Qisqa nazariy ma'lumotlar va laboratoriya ishini bajarish tartibi

"Flowcode" algoritmlash dasturida kerakli elementlarni olib ulardan 1 ta yorugʻlik diodini boshqarish loyihasini yaratish uchun bizlarga dasturning ishchi oynaning tepa qismida joylashgan chiqish boʻlimidan 1 ta yorugʻlik diod olishimiz zarur boʻladi. Yorugʻlik diod yonishi uchun xizmat qiladigan bloklarni esa ishchi oynaning chap tomonida joylashgan bloklardan chiqish bloki va harakatni ushlab turuvchi bloklari yordamida дастурни tuzib chiqish.

"Flowcode" algoritmlash dasturini ishga tushiramiz (29-rasm).

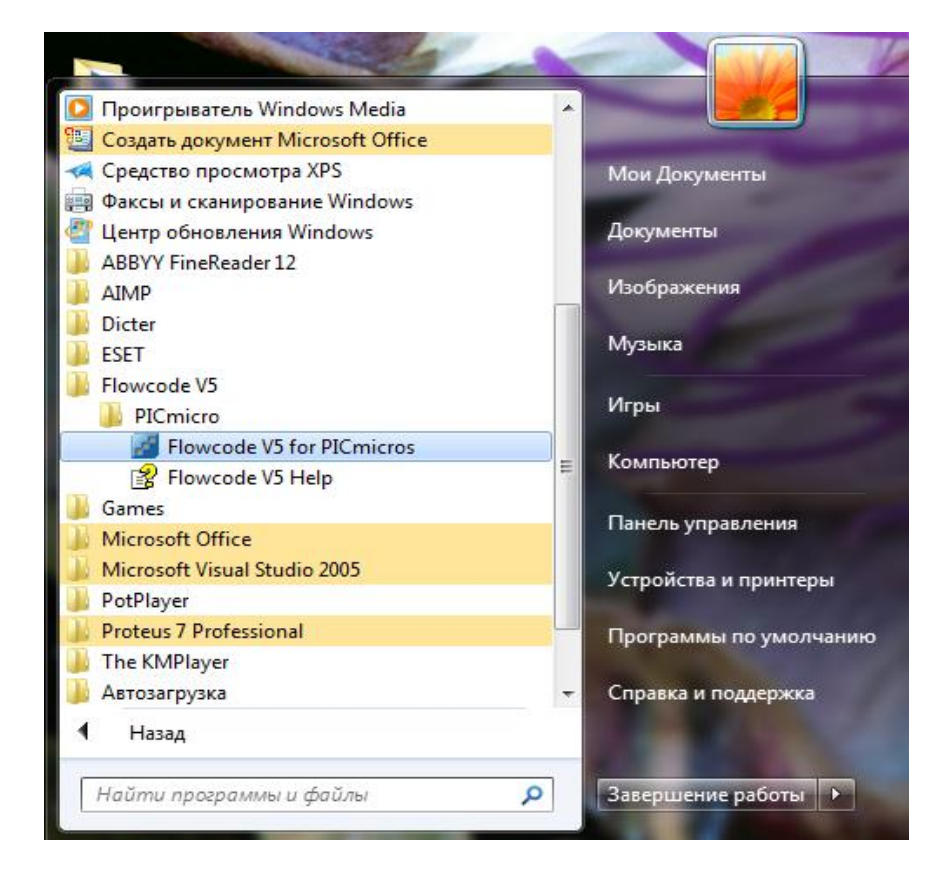

29-rasm. "Flowcode V5 for PICmicros" ni tanlash  $_{26}$ 

Windows ishchi stolida quyidagi Flowcode ishchi oynasi ochiladi va kerakli mikrokontroller tanlab olinadi (30-rasm).

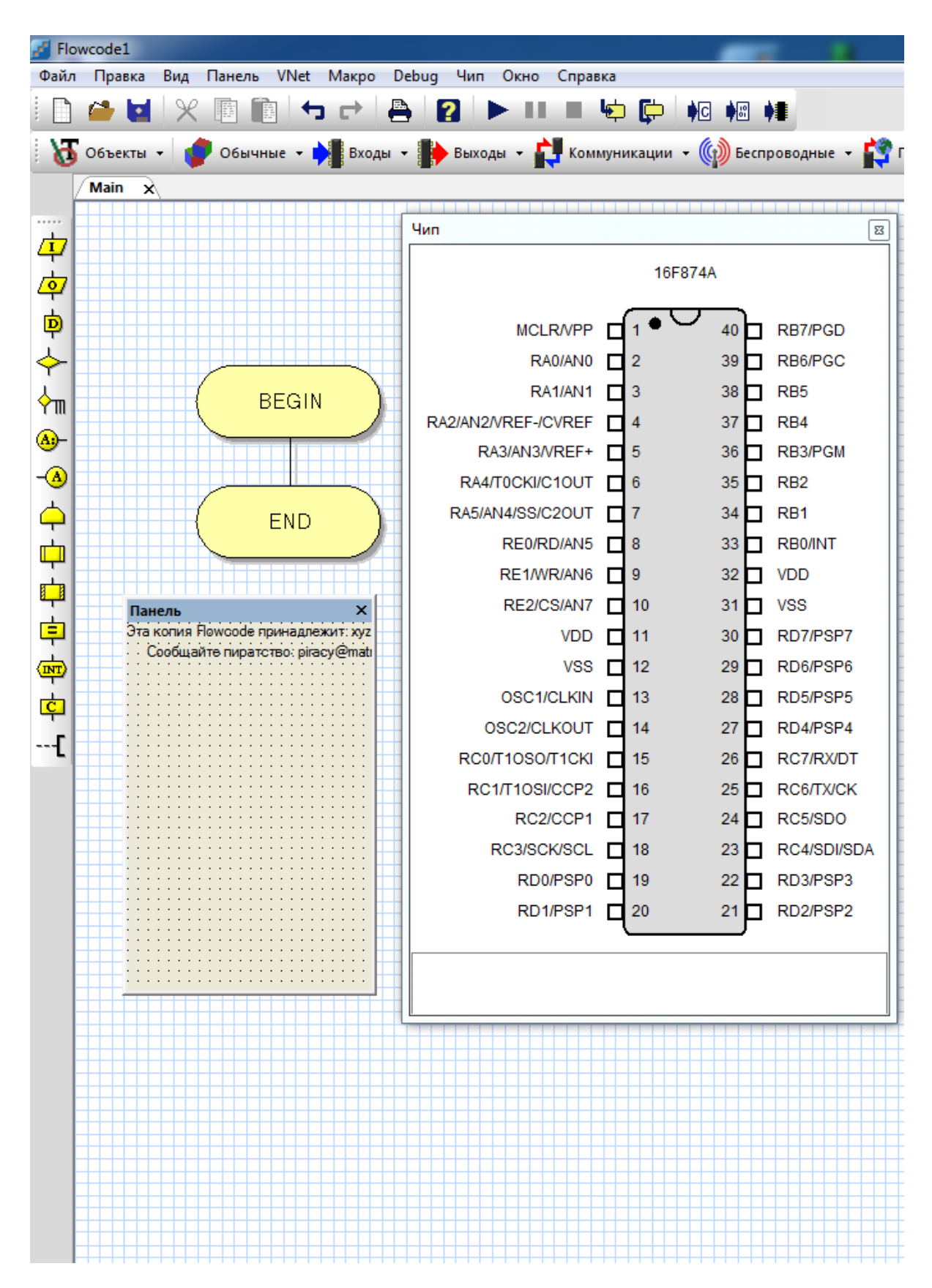

30-rasm. "FLOWCODE" algoritmlash dasturining asosiy ish stoli

"Выходы" boʻlimidan bir nechta yorugʻlik diod tanlab olamiz (31-rasm).

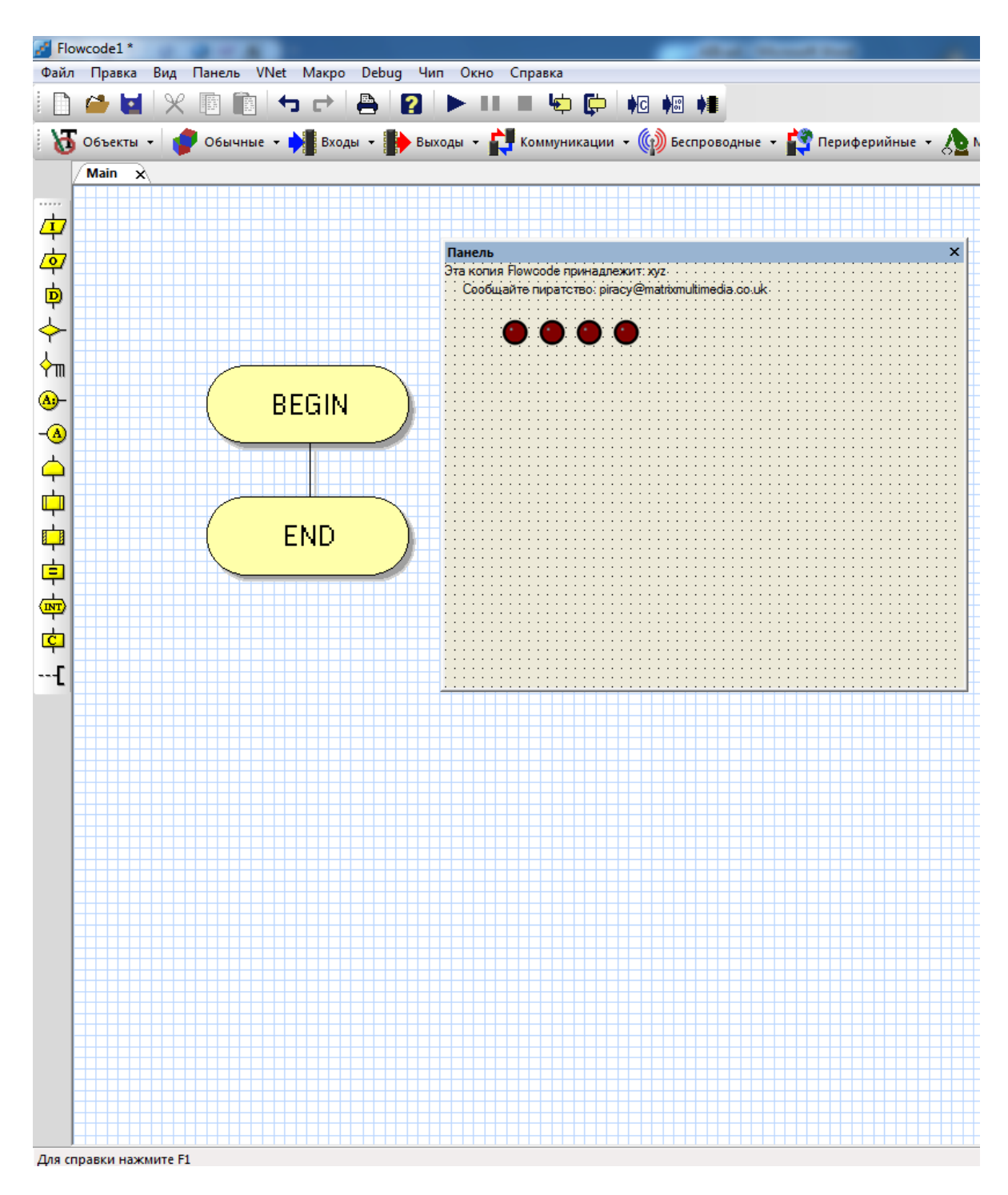

# 31-rasm. "FLOWCODE" algoritmlash dasturida LED elementini tanlab olish

Mazkur holatda bitta chiroq oʻchib-yonishi uchun algoritm tuziladi. Buning uchun BEGIN va END buyruqlari orasiga boshidan qaytarilish amalini bajaruvchi ЦИКЛ bloki oʻrnatiladi (32-rasm).

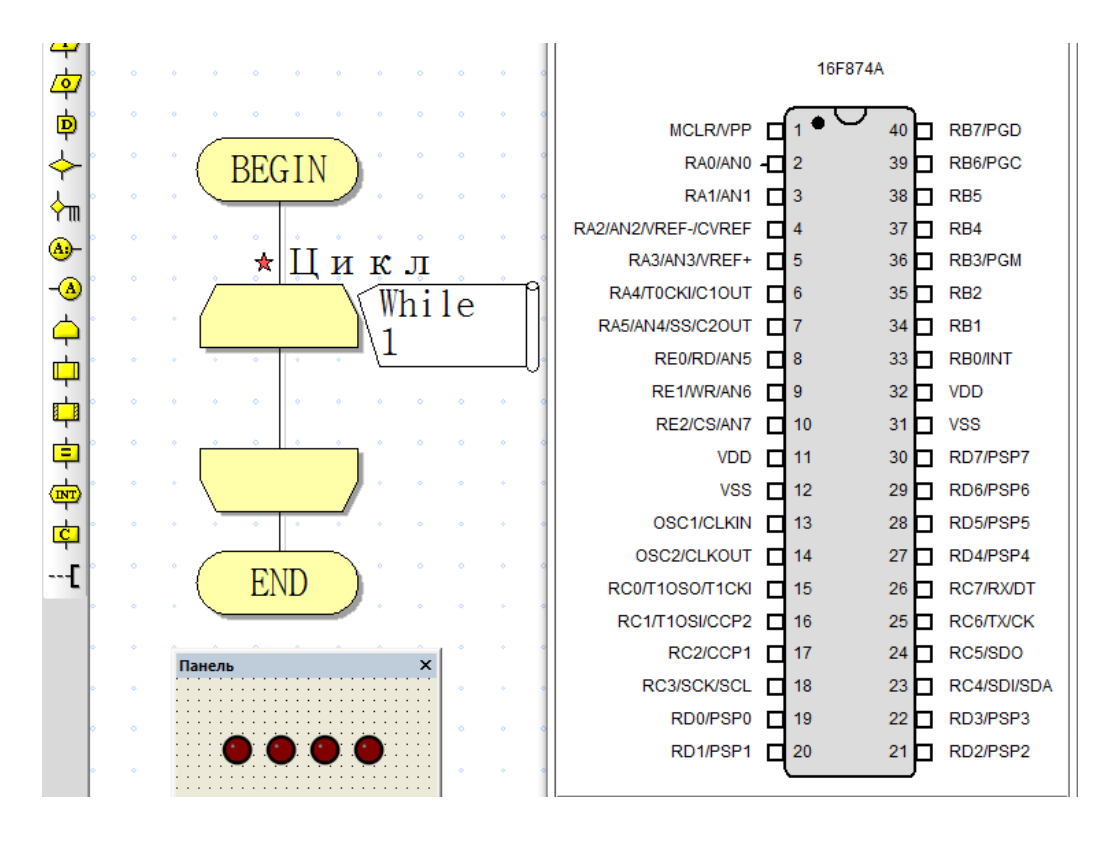

32-rasm. Ishchi oynasiga "ЦИКЛ" blokini oʻrnatish

Soʻngra yorugʻlik diodning yonib oʻchishi uchun zarur boʻladigan asosiy elementlardan "ВЫХОД" va "ЗАДЕРЖКА" bloklari oʻrnatiladi (33-rasm).

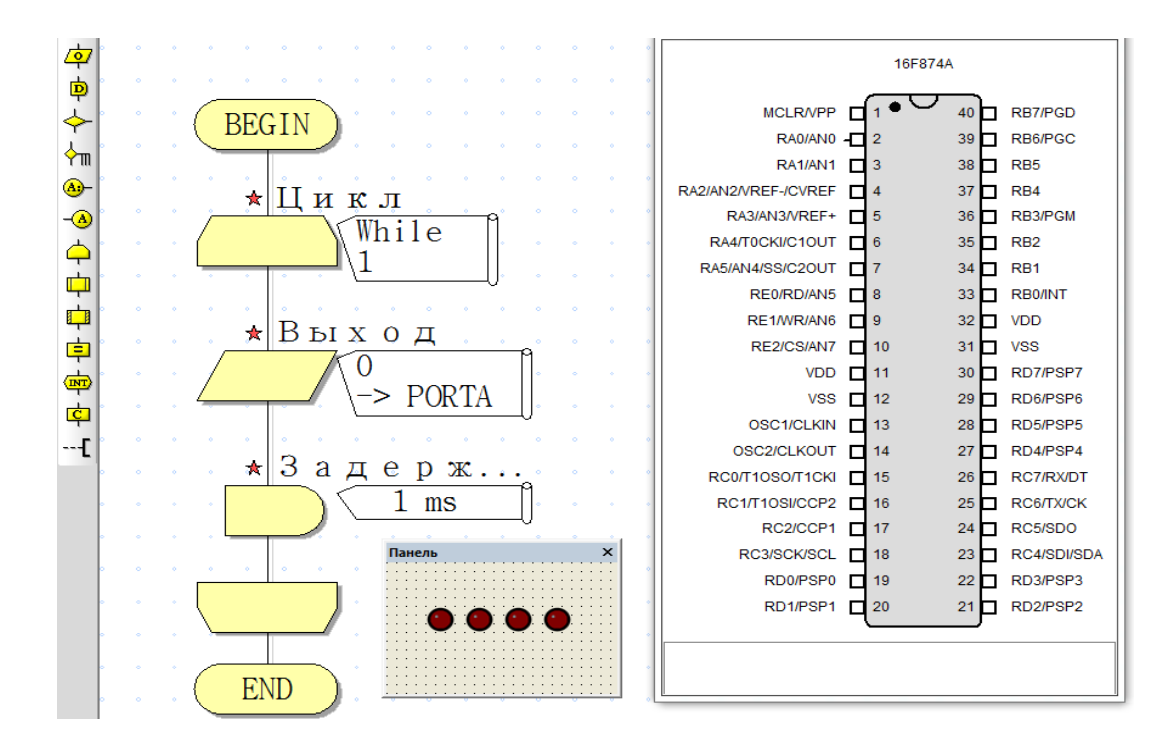

33-rasm. Ishchi oynasiga ВЫХОД va ЗАДЕРЖКА bloklarini oʻrnatish

Yorugʻlik diodni yoqish uchun "ВЫХОД" blokining ustiga sichqonchaning chap tugmasini ikki marta bosiladi va "ВЫХОД" blokining xossalari oynasi ochiladi (34-a,b rasm).

| Свойства: выход | ×               |
|-----------------|-----------------|
| Имя:            |                 |
| Выход           | <b>▼</b>        |
| 0               |                 |
| Вывод:          |                 |
| С Один бит: •   | Весь порт:      |
| 0 -             | Маска:          |
|                 | 7 6 5 4 3 2 1 0 |
| ?               | ОК Отмена       |

34a - rasm. BЫХОД blokining xossalari oynasi

ВЫХОД blokining xossalari oynasidan "Переменная или значения" darchasiga 1 yoki 255 sonlarini kiritamiz. Bu yerda 1 soni faqat bitta bit ishga tushsin degan buyruqni bildiradi. 255 esa barcha bitlar ishga tushsin degan buyruqni bildiradi. Zaruratga qarab "Имя" boʻlimidan blokning nomi oʻzgartiriladi.

Misol uchun 255 barcha bitlar ishga tushsin degan buyrugʻini kiritamiz (35-rasm).

| Свойства: в | ыход |   | × |
|-------------|------|---|---|
| Имя:        |      |   |   |
| LED         |      |   | • |
|             |      | _ |   |

34b - rasm. Blok nomini oʻzgartirish tartibi

| Свойства: выход                      | x  |
|--------------------------------------|----|
| Имя:                                 |    |
| Выход                                | -  |
| Переменная или значения: Порт: РОВТА | •  |
| Вывод:                               |    |
| О Один бит: 💿 Весь порт:             |    |
| 0 Маска:                             |    |
|                                      |    |
| ? ОК Отмен                           | ia |

35-rasm. "Переменная или значения" darchasiga buyruq kiritish

Keyingi bosqichda portlar va bitlar oʻzgartiriladi. Port darchasidan PORTB tanlanadi. "Вывод" boʻlimidan "Один бит" buyrugʻini tanlab olamiz va darchaning oʻng tomonida joylashgan yoʻnaltirgich tugmasi yordamida 1 ni tanlaymiz va OK tugmasini bosamiz (36-rasm).

| Ama:                          |                        |
|-------------------------------|------------------------|
| Выход                         |                        |
| Переменная или зна<br>255     | чения:<br>PORTB        |
| <ul> <li>Один бит:</li> </ul> | С Весь порт:<br>Маска: |
| 0 1 2                         |                        |
| 3 4                           | ОК Отмена              |

36-rasm. Kerakli port va bitlarni tanlash

Xuddi shu tariqa "ЗАДЕРЖКА" blokining vaqtlarini ham kerakli vaqtga va kerakli birlikga oʻzgartiriladi. "ЗАДЕРЖКА" blokining xossalari oynasidan "Переменная или значения" darchasiga xohlagan vaqtni kiritamiz va birlikni tanlaymiz.

Masalan: "Переменная или значения" darchasiga 1 sonini kiritib tagidan sekundlar boʻlimini belgilab qoʻyamiz va OK tugmasini bosamiz (37-rasm). Bu 1 sekund davomida yonib turadi degani.

| Свойства: Задержка     | -             | <b>x</b>  |
|------------------------|---------------|-----------|
| Имя:                   |               |           |
| Задержка               |               | <b>•</b>  |
| Значение или переменна | 3 <b>R</b> :  |           |
| 1                      |               | ▼         |
| С микросекундь         | О милисекунды | 🖲 секунды |
| ?                      |               | ОК Отмена |

37-rasm. Kerakli vaqt va birliklarni kiritish

Yorugʻlik diodni oʻchirish uchun yana xuddi shunday bir juft bloklar nusxa koʻchiriladi va "BЫХОД" blokining ustiga sichqonchaning chap tugmasini ikki marta bosiladi va "BЫХОД" blokining xossalari oynasi ochiladi (38- rasm).

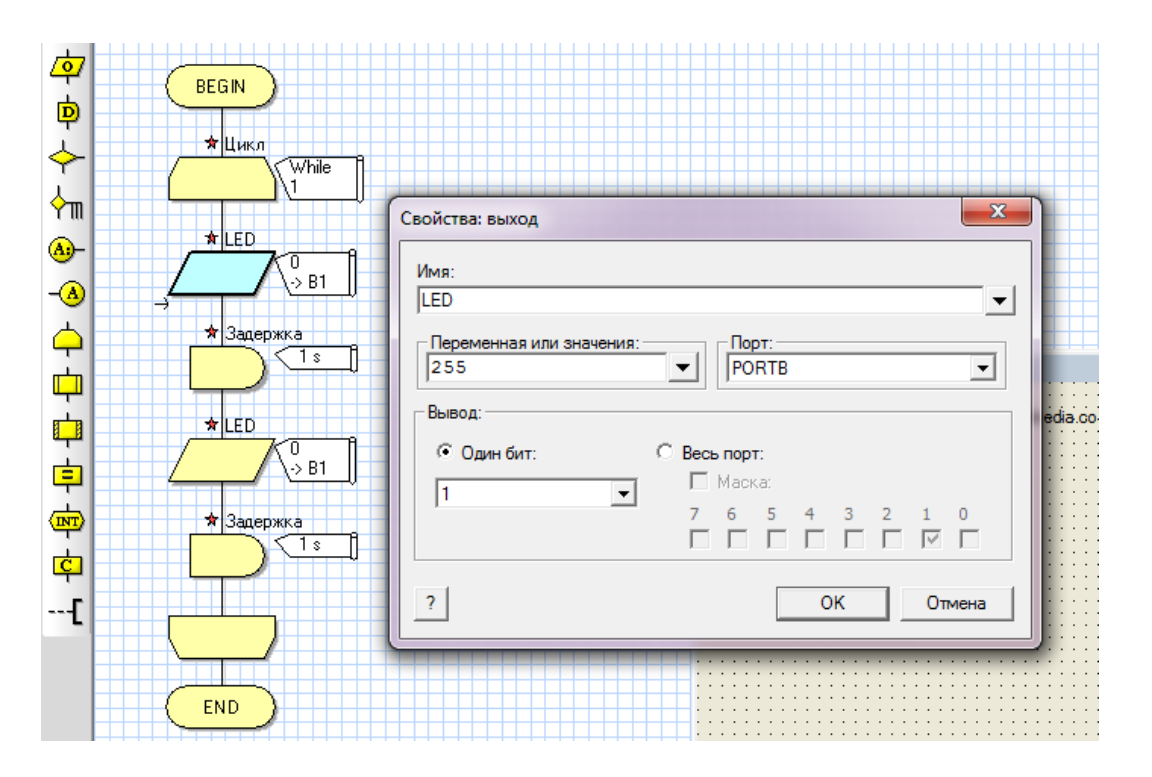

38-rasm. BЫХОД blokining xossalari oynasi

ВЫХОД blokining xossalari oynasidan "Переменная или значения" darchasiga 0 sonini kiritamiz. Bu yerda 0 soni yoqilmasin degan buyruqni bildiradi. Portlar va bitlar oʻzgartirilmaydi (39-rasm).

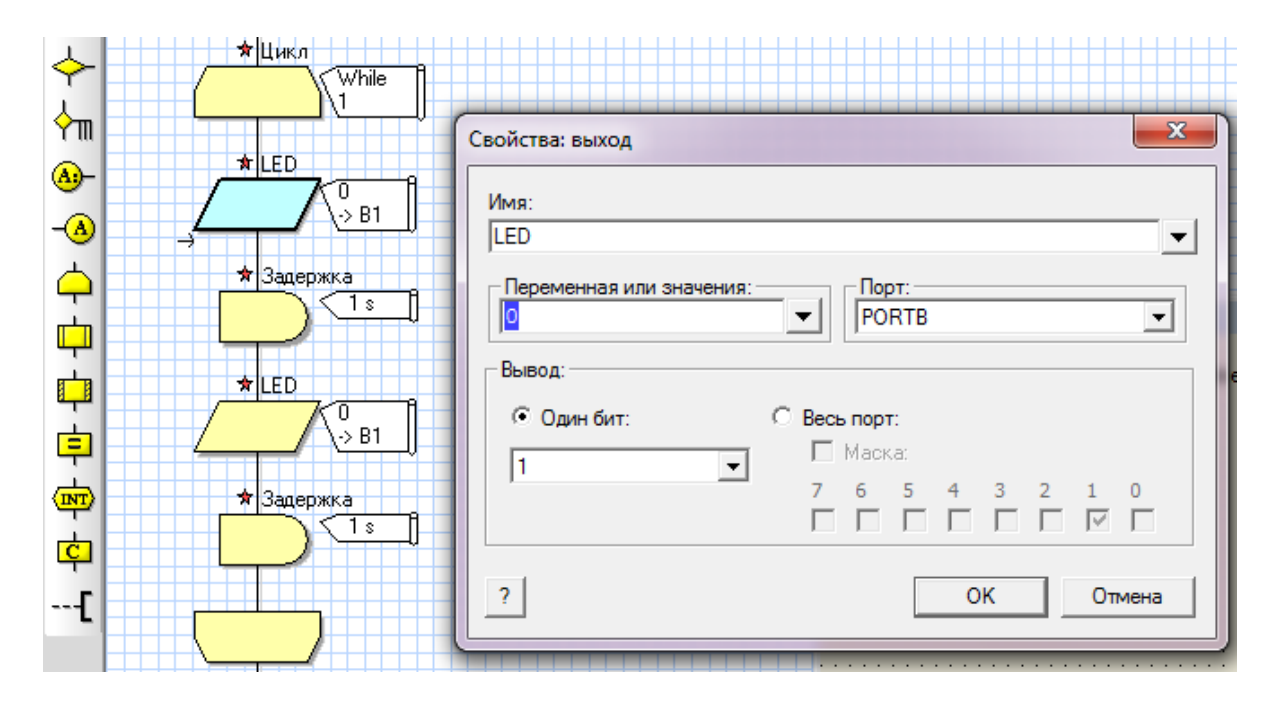

39-rasm. "Переменная или значения" darchasiga buyruq kiritish

Xuddi shu tariqa "ЗАДЕРЖКА" blokining vaqtlarini ham kerakli vaqtga va kerakli birlikga oʻzgartiriladi. "ЗАДЕРЖКА" blokining xossalari oynasidan "Переменная или значения" darchasiga xohlagan vaqtni kiritamiz va birlikni tanlaymiz.

Masalan: "Переменная или значения" darchasiga 1 sonini kiritib, tagidan sekundlar boʻlimini belgilab qoʻyamiz va OK tugmasini bosamiz (40-rasm). Bu 1 sekund davomida oʻchib turadi degani.

| Свойства: Задержка     | -             | X         |
|------------------------|---------------|-----------|
| Имя:                   |               |           |
| Задержка               |               | <b>_</b>  |
| Значение или переменна | IR:           |           |
| 1                      |               | -         |
| О микросекундь         | С милисекунды | 📀 секунды |
| ?                      |               | ОК Отмена |

40-rasm. Kerakli vaqt va birliklarni kiritish

Tuzilayotgan algoritm bloklar ketma-ketligi quyidagi koʻrinishga keladi (41-rasm).

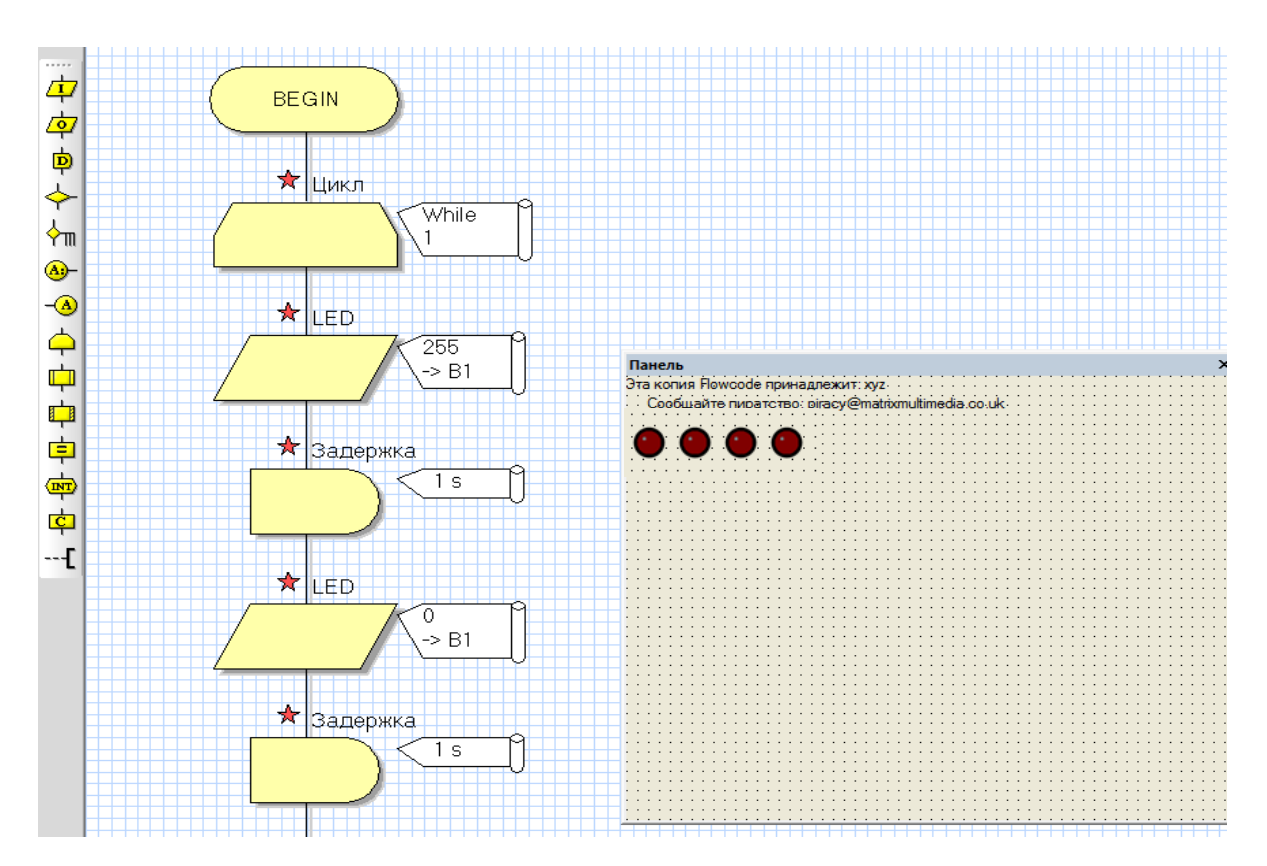

41-rasm. Chiqish bloklari va toʻxtatib turish bloklari

Soʻnggi qiladigan ish yorugʻlik diodga kerakli xossalarni berib bloklar kabi B portning birinchi oyogʻi bilan bogʻlanish dasturini tushirishdir. Buning uchun yorugʻlik diodining ishga ustiga sichqonchaning o'ng tugmasi bir marta bosiladi va "Соединения" bo'limi tanlanadi (42-rasm).

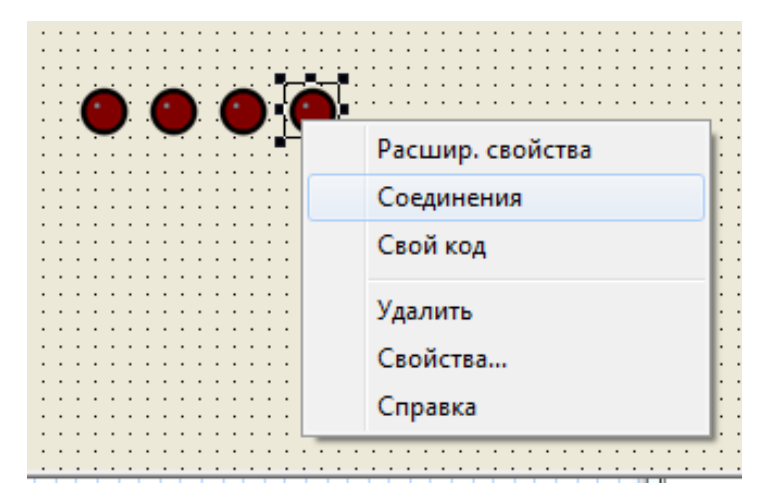

42-rasm. Yorugʻlik diodining "Соединения" boʻlimini tanlash 34

| ′кажите компоненты Pin подключени                                      | я      |     | ×         |
|------------------------------------------------------------------------|--------|-----|-----------|
| Имя пина                                                               | Порт   | Бит |           |
| 牙 Светодиод                                                            | PORTA  | 0   |           |
| ,<br>Подключить Порт: PORTA –<br>Статус:<br>Пин Светодиод соединен ОК. | Бит: 0 | •   |           |
| ? Клавиши                                                              |        |     | совершено |

43-rasm. Pin yoqilish komponentini koʻrsatish oynasi

43-rasmdagi Pin yoqilish komponentini koʻrsatish oynasi orqali portni PORTB ga va bitni 1 ga oʻzgartiramiz (44-rasm).

| Укажите компоненты Pin подключени | я          |     | ×         |
|-----------------------------------|------------|-----|-----------|
| Имя пина                          | Порт       | Бит |           |
| 🐺 Светодиод                       | PORTB      | 0   |           |
|                                   |            |     |           |
|                                   |            |     |           |
|                                   |            |     |           |
|                                   |            |     |           |
|                                   |            |     |           |
|                                   |            |     |           |
| Подключить Порт: PORTB 💌          | Бит: 0     | •   |           |
| Статус:                           | Неподключе | ен  |           |
| Пин Светодиод соединен ОК.        | 1          |     |           |
|                                   | 2          |     |           |
| 2 Клавиции                        | 4          |     | совершено |
|                                   | 5          |     | совершено |
|                                   | 7          |     |           |

44-rasm. Port va bitni oʻzgartirish

Yorugʻlik diodining kengaytirilgan xossalari menyusi orqali uning koʻrinishini, rangini va shaklini oʻzgartirish mumkin (45- a,b, rasm).

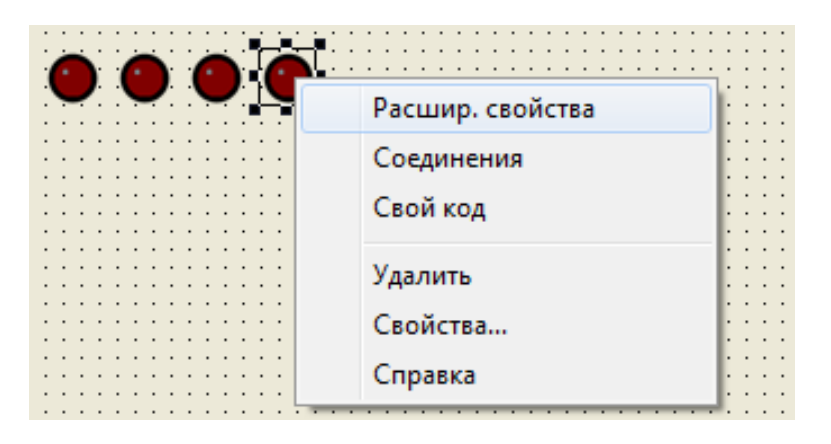

45a - rasm. Yorugʻlik diodining kengaytirilgan xossalari menyusini tanlash

| Свойства: Пра | вка компонента                       |   |
|---------------|--------------------------------------|---|
| Светодиод     |                                      |   |
| v5.1.4        |                                      |   |
|               | Форма Круг 💌                         |   |
|               | Цвет Желтый 💌                        |   |
|               | Полярность Активный Высокий 💌        |   |
|               | Размер <sup>40</sup> х <sup>40</sup> |   |
|               | <                                    |   |
|               | ОК Отмена Применить Справка          |   |
|               | •••                                  | 0 |

45b - rasm. Yorugʻlik diodining kengaytirilgan xossalari menyusini tanlash
Tayyor boʻlgan yorugʻlik chirogʻini yoqib oʻchirish loyihasini ishga tushiramiz (46-rasm).

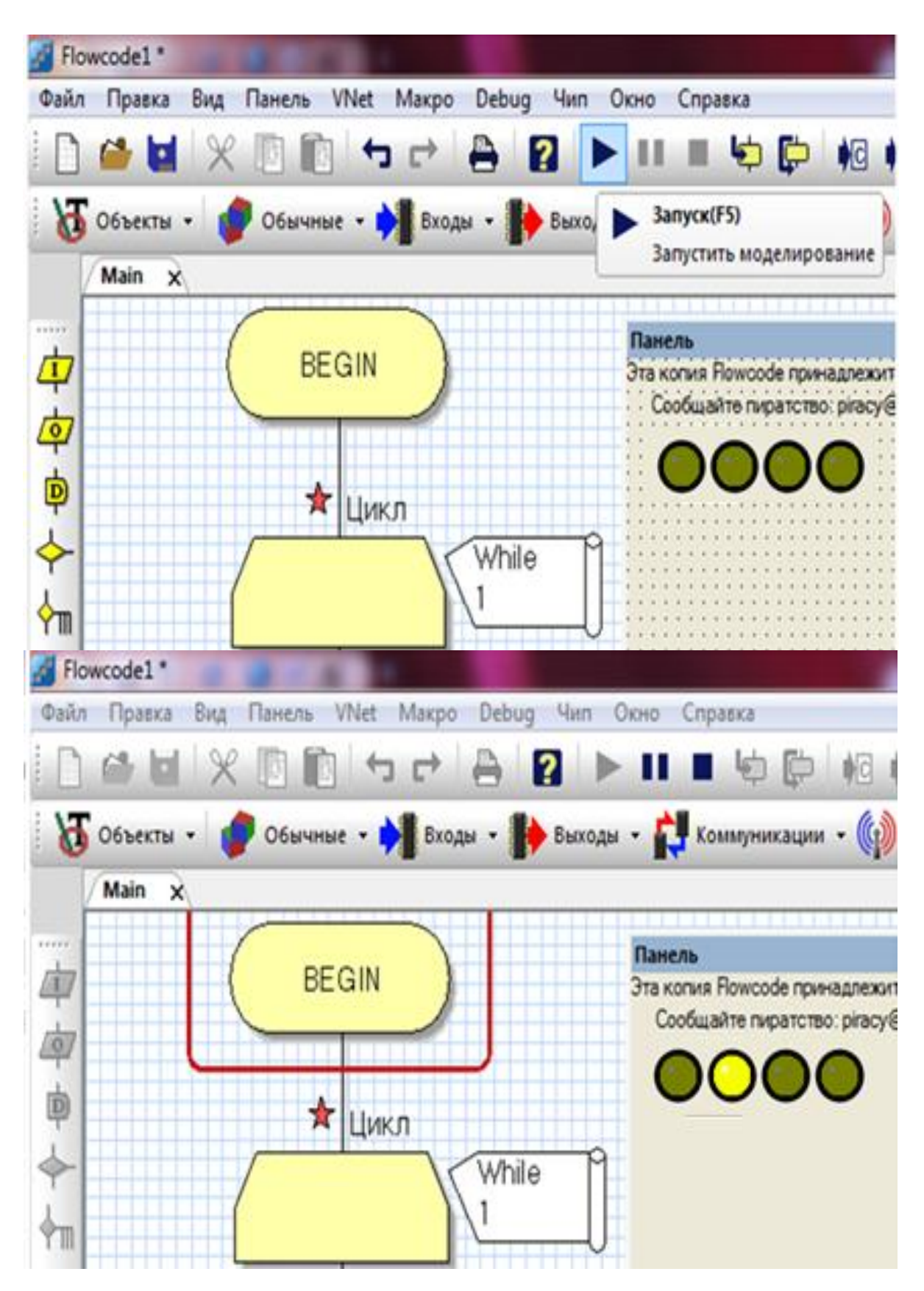

46-rasm. Yorugʻlik diodining yonib oʻchishi

Yonib oʻchayotgan yorugʻlik chirogʻi belgilangan tartibda, ya'ni bir sekund davomida oʻchayapti va bir sekund davomida yonayapti. Shu tariqa "Flowcode" dasturi yorugʻlik chirogʻining oʻchib-yonishi vaqtini oʻzgartirish va tuzilayotgan loyiha shartiga qarab turlarini oʻzgartirish imkonini beradi.

## Laboratoriya ishini bajarish va topshirish uchun variantlar roʻyxati

1. Svetofor chiroqlarini yonib oʻchishi dasturini tuzish.

2. Taymer chiroqlarini yonib oʻchishi dasturini tuzish.

3. Taymer chiroqlarini 10 sekundga qadar yonish dasturini tuzish.

4. 20 ta yorugʻlik diodidan foydalanib ixtiyoriy yonib oʻchish dasturini tuzish.

5. 10 ta yorugʻlik diodning 2 xil yonib oʻchish dasturini tuzish.

**Topshiriq:** Mazkur laboratoriya ishining natijalarini olish, ularni rasm holatida saqlash va topshirish.

## Nazorat savollari

- 1. "Вход" bloki qanday blok va nimaga xizmat qiladi?
- 2. "Задержка" bloki qanday blok va nimaga xizmat qiladi?
- 3. "Решение" bloki qanday blok va nimaga xizmat qiladi?
- 4. "Switch" bloki qanday blok va nimaga xizmat qiladi?
- 5. Yorugʻlik chirogʻining xossalari qanday oʻzgartiriladi?
- 6. "Макрос" bloki qanday blok va nimaga xizmat qiladi?

7. Yoqib-o'chirish tugmasining xossalari qanday oʻzgartiriladi va qanday qilib mikrokontroller bilan bog'lanadi?

## **5-LABORATORIYA ISHI**

## "Flowcode" algoritmlash dasturida bitta tugma yordamida yorugʻlik diodini oʻchirish, yoqish loyihasini yaratish va dasturini tuzish

**Ishning maqsadi:** "Flowcode" algoritmlash dasturida yorugʻlik diodini oʻchirish va yoqish uchun bitta tugmadan foydalanish, uning loyiha bloklari bilan bogʻlanish usullarini oʻrganish, chiroq toʻlqinining boshlangʻich loyihasini yaratish va dasturini tuzish.

### Qisqa nazariy ma'lumotlar va laboratoriya ishini bajarish tartibi

"Flowcode" algoritmlash dasturida yorugʻlik diodini oʻchirish va yoqish boshqacha qilib aytganda chiroq toʻlqinini hosil qilish uchun bitta tugmadan foydalaniladi. Tugma bilan ishlash uchun uni loyiha bloklari bilan bogʻlash zarur boʻladi. Buning uchun biz asosan kirish va yechim bloklaridan foydalanamiz. Tugmani biror blok bilan bogʻlashdan avval ixtiyoriy tarzda chiroq toʻlqinlari loyihasi tuziladi. Soʻngra tuzilgan chiroq toʻlqinlari loyihasi ikki boʻlimga ajratiladi. Tugmani faollashtirish uchun kirish bloki va yechim bloklari oʻrnatilganidan soʻng ikkiga ajratilgan loyiha ixtiyoriy tarzda ikki tomonga oʻrnatiladi.

Flowcode algoritmlash dasturini ishga tushiramiz (47-rasm).

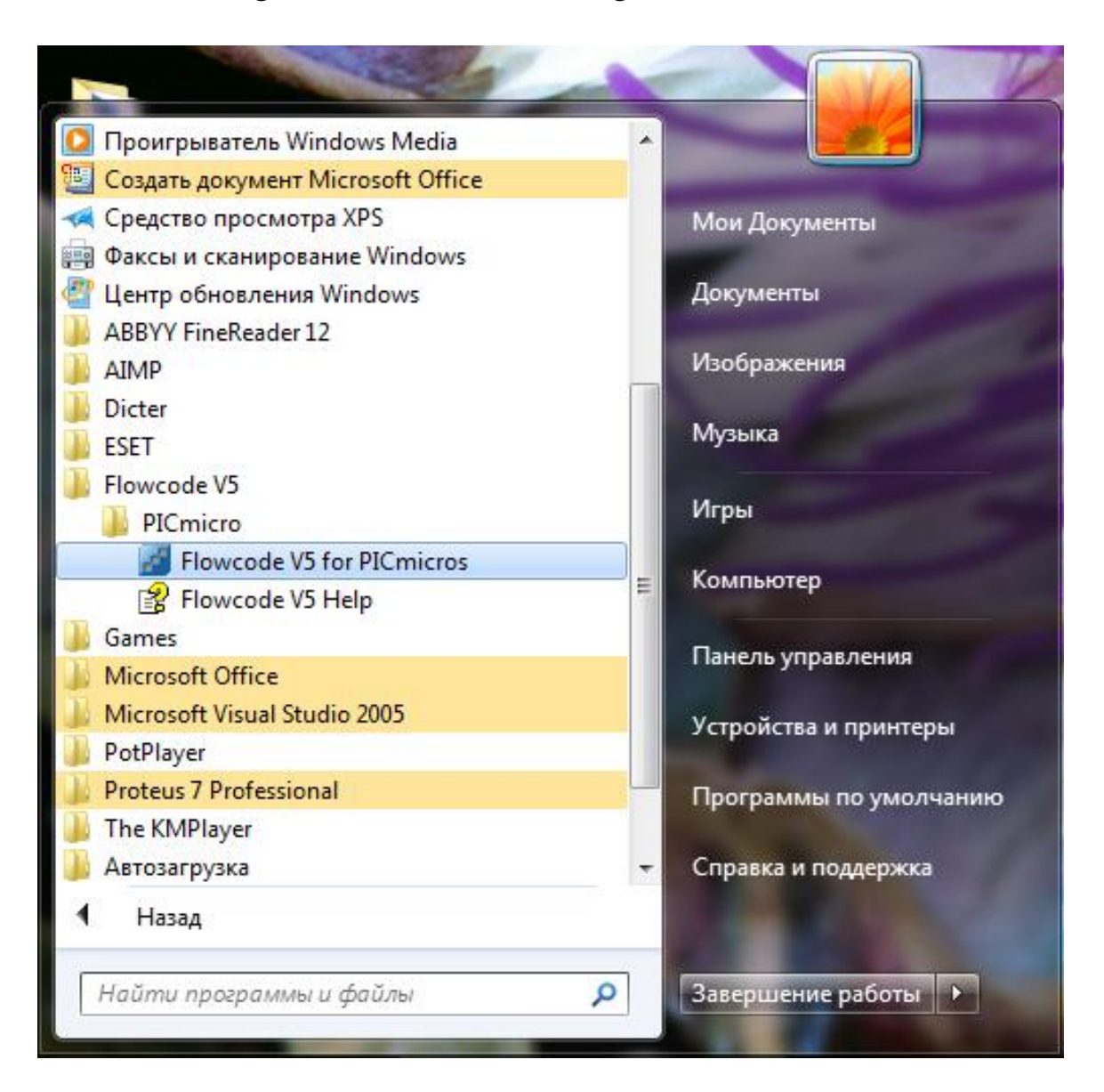

## 47-rasm. "Flowcode V5 for PICmicros" ni tanlash

Windows ishchi stolida quyidagi Flowcode ishchi oynasi ochiladi va kerakli mikrokontroller tanlab olinadi (48-rasm).

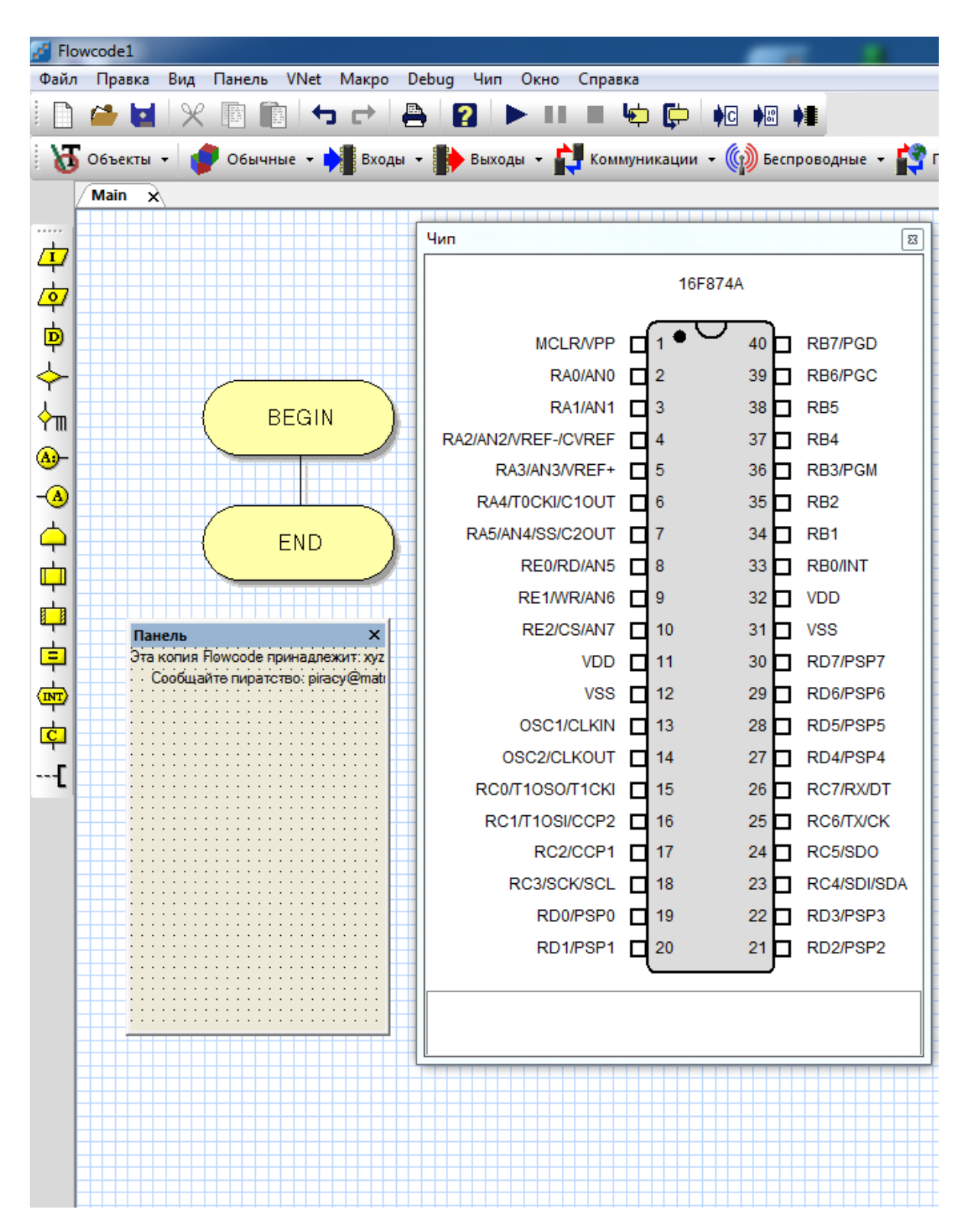

48-rasm. "FLOWCODE" algoritmlash dasturining asosiy ish stoli

"Выходы" boʻlimidan bir nechta yorugʻlik diodlarini tanlab olamiz (49-rasm).

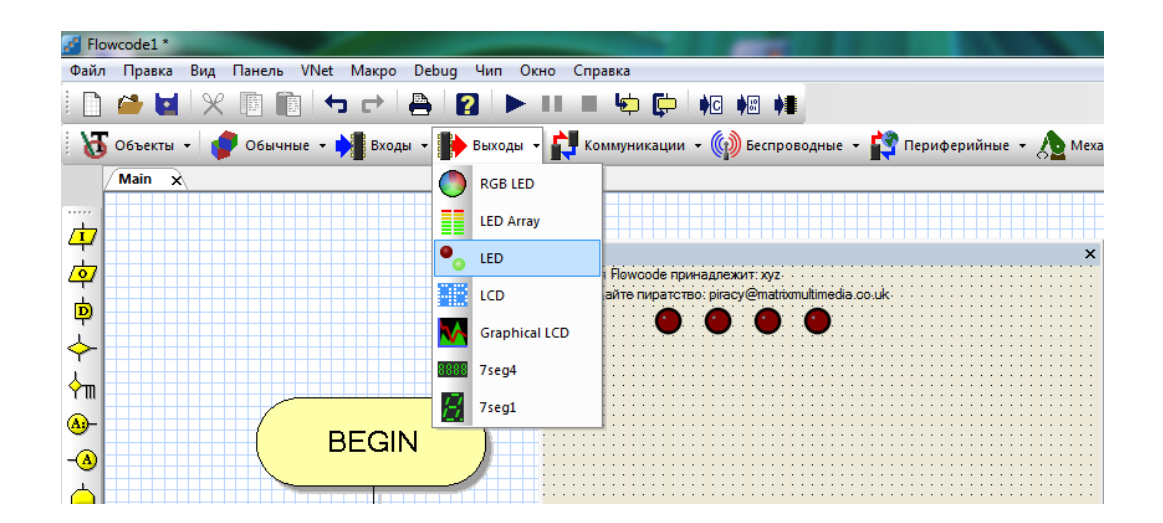

49-rasm. "FLOWCODE" algoritmlash dasturida LED elementlarini tanlab olish

Mazkur holatda 4 ta chiroq oʻchib-yonishi uchun algoritm tuziladi. Buning uchun BEGIN va END buyruqlari orasiga boshidan qaytarilish amalini bajaruvchi ЦИКЛ bloki oʻrnatiladi. Soʻng 4-laboratoriya ishida bajarilgan amallar 4 marotaba qaytariladi va 4 ta yorugʻlik diodining turli tarzda yonib oʻchish loyihasi tuziladi (50-rasm).

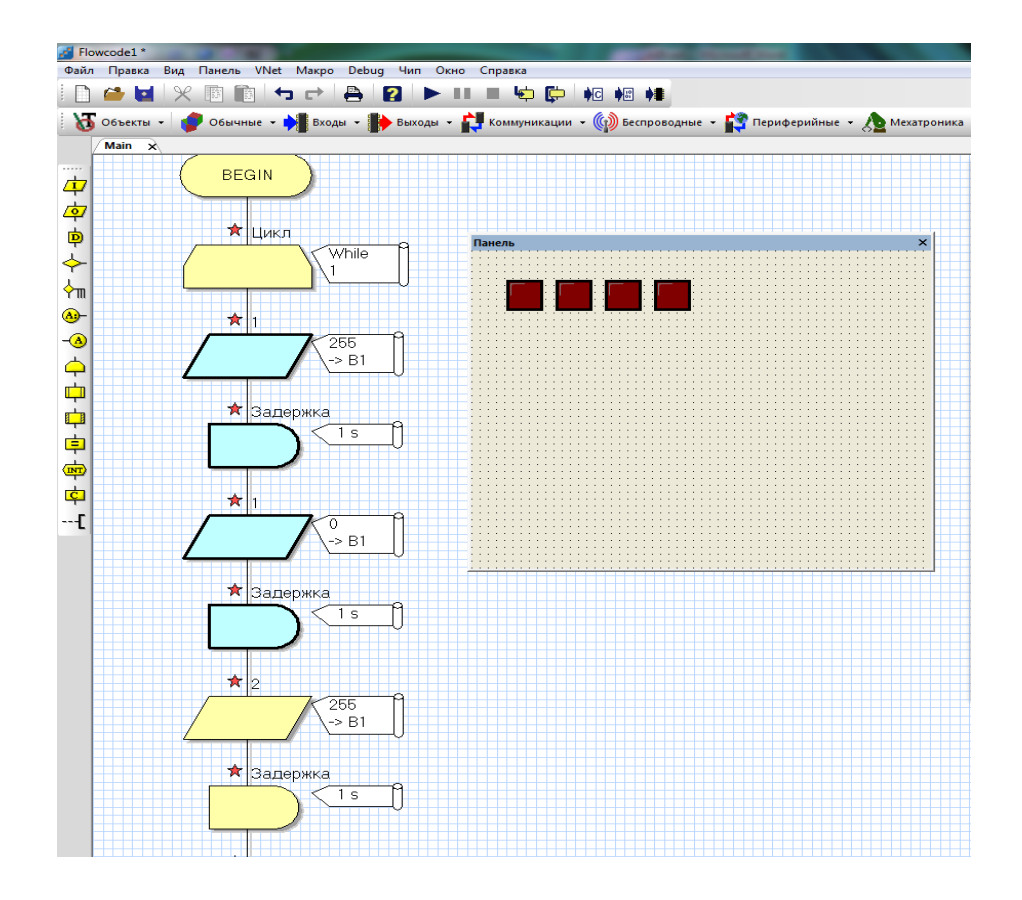

50-rasm. 4 ta chiroq toʻlqini uchun nusxa koʻchiriladigan bloklar ketma-ketligi

Таууог boʻlgan chiroq toʻlqini loyihasiga tugma va unga tegishli boʻlgan "BXOД" va "PEШЕНИЕ" bloklari oʻrnatiladi. Buning uchun ish oynasining chap tomonidagi uskunalar panelining eng tepasida joylashgan birinchi blok tugmasi bosiladi va "ЦИКЛ" blokining tagiga oʻrnatiladi. Xuddi shu tariqa "PEШЕНИЕ" bloki ham "BXOД" bloki tagiga oʻrnatiladi. Bloklarning ketma-ket bogʻlanganlik holarini 51-rasmda koʻrishingiz mumkin.

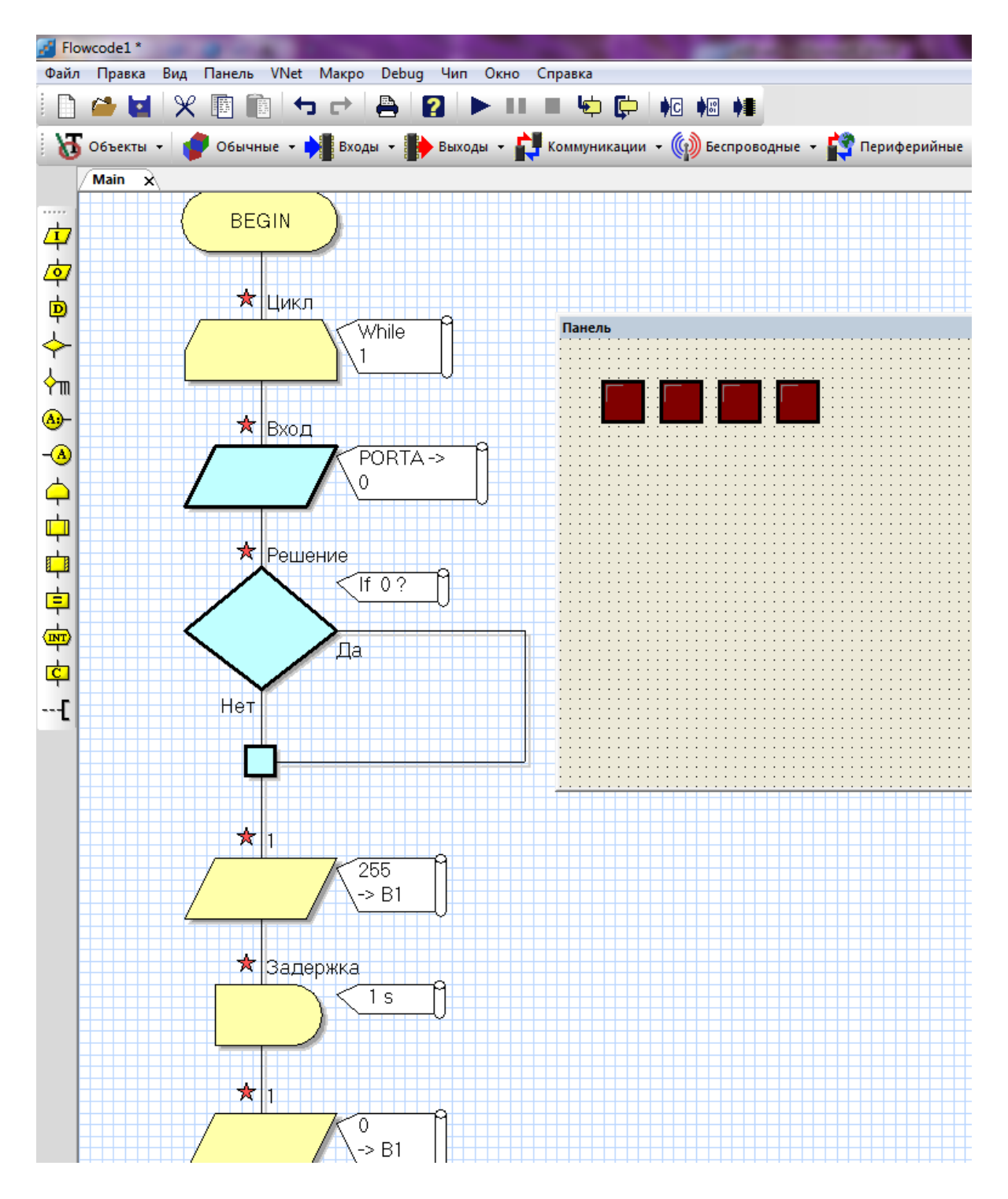

51-rasm. "ВХОД" va "РЕШЕНИЕ" bloklarining joylashish tartibi

Ishchi oynasining tepa qismida joylashgan "BXOД" blokidan bitta tugma tanlab olamiz. Tanlangan tugma ishchi ekranida hosil boʻladi (52-rasm).

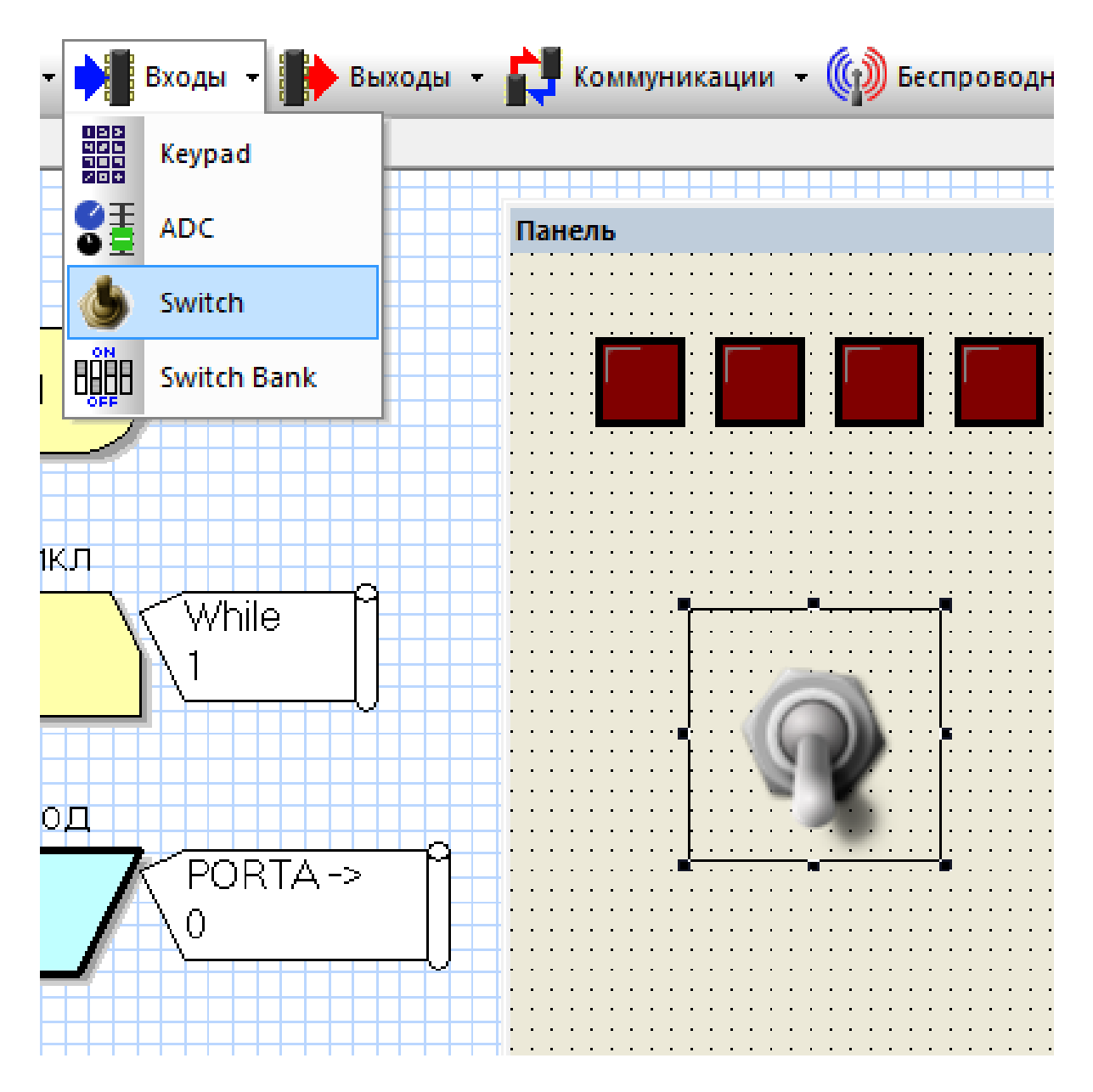

52-rasm. Tanlangan tugma

Tugmani ishga tushirish uchun chiqish blok bilan uzviy bogʻlash zarur. Buning uchun tugmaga kerakli port tanlanadi. Xuddi shu port raqamining chiqish portiga ham tanlanadi. Bu holat tugmachani ishga tushirganda bajariladigan amal aynan shu port orqali amalga oshirilishini bildiradi. Chiqish blokiga portlarni oʻrnatish jarayonidan soʻng tugmani faollashtirish uchun yangi buyruq hosil qilinadi. Buyruqqa nom berib saqlanadi va OK tugmasi bosiladi. Chiqish bloki tugma bilan uzviy bogʻlanib faol holatga keladi (53-rasm).

| войства: Вход |              |                          |
|---------------|--------------|--------------------------|
| Имя:          |              |                          |
| Вход          |              |                          |
| PORTD         | Переменная:  |                          |
| Вход как:     |              | Ports 👷 Globals 🖉 Locals |
| Один бит:     | О Весь порт: | Fig Globals              |
| 1             | 🔽 Маска:     | Constants                |
| 1.            | 7 6 5 4 3 2  | 2 1 0 False              |
|               |              |                          |
|               |              | Add new                  |
| ?             | ОК           | Ome Delete unused        |
|               |              |                          |
|               |              |                          |

53-rasm. Chiqish bloki tugma bilan uzviy bogʻlanganlik holati

Tugmachani faollashtirgan holatda bajariladigan amallar asosan "Решение" bloki orqali amalga oshiriladi. Ushbu blokga chiqish blokidagi hosil qilingan faollashtirish buyrugʻi oʻrnatiladi va uni 1 ga tenglashtiriladi, OK tugmasi bosiladi (54-rasm).

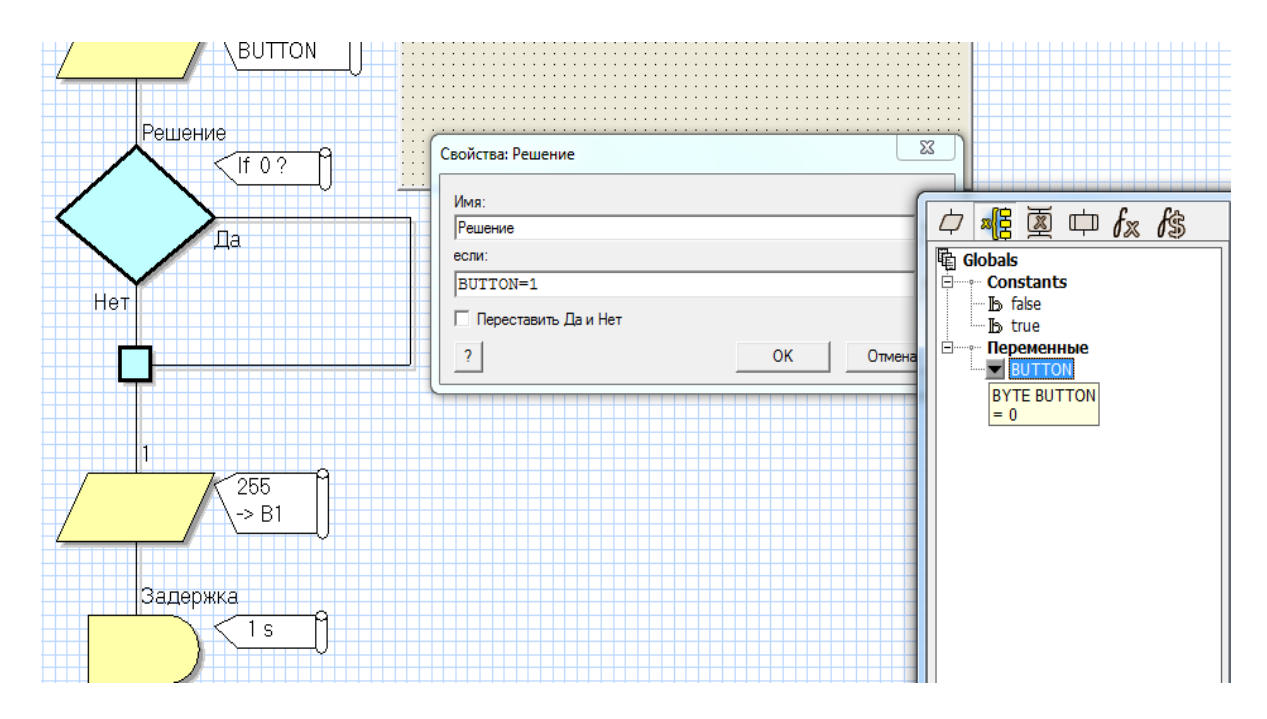

54-rasm. Faollashtirish buyrugʻining oʻrnatilishi va uning 1 ga tenglashtirilishi

"Peшениe" blokining HA yoki Yoʻq qismlariga kerakli amallar kiritiladi va dastur ishga tushiriladi. Demak tugmadan foydalangan vaqtda mazkur blokdagi Ha boʻlimi ishga tushadi, agar tugmadan foydalanilmasa Yoʻq tugmasi faol holatda qolaveradi (33-rasm).

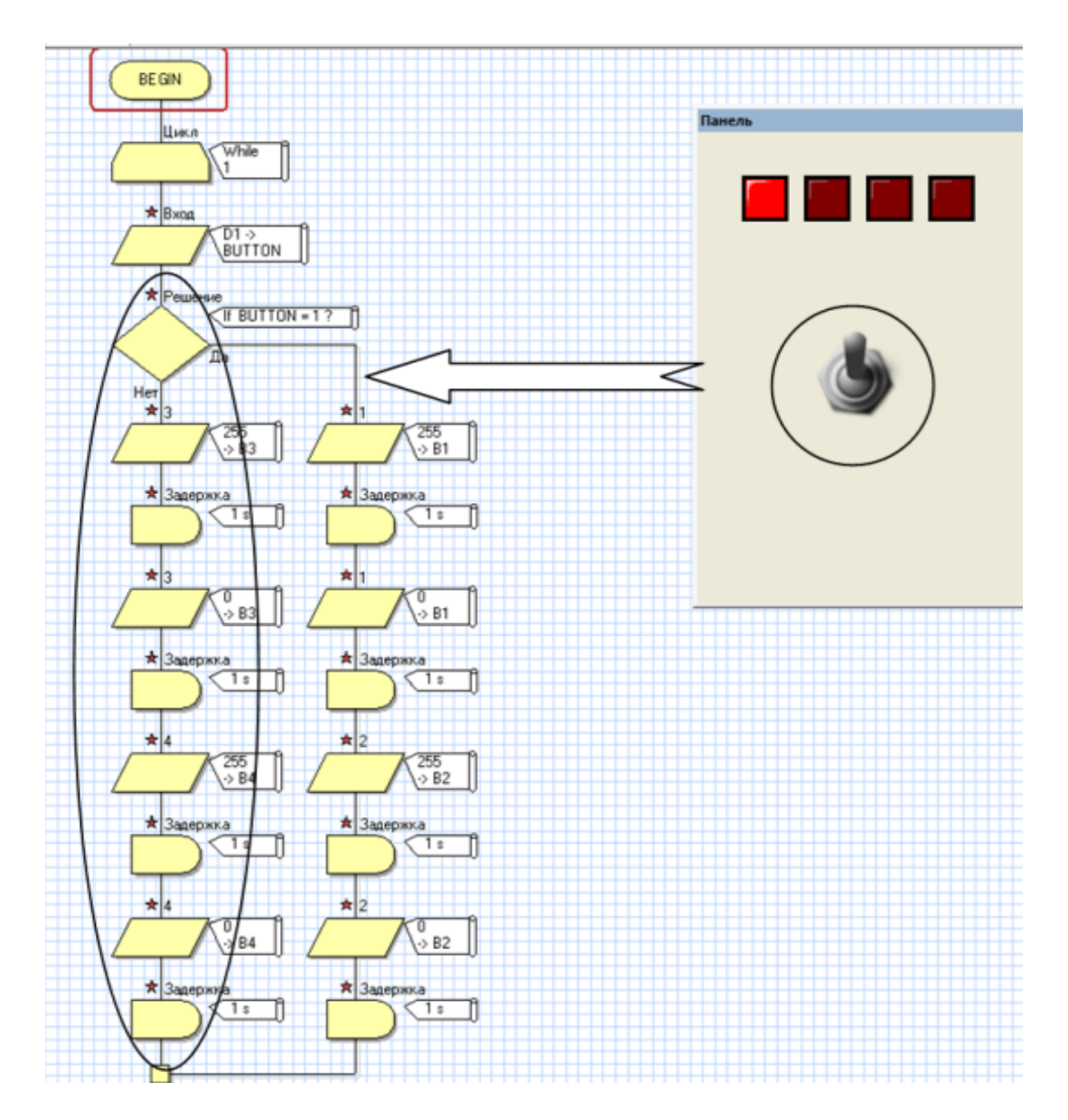

55-rasm. "Peweнue" blokining HA yoki Yoʻq qismlariga kiritilgan buyruqlar, tugmaning faol va nofaol holati koʻrinishi

# Laboratoriya ishini bajarish va topshirish uchun variantlar roʻyxati

1. Yorugʻlik diodni 1 ta tugma yordamida 2 sekund yonishi va 3 sekund oʻchishi dasturini tuzish.

2. Yorugʻlik diodni 1 sekundda 2 marotaba yonishini va barcha yorugʻlik diodlarini tugma yordamida oʻchirish dasturini tuzish. Tugmaning shaklini va oʻlchamlarini oʻzgartirish, tugmani faollashtirganda 5 ta oʻchirganda barcha chiroq toʻlqinlari yonib oʻchishi dasturini tuzish.

3. Tugma orqali 7 ta yorugʻlik diodning 2 xil yonib oʻchish dasturini tuzish.

4. Tugma orqali 1 va 2 raqamlarini yonib oʻchish dasturini tuzish.

**Topshiriq:** Mazkur laboratoriya ishining natijalarini olish, ularni rasm holatida saqlash va topshirish.

#### Nazorat savollari

1. "Вход" blokiga tegishli elementlar qaysilar?

2. "Задержка" blokiga tegishli elementlar qaysilar?

3. "Решение" blokiga tegishli elementlar qaysilar?

4. "Switch" blokiga tegishli elementlar qaysilar?

5. Tugmalarning xossalari qanday oʻzgartiriladi?

6. Tugmani portlarga ulash qanday amalga oshiriladi?

7. Bloklar va elementlarni qanday qilib bogʻlash mumkin?

#### **6-LABORATORIYA ISHI**

## "Flowcode" algoritmlash dasturida chiroq toʻlqini dasturini tuzish

**Ishning maqsadi:** "Flowcode" algoritmlash dasturida bir nechta yorugʻlik diodidan foydalanib chiroq toʻlqini loyihasini yaratish. Yorugʻlik diod yonishi uchun xizmat qiladigan bloklar yordamida dasturni tuzib chiqish va chiroq toʻlqinini tuzish ketma-ketligini oʻrganish.

#### Qisqa nazariy ma'lumotlar va laboratoriya ishini bajarish tartibi

"Flowcode" algoritmlash dasturida kerakli elementlarni olib ulardan 1 ta yorugʻlik diodining boshqarish loyihasini yaratish uchun bizlarga dasturning ishchi oynaning tepa qismida joylashgan chiqish boʻlimidan 1 ta yorugʻlik diod olishimiz zarur boʻladi. Yorugʻlik diod yonishi uchun xizmat qiladigan bloklarni esa ishchi oynaning chap tomonida joylashgan bloklardan chiqish bloki va harakatni ushlab turuvchi bloklari yordamida дастурни tuzib chiqish.

"Flowcode" algoritmlash dasturini ishga tushiramiz (56-rasm).

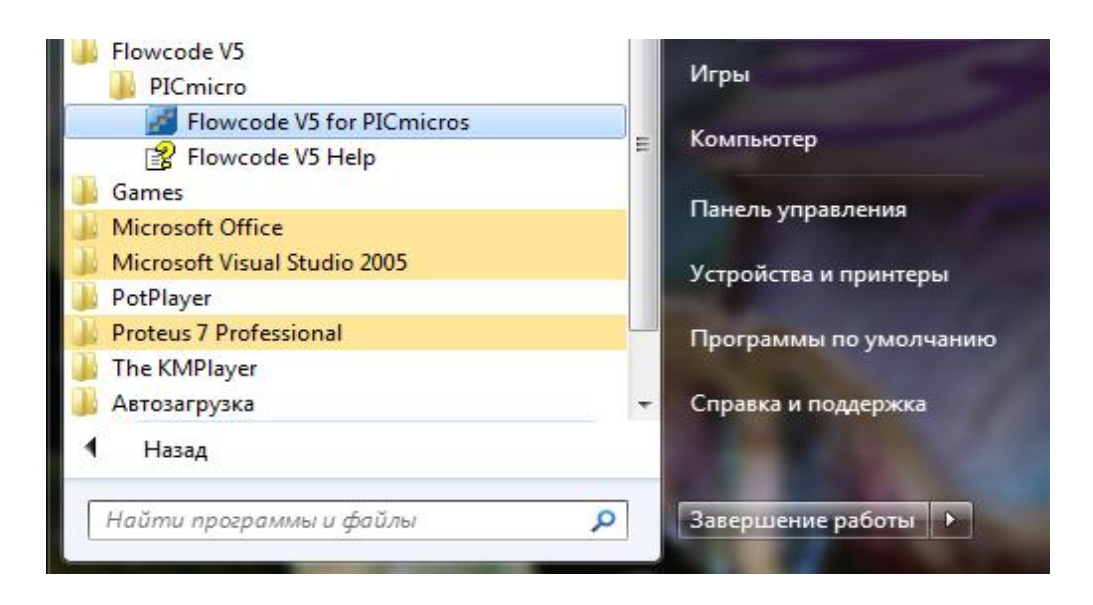

56-rasm. "Flowcode V5 for PICmicros" ni tanlash

Windows ishchi stolida quyidagi "Flowcode" ishchi oynasi ochiladi va kerakli mikrokontroller tanlab olinadi (57-rasm).

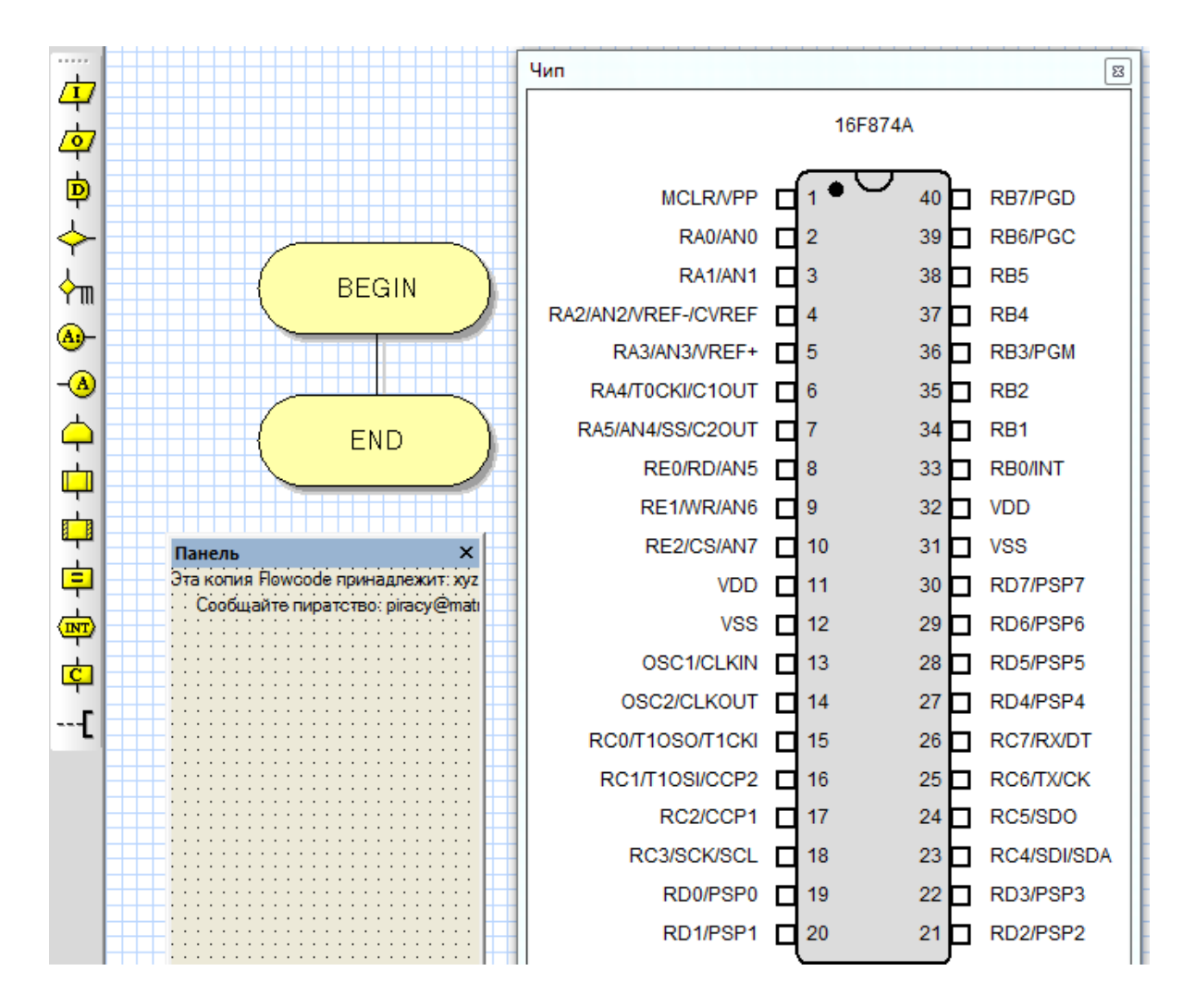

57-rasm. "FLOWCODE" algoritmlash dasturining asosiy ish stoli

"Выходы" boʻlimidan "LED array" yorugʻlik diodini tanlab olamiz (58-rasm).

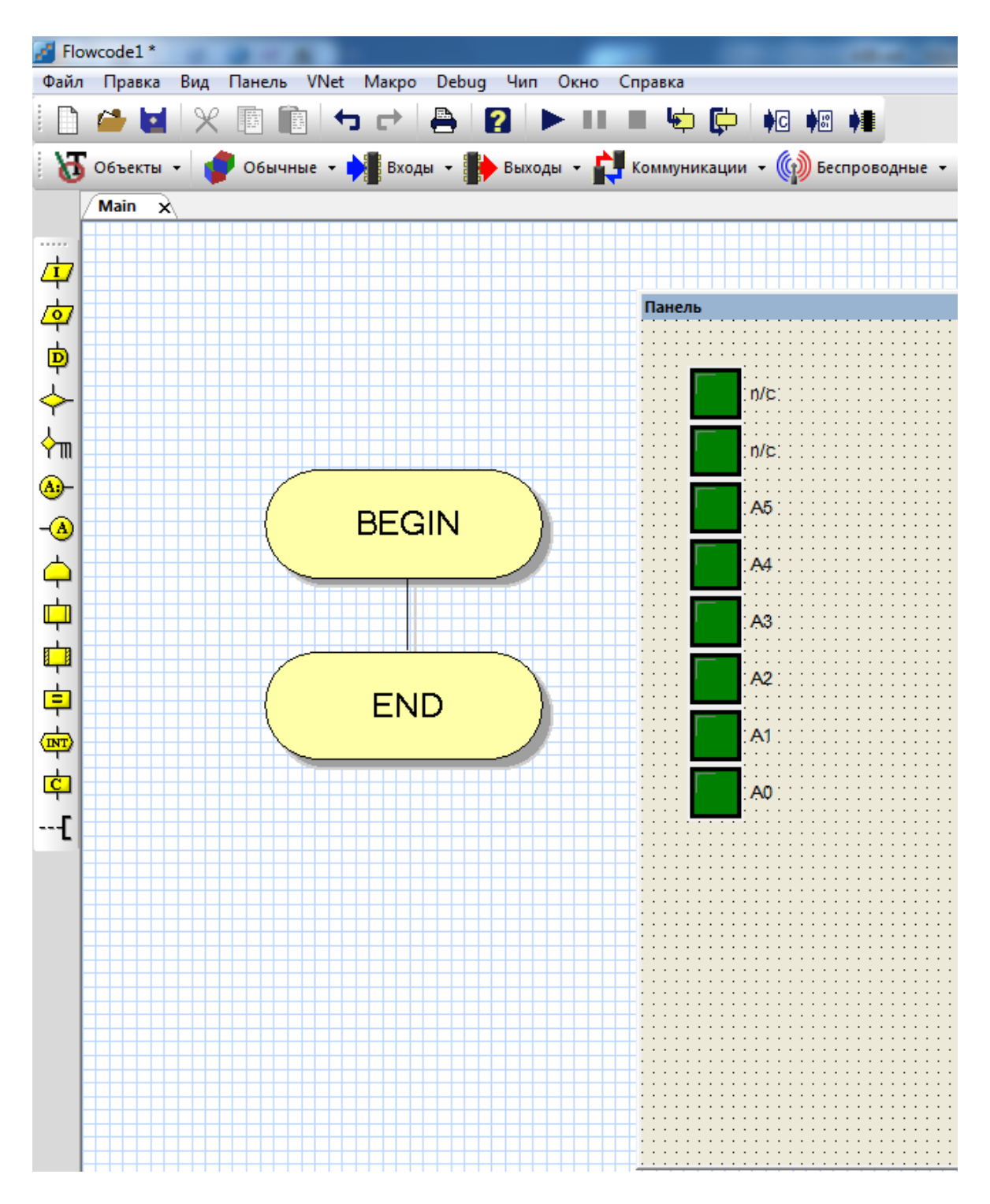

58-rasm. "FLOWCODE" algoritmlash dasturida LED elementini tanlab olish

Mazkur holatda bitta chiroq oʻchib-yonishi uchun algoritm tuziladi. Buning uchun BEGIN va END buyruqlari orasiga boshidan qaytarilish amalini bajaruvchi ЦИКЛ bloki oʻrnatiladi (59-rasm).

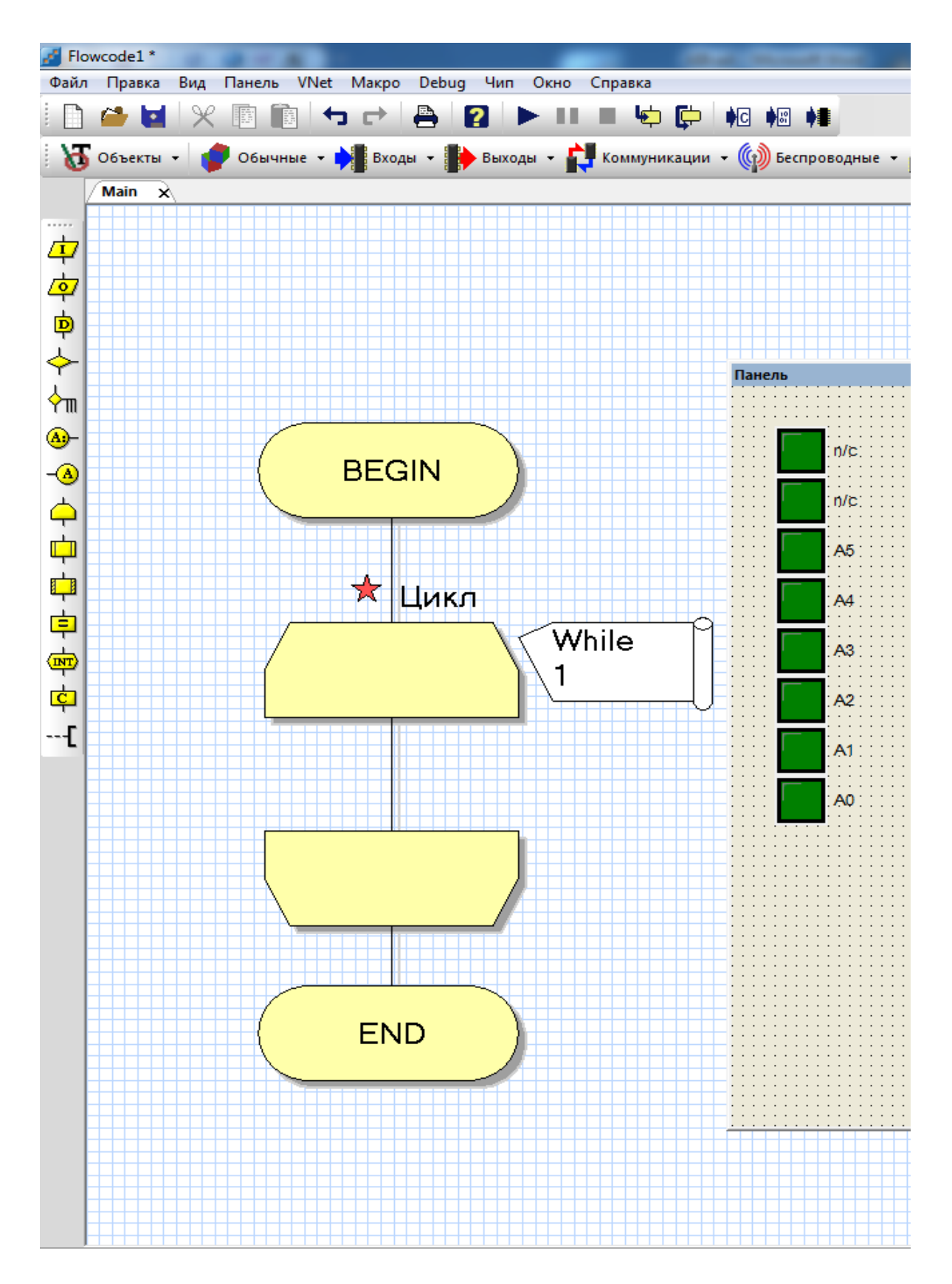

59-rasm. Ishchi oynasiga "ЦИКЛ" blokini oʻrnatish

Soʻngra yorugʻlik diodning yonib oʻchishi uchun zarur boʻladigan asosiy elementlardan "ВЫХОД" va "ЗАДЕРЖКА" bloklari oʻrnatiladi (60-rasm).

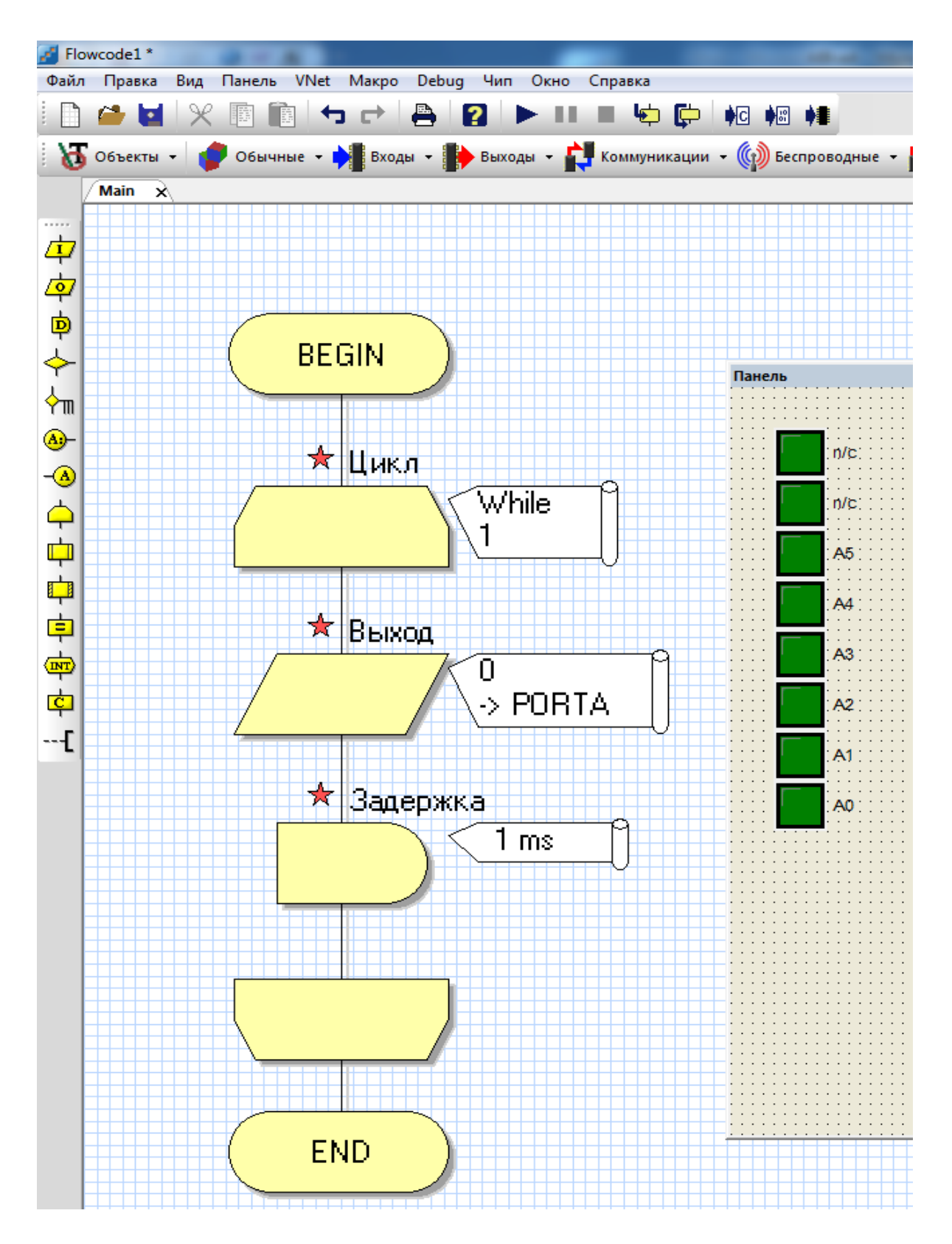

60-rasm. Ishchi oynasiga ВЫХОД va ЗАДЕРЖКА bloklarini oʻrnatish.

Yorugʻlik diodni yoqish uchun "ВЫХОД" blokining ustiga sichqonchaning chap tugmasi ikki marta bosiladi va "ВЫХОД" blokining xossalari oynasi ochiladi (61-a,b rasm).

| Свойства: выход          |
|--------------------------|
| Имя:                     |
| Переменная или значения: |
| 0 V PORTA V              |
| Вывод:                   |
| С Один бит:              |
| 0 маска:                 |
|                          |
|                          |
| ? ОК Отмена              |

61a - rasm. BЫХОД blokining xossalari oynasi

ВЫХОД blokining xossalari oynasidan "Переменная или значения" darchasiga 1 yoki 255 sonlarini kiritamiz. Bu yerda 1 soni faqat bitta bit ishga tushsin degan buyruqni bildiradi. 255 esa barcha bitlar ishga tushsin degan buyruqni bildiradi. Zaruratga qarab "Имя" boʻlimidan blokning nomini oʻzgartiriladi.

Misol uchun 255 barcha bitlar ishga tushsin degan buyrugʻini kiritamiz (62-rasm).

| Свойства: выход                       | × |
|---------------------------------------|---|
| Имя:                                  |   |
| ГЕР<br>Переменная или значения: Порт: |   |
| 0 PORTA                               | - |
| Вывод:                                |   |

61b - rasm. Blok nomini oʻzgartirish tartibi

| Свойства: выход                         | x  |
|-----------------------------------------|----|
| Имя:<br>LED                             | •  |
| Переменная или значения:<br>255 ▼ РОВТА | •  |
| Вывод:                                  |    |
| О Один бит:       Весь порт:            |    |
| 0 Маска:                                |    |
|                                         |    |
| ? ОК Отме                               | на |

62-rasm. "Переменная или значения" darchasiga buyruq kiritish

Keyingi bosqichda portlar va bitlar oʻzgartiriladi. Port darchasidan PORTB tanlanadi. "Вывод" boʻlimidan "Один бит" buyrugʻini tanlab olamiz va darchaning oʻng tomonida joylashgan yoʻnaltirgich tugmasi yordamida 1 ni tanlaymiz va OK tugmasini bosamiz (63-rasm).

|    | йства: выход        |                                       |
|----|---------------------|---------------------------------------|
|    | ия:<br>ED           |                                       |
| я: | Переменная или знач | ения:                                 |
|    | 255                 |                                       |
|    | С Олин бит:         | Beck RODT:                            |
| 7  | 0                   | Маска:                                |
|    | j.                  | 7 6 5 4 3 2 1 0<br><b>7 7 7 7 7 7</b> |
|    |                     | ОК Отмена                             |
|    | <u>'</u>            | ОК                                    |

63-rasm. Kerakli port va bitlarni tanlash

Xuddi shu tariqa "ЗАДЕРЖКА" blokining vaqtlarini ham kerakli vaqtga va kerakli birlikga oʻzgartiriladi. "ЗАДЕРЖКА" blokining xossalari oynasidan "Переменная или значения" darchasiga xohlagan vaqtni kiritamiz va birlikni tanlaymiz.

Masalan: "Переменная или значения" darchasiga 1 sonini kiritib tagidan sekundlar boʻlimini belgilab qoʻyamiz va OK tugmasini bosamiz (64-rasm). Bu 1 sekund davomida yonib turadi degani.

| Свойства: Задержка     | -             | ×         |
|------------------------|---------------|-----------|
| Имя:                   |               |           |
| Задержка               |               | <b>•</b>  |
| Значение или переменна | IR:           |           |
| 1                      |               | <b>•</b>  |
| О микросекундь         | О милисекунды | 🖲 секунды |
| ?                      |               | ОК Отмена |

64-rasm. Kerakli vaqt va birliklarni kiritish

Yorugʻlik diodni oʻchirish uchun yana xuddi shunday bir juft bloklar nusxa koʻchiriladi va "BЫХОД" blokining ustiga sichqonchaning chap tugmasini ikki marta bosiladi va "BЫХОД" blokining xossalari oynasi ochiladi (65- rasm).

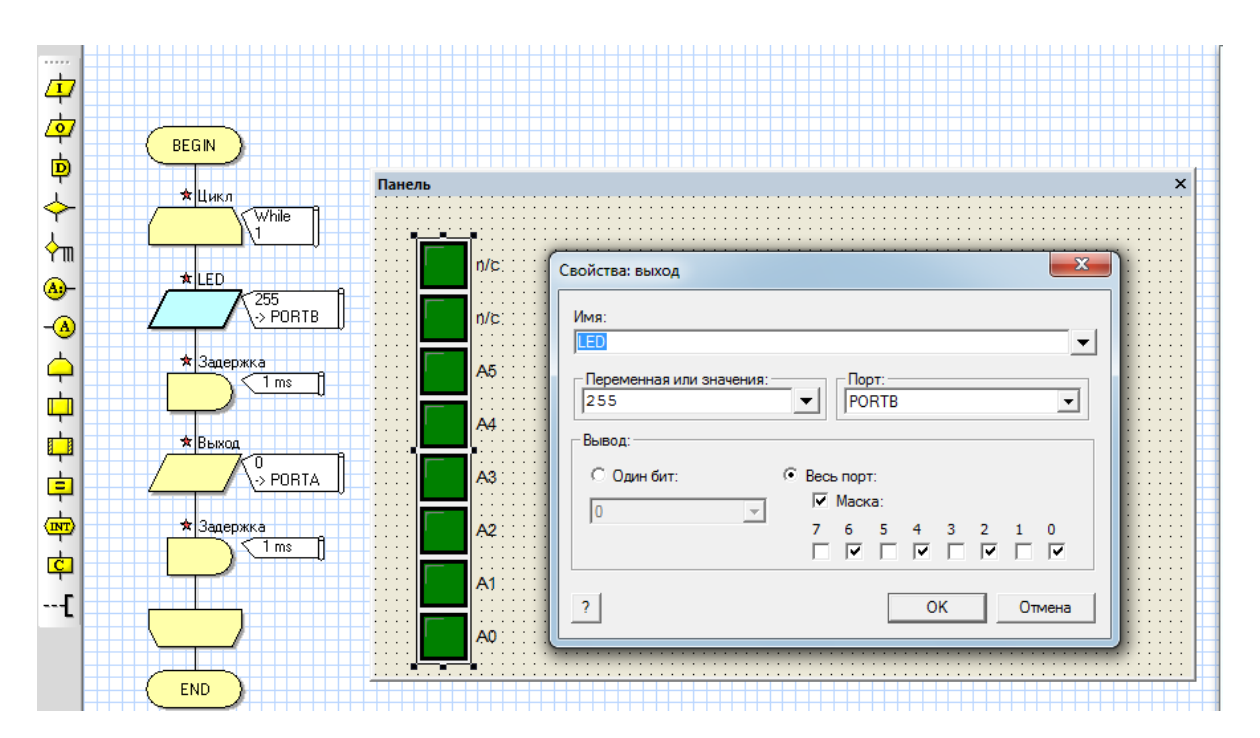

65-rasm. BЫХОД blokining xossalari oynasi

ВЫХОД blokining xossalari oynasidan "Переменная или значения" darchasiga 0 sonini kiritamiz. Bu yerda 0 soni yoqilmasin degan buyruqni bildiradi. Portlar va bitlar oʻzgartirilmaydi (66-rasm).

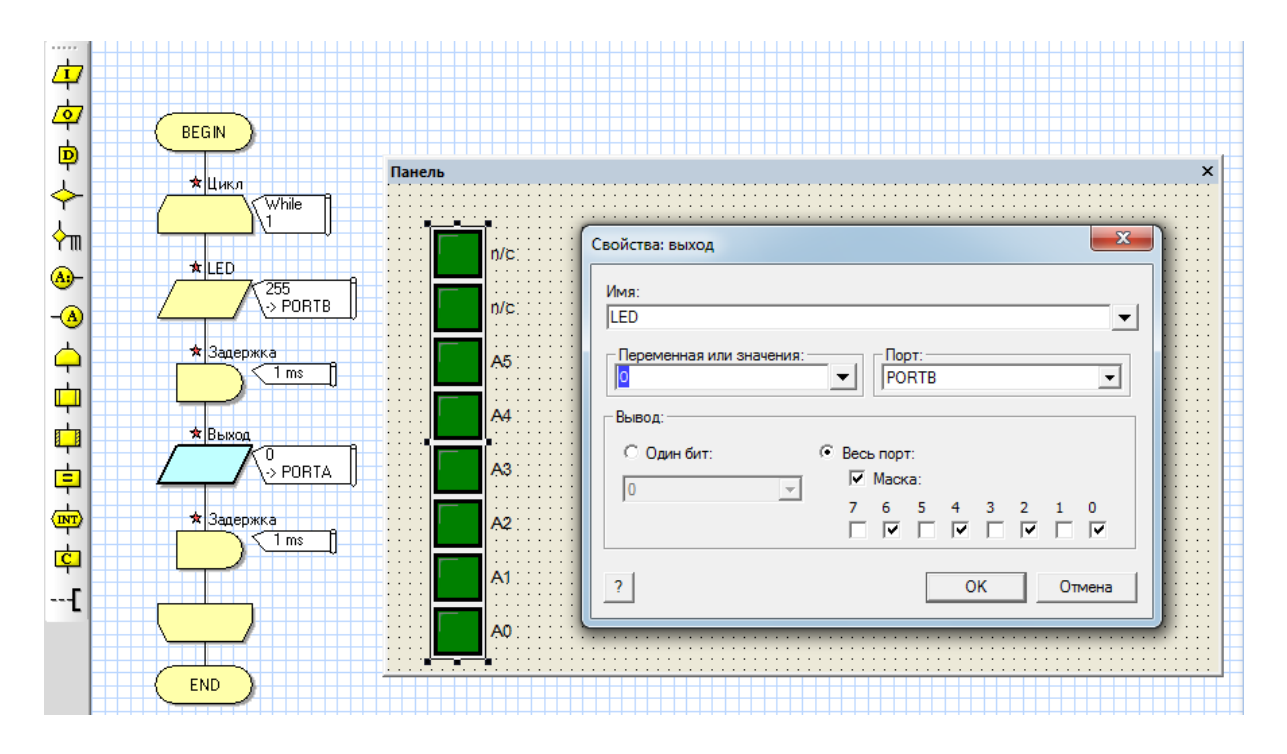

66-rasm. "Переменная или значения" darchasiga buyruq kiritish

Xuddi shu tariqa "ЗАДЕРЖКА" blokining vaqtlarini ham kerakli vaqtga va kerakli birlikga oʻzgartiriladi. "ЗАДЕРЖКА" blokining xossalari oynasidan "Переменная или значения" darchasiga xohlagan vaqtni kiritamiz va birlikni tanlaymiz.

Masalan: "Переменная или значения" darchasiga 1 sonini kiritib tagidan sekundlar boʻlimini belgilab qoʻyamiz va OK tugmasini bosamiz (67-rasm). Bu 1 sekund davomida oʻchib turadi degani.

| Свойства: Задержка     |               |           | ×    |
|------------------------|---------------|-----------|------|
| Имя:                   |               |           |      |
| Задержка               |               |           | -    |
| Значение или переменна | an:           |           |      |
| 1                      |               |           | -    |
| С микросекундь         | О милисекунды | • секунды |      |
| ?                      |               | ОК От     | иена |

67-rasm. Kerakli vaqt va birliklarni kiritish

Tuzilayotgan algoritm bloklari ketma-ketligi quyidagi koʻrinishga keladi (68-rasm).

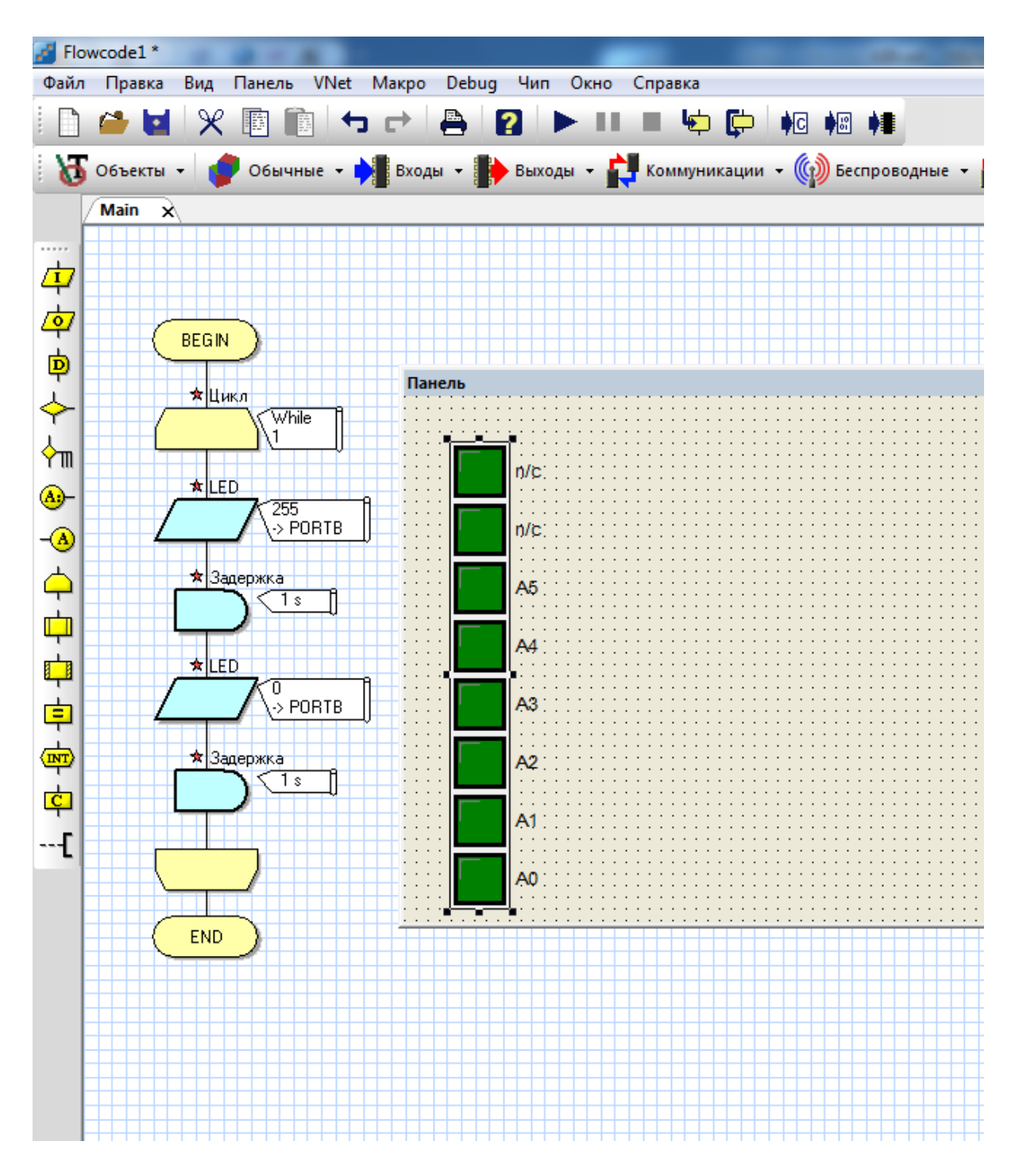

68-rasm. Chiqish bloklari va toʻxtatib turish bloklari

Soʻnggi qiladigan ish yorugʻlik diodga kerakli xossalarni berib bloklar kabi B portning birinchi oyogʻi bilan bogʻlanish dasturini ishga tushirishdir. Buning uchun yorugʻlik diodining ustiga sichqonchaning oʻng tugmasi bir marta bosiladi va "Соединения" boʻlimi tanlanadi (69-rasm).

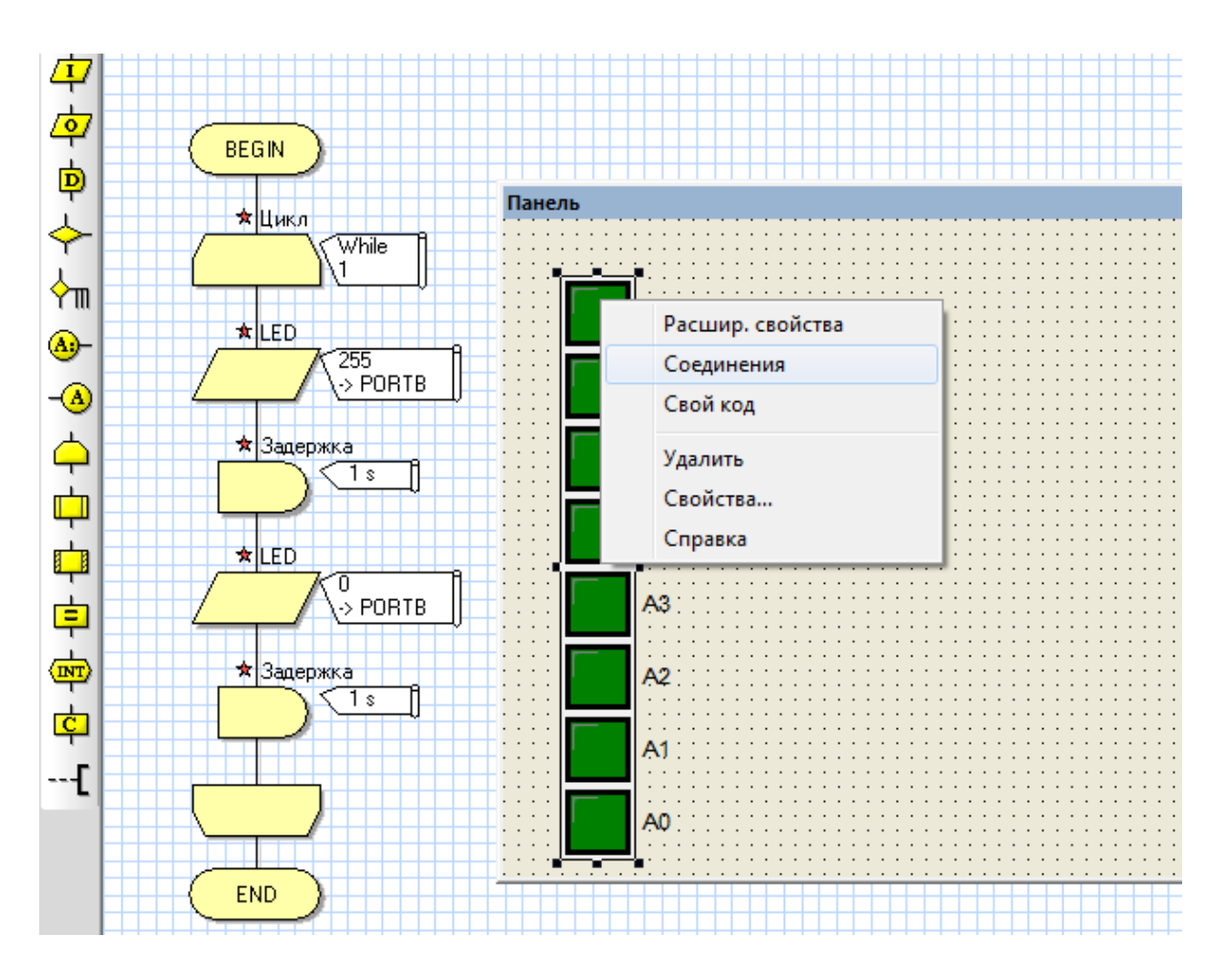

69-rasm. Yorugʻlik diodining "Соединения" boʻlimini tanlash

| Панель        |                                   |             |             |           |  |
|---------------|-----------------------------------|-------------|-------------|-----------|--|
|               | Укажите компоненты Pin подключени | 19          |             | x         |  |
|               |                                   |             | _           | ]         |  |
| 11111 n/c111  | Имя пина                          | Порт        | Бит         |           |  |
|               | 🐺 Светодиод 0                     | PORTA       | 0           |           |  |
|               | 🐺 Светодиод 1                     | PORTA       | 1           |           |  |
| ::::: n/c:::: | 🐺 Светодиод 2                     | PORTA       | 2           |           |  |
|               | 🐺 Светодиод З                     | PORTA       | 3           |           |  |
| A5:::         | 🐺 Светодиод 4                     | PORTA       | 4           |           |  |
|               | 🐺 Светодиод 5                     | PORTA       | 5           |           |  |
|               | 🐺 Светодиод 6                     | Неподключен | Неподключен |           |  |
|               | 🐺 Светодиод 7                     | Неподключен | Неподключен |           |  |
|               |                                   |             |             |           |  |
| A3:::         | ,                                 |             |             |           |  |
|               |                                   | Бит: О      | -           |           |  |
| A2:::         |                                   | 1 541.10    |             |           |  |
|               | Статус:                           |             |             |           |  |
|               | Пин Светодиод 0 соединен ОК.      |             |             |           |  |
|               |                                   |             |             |           |  |
|               |                                   |             |             |           |  |
| A0            | ? Клавиши                         |             | [           | совершено |  |
|               |                                   |             | L           | · · · ·   |  |

70-rasm. Pin yoqilish komponentini koʻrsatish oynasi

70-rasmdagi Pin yoqilish komponentini koʻrsatish oynasi orqali portni PORTB ga va bitni 1 ga oʻzgartiramiz (71-rasm).

| Панель           | Укажите компоненты Pin подключ                                                                                                    | ения                                                                  |                                             | ×         |
|------------------|----------------------------------------------------------------------------------------------------|-----------------------------------------------------------------------|---------------------------------------------|-----------|
| n/c<br>n/c<br>A5 | Имя пина<br>Светодиод 0<br>Светодиод 1<br>Светодиод 2<br>Светодиод 3<br>Светодиод 4<br>Светодиод 5<br>Светодиод 5<br>Светодиод 6<br>Светодиод 7    | ПортPORTBPORTBPORTBPORTBPORTBPORTBPORTBPORTBPORTBPORTBPORTBPORTBPORTB | Бит<br>0<br>1<br>2<br>3<br>4<br>5<br>6<br>7 |           |
| A2<br>A1<br>A0   | Подключить Порт: РОПТВ<br>Статус:<br>Пин Светодиод 7 соед РОПТА<br>тем же самым портом РОПТВ<br>РОПТС<br>РОПТС<br>РОПТС<br>РОПТС<br>РОПТС<br>РОПТЕ | ▼ Бит: 7 ▼ ен должен соединяться 0.                                   | C                                           | совершено |

71-rasm. Port va bitni oʻzgartirish

Yorugʻlik diodining kengaytirilgan xossalari menyusi orqali uning koʻrinishini, rangini va shaklini oʻzgartirish mumkin (23- a,b, rasm).

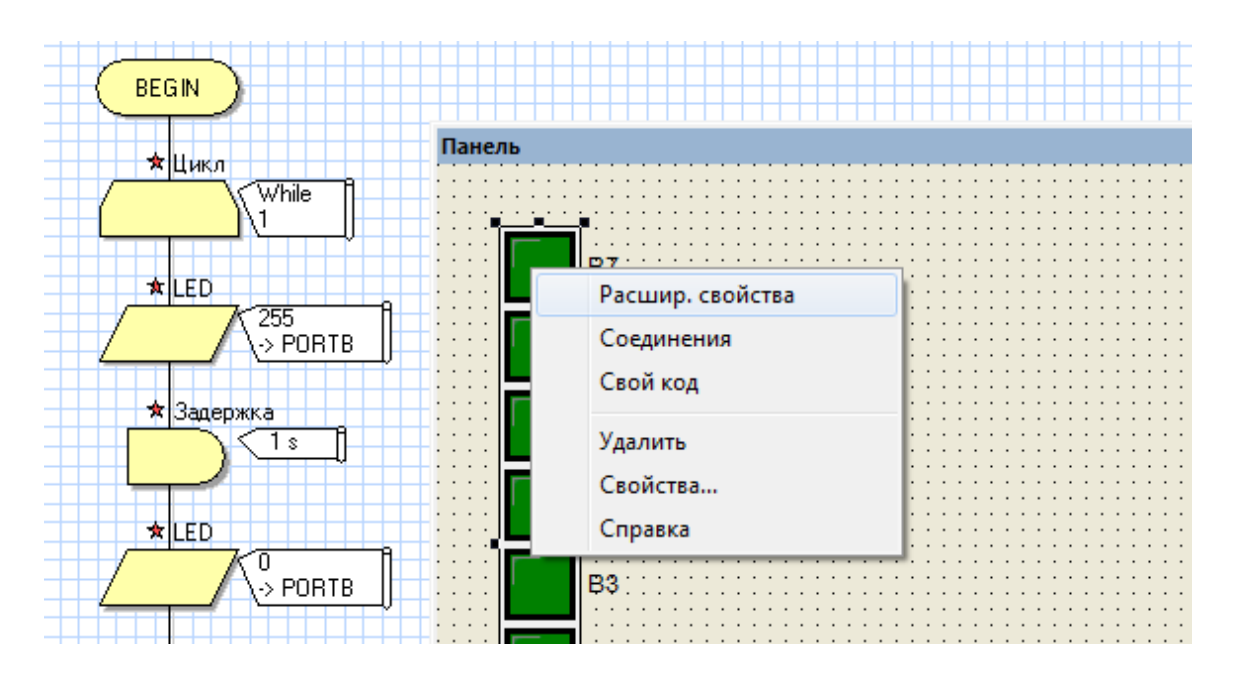

72a - rasm. Yorugʻlik diodining kengaytirilgan xossalari menyusini tanlash

| Свойства: Правка компонента |                                                                                             |                                                  |
|-----------------------------|---------------------------------------------------------------------------------------------|--------------------------------------------------|
| Светодиодный блок           |                                                                                             |                                                  |
| ∨5.0.3<br>Форма □<br>Цвет □ | Круг 💌<br>Красный 💌                                                                         |                                                  |
| Размер<br>40 x 40           | Количество светодиодов: 8 💌<br>Направление эновное состояние 🔽<br>Ориентация Вертикальный 💌 | 4                                                |
|                             | ОК                                                                                          | Соплесtions     Отмена     Применить     Справка |

72b - rasm. Yorugʻlik diodining kengaytirilgan xossalari menyusini tanlash

Barcha sozlash ishlari amalga oshirilgach chiroq toʻlqinlarining hamma yorugʻlik chiroqlarini kerakli tartibda belgilab olamiz va ularga tegishli boʻlgan bloklarni oʻrnatamiz (73-rasm).

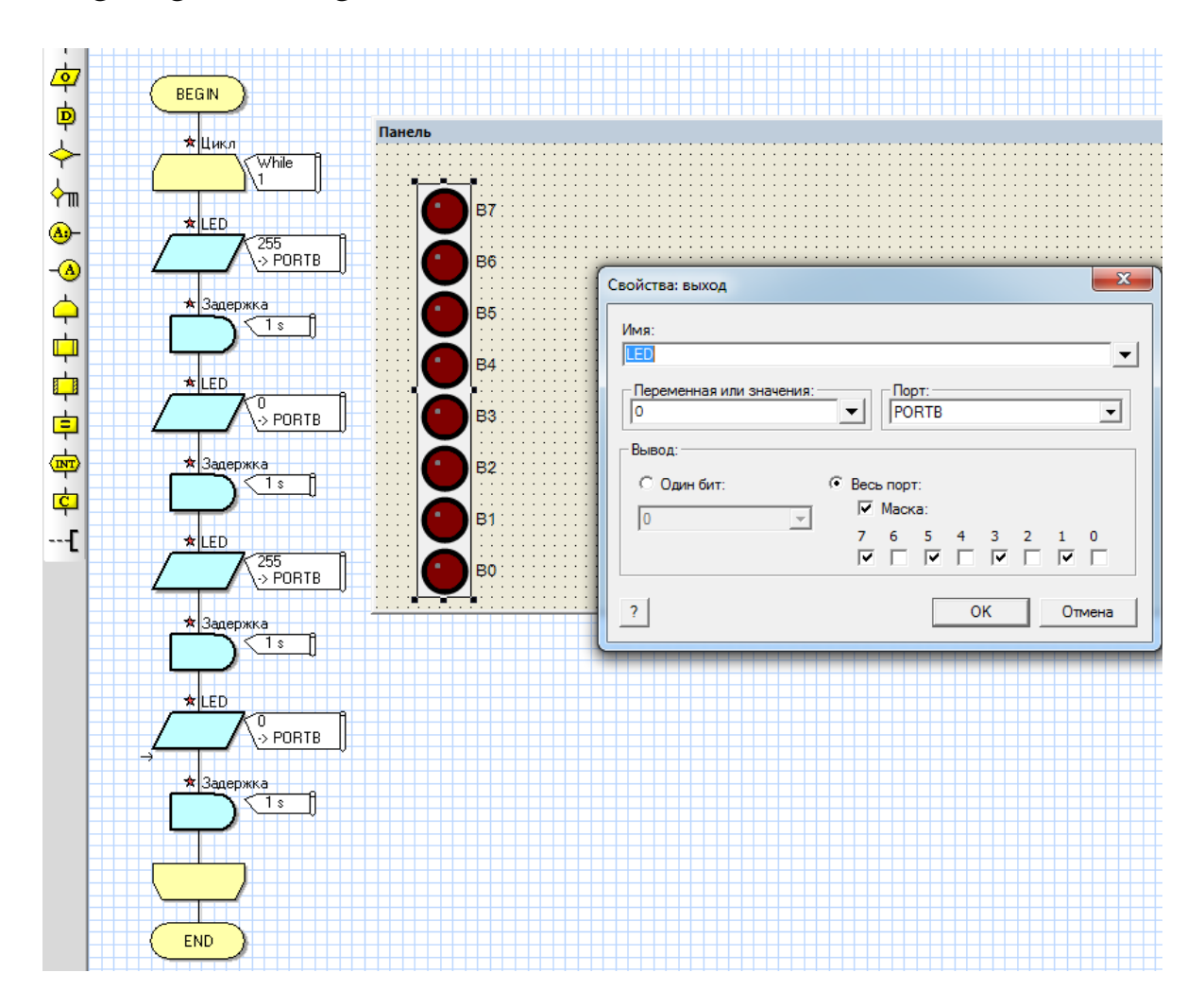

73-rasm. Yorugʻlik diodining yonib oʻchishi

Yonib oʻchayotgan yorugʻlik chirogʻi belgilangan tartibda, ya'ni ikki sekund davomida dastlab belgilangan 4 ta B0, B2, B4, B6 chiroqlari yonib oʻchayapti va ikki sekund davomida 4 ta B1, B3, B5, B7 chiroqlari yonib oʻchayapti. Shu tariqa "Flowcode" dasturida yorugʻlik chiroqlaridan foydalanib chiroq toʻlqinining oʻchib-yonishi vaqtini oʻzgartirish va tuzilayotgan loyiha shartiga qarab chiroq toʻlqinining boshqa turlarini yaratish imkonini beradi (74-rasm).

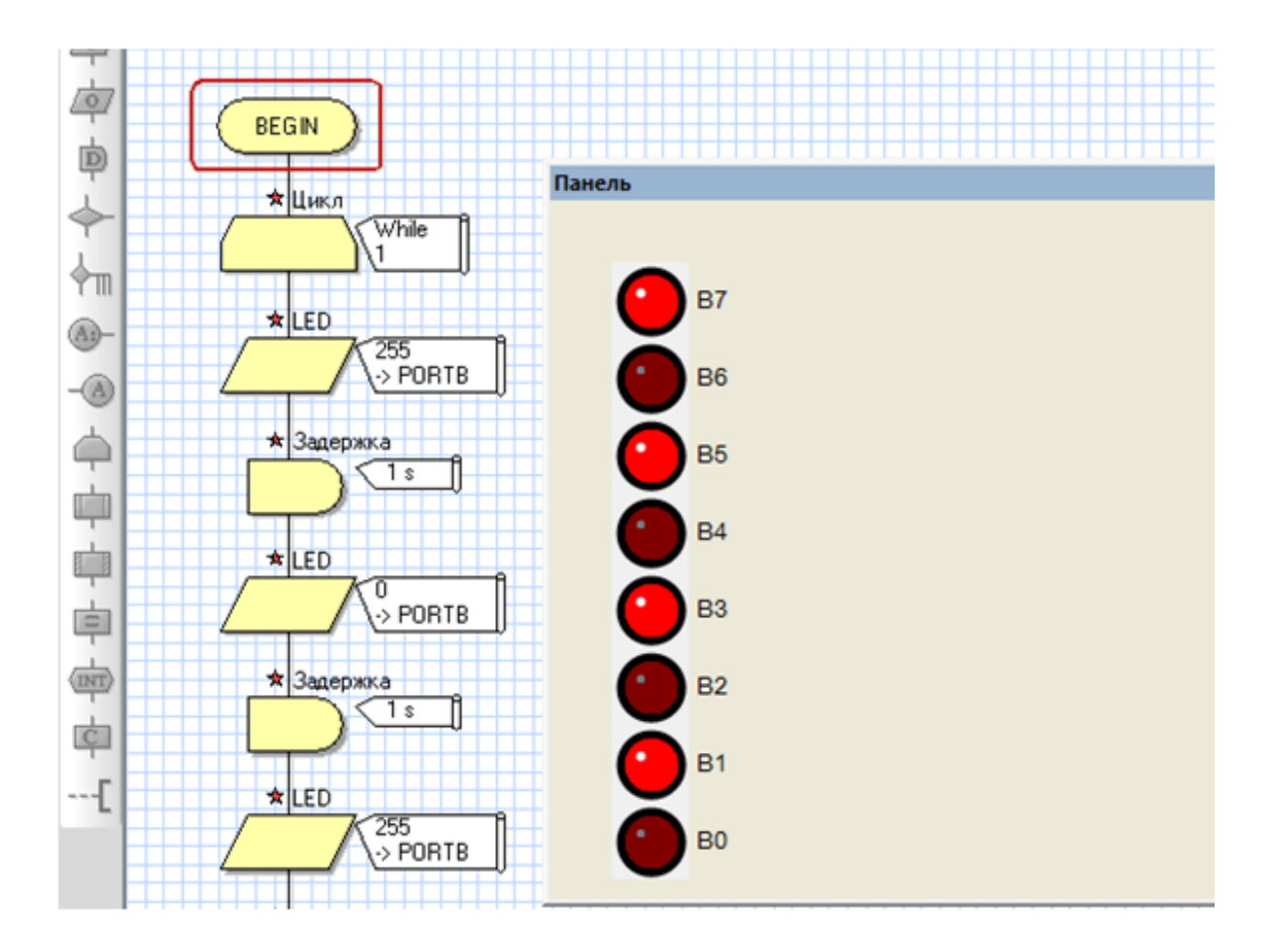

74-rasm. Chiroq to 'lqinining yonib o'chish ketma-ketligi

## Laboratoriya ishini bajarish va topshirish uchun variantlar roʻyxati

1. 10 ta yorugʻlik diodidan foydalanib chiroq toʻlqini dasturini tuzish.

2. Yorugʻlik diodidan foydalanib A harfini qurish va chiroq toʻlqini dasturi tuzish.

3. Chiroq toʻlqinlarini 10 sekundga qadar yonish dasturini tuzish.

4. 20 ta yorugʻlik diodidan foydalanib ixtiyoriy chiroq toʻlqini yonib oʻchish dasturini tuzish.

5. 20 ta yorugʻlik diodidan foydalanib 5 xil chiroq toʻlqini yonib oʻchish dasturini tuzish.

**Topshiriq:** Mazkur laboratoriya ishining natijalarini olish, ularni rasm holatida saqlash va topshirish.

#### Nazorat savollari

- 1. "С Код" bloki qanday blok va nimaga xizmat qiladi?
- 2. "Цикл" bloki qanday blok va nimaga xizmat qiladi?
- 3. "Решение" bloki qanday blok va nimaga xizmat qiladi?
- 4. "Макрос" bloki qanday blok va nimaga xizmat qiladi?
- 5. Chiroq toʻlqini qanday tuziladi?
- 6. Chiroq toʻlqinini portlarga ulash qanday amalga oshiriladi?
- 7. Qanday yorugʻlik diodlar turlari mavjud?

8. MK va elementlar bogʻlanishi yana qanday virtual dasturlar orqali bajariladi?

#### 7-LABORATORIYA ISHI

## "Flowcode" algoritmlash dasturida taymer loyihasini tuzish

**Ishning maqsadi:** "Flowcode" algoritmlash dasturida bir nechta yorugʻlik diodidan foydalanib 8 raqamini hosil qilish va taymer loyihasini yaratish. Yorugʻlik diod yonishi uchun xizmat qiladigan bloklar yordamida dasturni tuzib chiqish va taymer loyihasini tuzishning ketma-ketligini oʻrganish.

#### Qisqa nazariy ma'lumotlar va laboratoriya ishini bajarish tartibi

"Flowcode" algoritmlash dasturida kerakli elementlarni olib ulardan 1 ta yorugʻlik diodini boshqarish loyihasini yaratish uchun bizlarga dasturning ishchi oynaning tepa qismida joylashgan chiqish boʻlimidan 1 ta yorugʻlik diod olishimiz zarur boʻladi. Yorugʻlik diod yonishi uchun xizmat qiladigan bloklarni esa ishchi oynaning chap tomonida joylashgan bloklardan chiqish bloki va harakatni ushlab turuvchi bloklari yordamida дастурни tuzib chiqish.

"Flowcode" algoritmlash dasturini ishga tushiramiz (75-rasm).

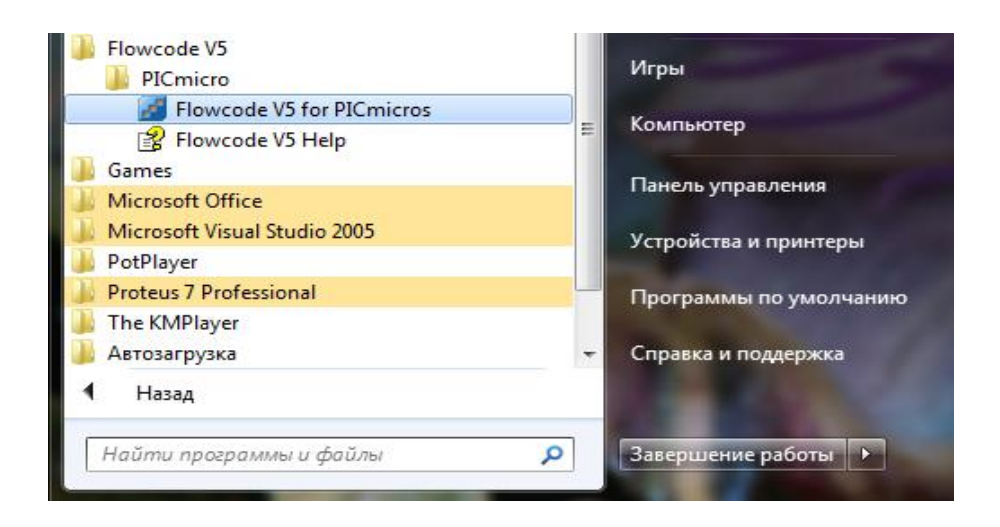

75-rasm. "Flowcode V5 for PICmicros" ni tanlash

Windows ishchi stolida quyidagi "Flowcode" ishchi oynasi ochiladi va kerakli mikrokontroller tanlab olinadi (76-rasm).

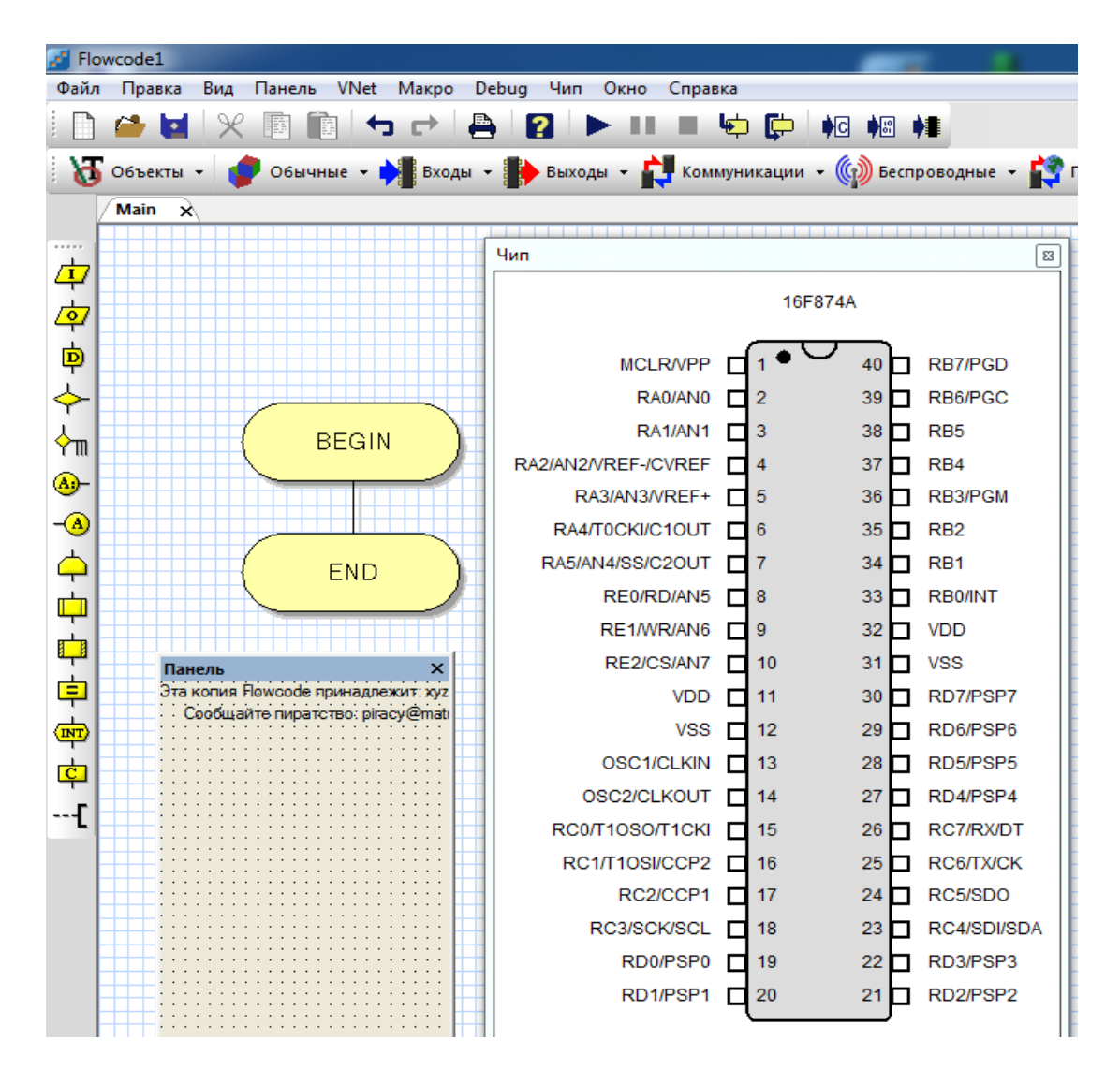

76-rasm. "FLOWCODE" algoritmlash dasturining asosiy ish stoli

"Выходы" boʻlimidan ixtiyoriy bir nechta yorugʻlik diodlarini tanlab olamiz (77-rasm).

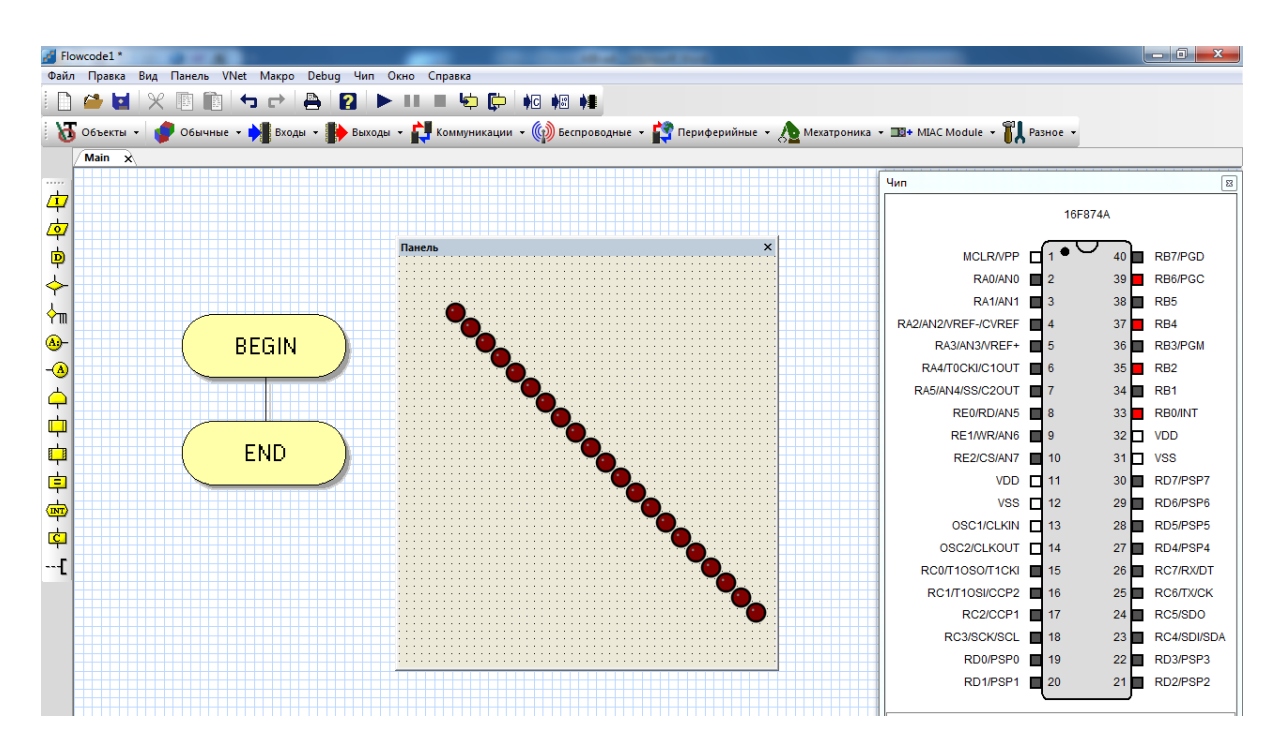

77-rasm. "FLOWCODE" algoritmlash dasturida LED elementini tanlab olish

Tanlab olingan yorugʻlik diodlarini "8" raqami shakliga keltiraimiz va raqamlarni oʻchirib-yoqish uchun algoritm tuziladi. Buning uchun BEGIN va END buyruqlari orasiga boshidan qaytarilish amalini bajaruvchi ЦИКЛ bloki oʻrnatiladi (78-rasm).

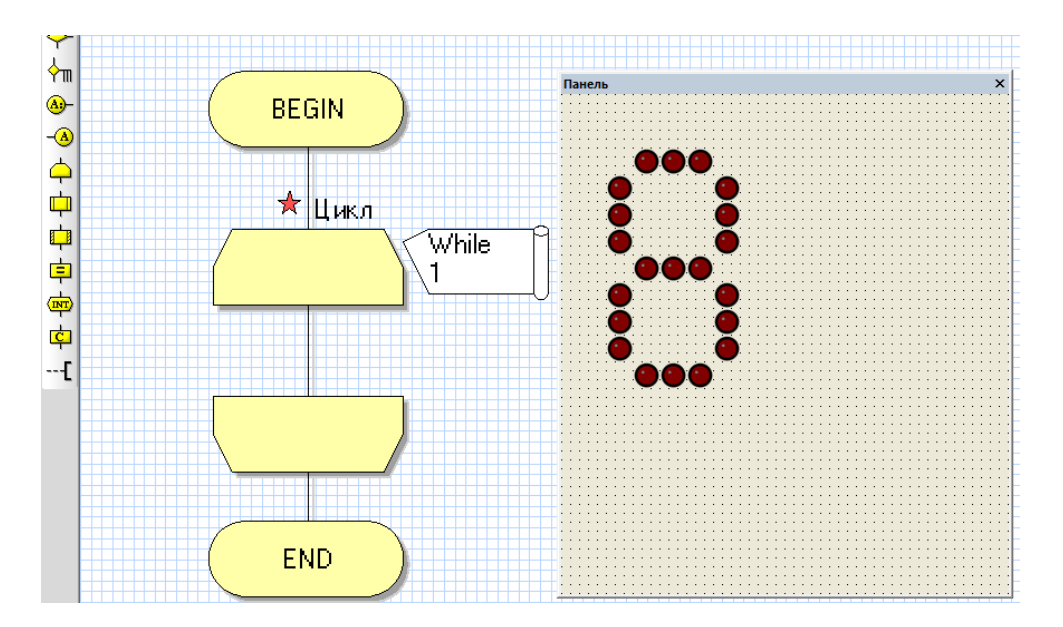

78-rasm. Ishchi oynasiga "ЦИКЛ" blokini oʻrnatish

Soʻngra "8" raqamini yonib oʻchishi qaytarilishi uchun zarur boʻladigan asosiy elementlardan "ВЫХОД" va "ЗАДЕРЖКА" bloklari oʻrnatiladi (79-rasm).

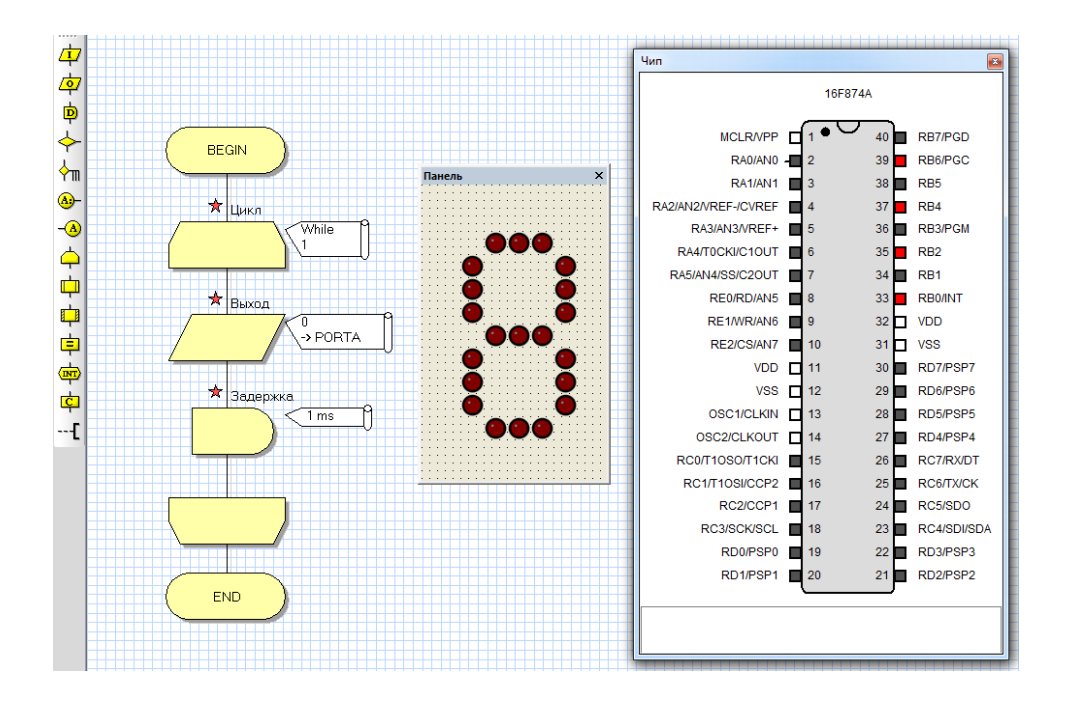

79-rasm. Ishchi oynasiga ВЫХОД va ЗАДЕРЖКА bloklarini oʻrnatish

Loyihada "8" raqamini yoqish uchun "ВЫХОД" blokining ustiga sichqonchaning chap tugmasini ikki marta bosiladi va "ВЫХОД" blokining xossalari oynasi ochiladi (80-a,b rasm).

| Свойства: выход                           |
|-------------------------------------------|
| Имя:                                      |
| Выход                                     |
| Переменная или значения: Порт:<br>О РОВТА |
| Вывод:                                    |
| О Один бит: 📀 Весь порт:                  |
| 0 т Маска:                                |
|                                           |
| ? ОК Отмена                               |

80a - rasm. BЫХОД blokining xossalari oynasi

ВЫХОД blokining xossalari oynasidan "Переменная или значения" darchasiga 1 yoki 255 sonlarini kiritamiz. Bu yerda 1 soni faqat bitta bit ishga tushsin degan buyruqni bildiradi. 255 esa barcha bitlar ishga tushsin degan buyruqni bildiradi. Zaruratga qarab "Имя" boʻlimidan blokning nomini oʻzgartiriladi.

Misol uchun 255 barcha bitlar ishga tushsin degan buyrugʻini kiritamiz (81-rasm).

| Свойства: выход |   | ×        |
|-----------------|---|----------|
| Имя:            |   |          |
| LED             |   | <b>_</b> |
| _               | _ |          |

80b - rasm. Blok nomini oʻzgartirish tartibi

| Свойства: выход                           |
|-------------------------------------------|
| Имя:<br>LED                               |
| Переменная или значения:<br>255 ▼ РОВТА ▼ |
| Вывод:                                    |
| Один бит: 🖲 Весь порт:                    |
| Маска:                                    |
| 76543210                                  |
|                                           |
| ? ОК Отмена                               |

81-rasm. "Переменная или значения" darchasiga buyruq kiritish

Keyingi bosqichda portlarni va bitlarni oʻzgartiriladi. Port darchasidan PORTB tanlanadi. "Вывод" boʻlimidan "Bec порт" va "Macka" buyrugʻini tanlab olamiz. Oynaning oʻng tomonida joylashgan raqamlardan keraklisini tanlaymiz va OK tugmasini bosamiz (82-rasm).

| юйства: выход                                                                                      |                                                                                                    |                    |          |
|----------------------------------------------------------------------------------------------------|----------------------------------------------------------------------------------------------------|--------------------|----------|
| Имя:                                                                                               |                                                                                                    |                    |          |
| LED                                                                                                |                                                                                                    |                    | <b>•</b> |
| Переменная или значения<br>255<br>Вывод:<br>С Один бит:<br>0                                       | ▼ PORTA<br>PORTA<br>PORTA<br>PORTB<br>PORTC<br>PORTD<br>PORTD<br>PORTD<br>PORTD<br>PORTD<br>PORTD<br>PORTD<br>PORTD<br>PORTD<br>PORTA<br>PORTB | 3 2                | ▼        |
|                                                                                                    |                                                                                                    |                    |          |
|                                                                                                    |                                                                                                    |                    |          |
| ?                                                                                                  |                                                                                                    | ок                 | Отмена   |
| ?                                                                                                  |                                                                                                    | ок                 | Отмена   |
| ?                                                                                                  |                                                                                                    | ок                 | Отмена   |
| ?<br>зойства: выход<br>Имя:                                                                        |                                                                                                    | ок                 | Отмена   |
| ?<br>войства: выход<br>Имя:<br>LED                                                                 |                                                                                                    | OK                 | Отмена   |
| ?<br>зойства: выход<br>Имя:<br>LED<br>Переменная или значения<br>255                               | :Порт:                                                                                                    | OK                 | Отмена   |
| ?<br>зойства: выход<br>Имя:<br>LED<br>Переменная или значения<br>255<br>Вывод:                     | :<br>Topt:<br>PORTB                                                                                                    | OK                 | Отмена   |
| ?<br>войства: выход<br>Имя:<br>LED<br>Переменная или значения<br>255<br>Вывод:<br>С Один бит:      | :Порт:                                                                                                    | OK                 | Отмена   |
| ?<br>войства: выход<br>Имя:<br>LED<br>Переменная или значения<br>255<br>Вывод:<br>Один бит:        | :<br>Порт:<br>РОПТВ<br>Весь порт:<br>Маска:                                                                                                    | OK                 | Отмена   |
| ?<br>войства: выход<br>Имя:<br>LED<br>Переменная или значения<br>2 5 5<br>Вывод:<br>Один бит:<br>0 | :<br>Порт:<br>РОПТВ<br>Весь порт:<br>Маска:<br>7 6 5 4<br>Г Г Г                                                                                | ок<br>3 2<br>7 Г ⊽ | Отмена   |

82-rasm. Kerakli port va bitlarni tanlash

Xuddi shu tariqa "ЗАДЕРЖКА" blokining vaqtlarini ham kerakli vaqtga va kerakli birlikga oʻzgartiriladi. "ЗАДЕРЖКА" blokining xossalari oynasidan "Переменная или значения" darchasiga xohlagan vaqtni kiritamiz va birlikni tanlaymiz.

Masalan: "Переменная или значения" darchasiga 1 sonini kiritib tagidan sekundlar boʻlimini belgilab qoʻyamiz va OK tugmasini bosamiz (83-rasm). Bu 1 sekund davomida yonib turadi degani.

| Свойства: Задержка     | -             | <b>x</b>  |
|------------------------|---------------|-----------|
| Имя:                   |               |           |
| Задержка               |               | ▼         |
| Значение или переменна | я:            |           |
| 1                      |               | ▼         |
| С микросекундь         | О милисекунды | • секунды |
| ?                      |               | ОК Отмена |

83-rasm. Kerakli vaqt va birliklarni kiritish

"8" raqamini oʻchirish uchun yana xuddi shunday bir juft bloklar nusxa koʻchiriladi va "BЫХОД" blokini ustiga sichqonchaning chap tugmasini ikki marta bosiladi va "BЫХОД" blokining xossalari oynasi ochiladi (84- rasm).

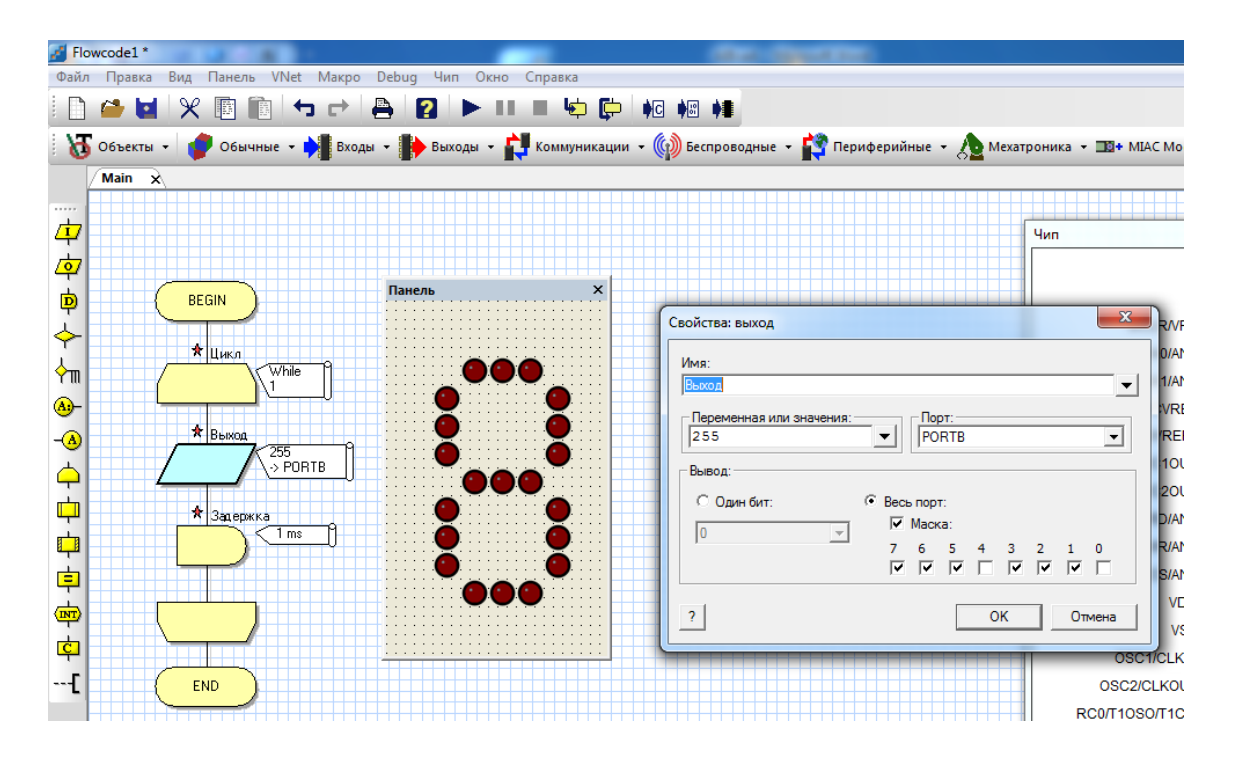

84-rasm. BЫХОД blokining xossalari oynasi

Mazkur holatda yorugʻlik diodlaridan hosil qilingan "8" raqami raqamli indikator deyiladi va quyidagi 1,2,3,5,6,7 raqamlari belgilangan holatda "0" raqami hosil boʻladi.

"0" raqamini oʻchirish uchun yana "ВЫХОД" va "ЗАДЕРЖКА" bloklari qoʻyiladi. "ВЫХОД" blokining xossalari oynasidan "Переменная или значения" darchasiga 0 sonini kiritamiz. Bu yerda 0 soni yoqilmasin degan buyruqni bildiradi. Portlar va bitlar oʻzgartirilmaydi (85-rasm).

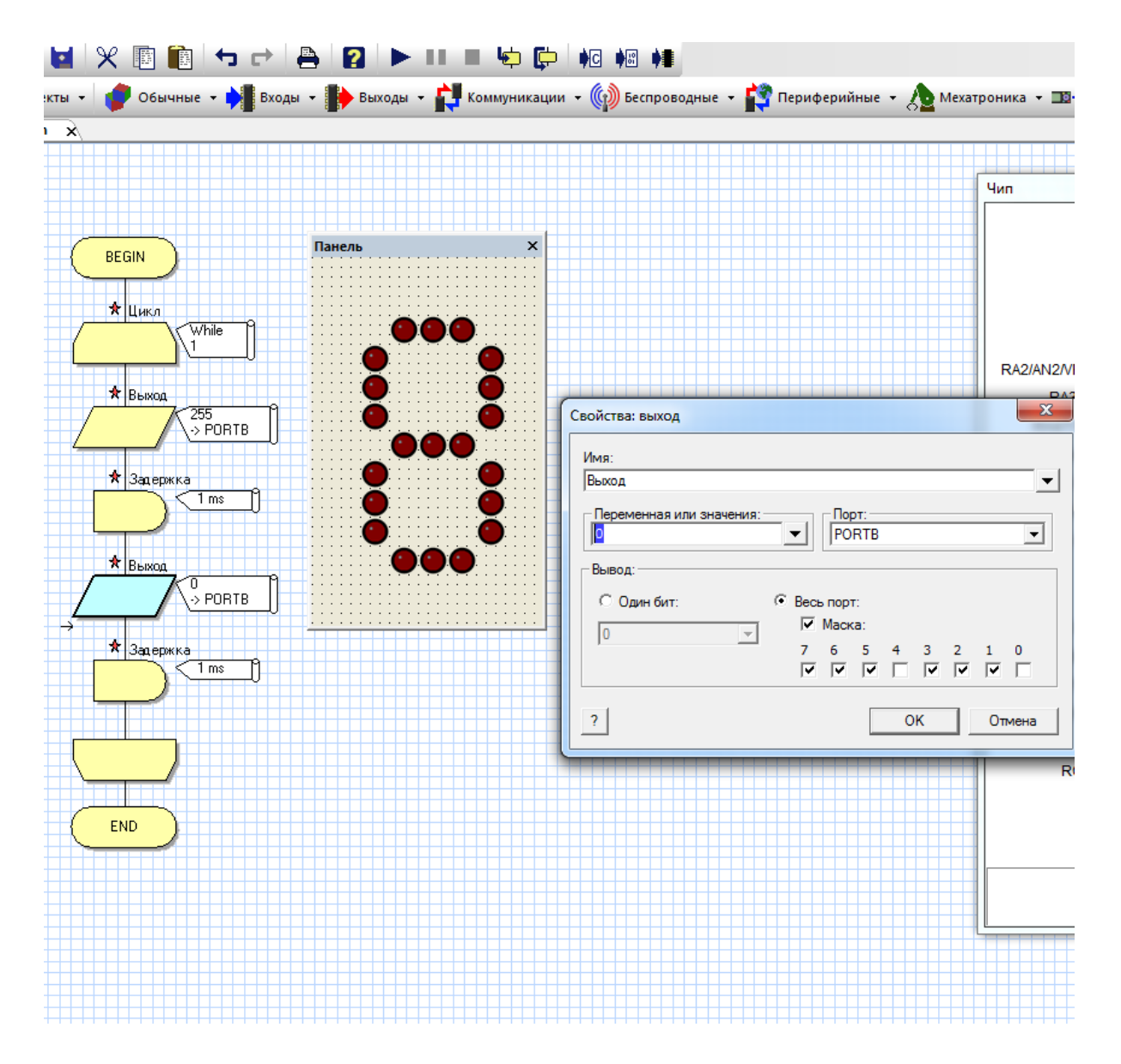

85-rasm. "Переменная или значения" darchasiga buyruq kiritish

Xuddi shu tariqa "ЗАДЕРЖКА" blokining vaqtlarini ham kerakli vaqtga va kerakli birlikga oʻzgartiriladi. "ЗАДЕРЖКА" blokining xossalari oynasidan "Переменная или значения" darchasiga xohlagan vaqtni kiritamiz va birlikni tanlaymiz.

Masalan: "Переменная или значения" darchasiga 1 sonini kiritib tagidan sekundlar boʻlimini belgilab qoʻyamiz va OK tugmasini bosamiz (86-rasm). Bu 1 sekund davomida oʻchib turadi degani.

| Свойства: Задержка     | -             |           | X    |
|------------------------|---------------|-----------|------|
| Имя:                   |               |           |      |
| Задержка               |               |           | -    |
| Значение или переменна | R:            |           |      |
| 1                      |               |           | -    |
| О микросекундь         | С милисекунды | 🖲 секунды |      |
| ?                      |               | ОКОп      | мена |

86-rasm. Kerakli vaqt va birliklarni kiritish

Tuzilayotgan bloklar quyidagi koʻrinishga keladi (87-rasm).

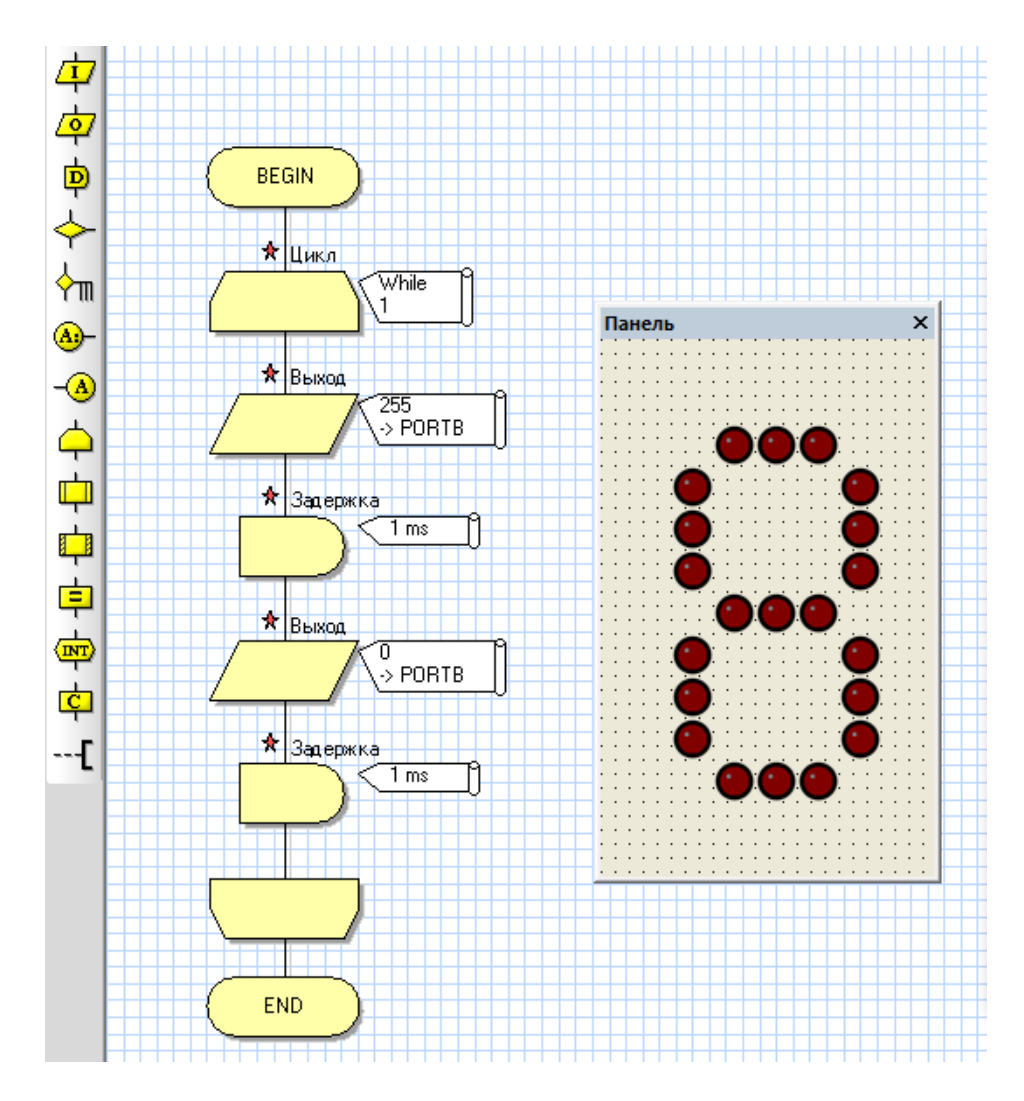

87-rasm. Chiqish bloklari va toʻxtatib turish bloklari

Soʻnggi qiladigan ish "8" raqamiga kerakli xossalarni berib bloklar kabi B portning kerakli oyoqlari bilan bogʻlanishi dasturni ishga tushirishdir. Buning uchun avvalam bor qaysi chiroq diodlari qanday joylashgani va raqamning qaysi qismi ekanini aniqlab olish zarur boʻladi (88-rasm). 88-rasmda belgilangan bir toʻp chiroq diodlari bir vaqtda ishga tushishi va aynan 3 ta chiroq toʻlqinidan tashkil topganini bildiradi.

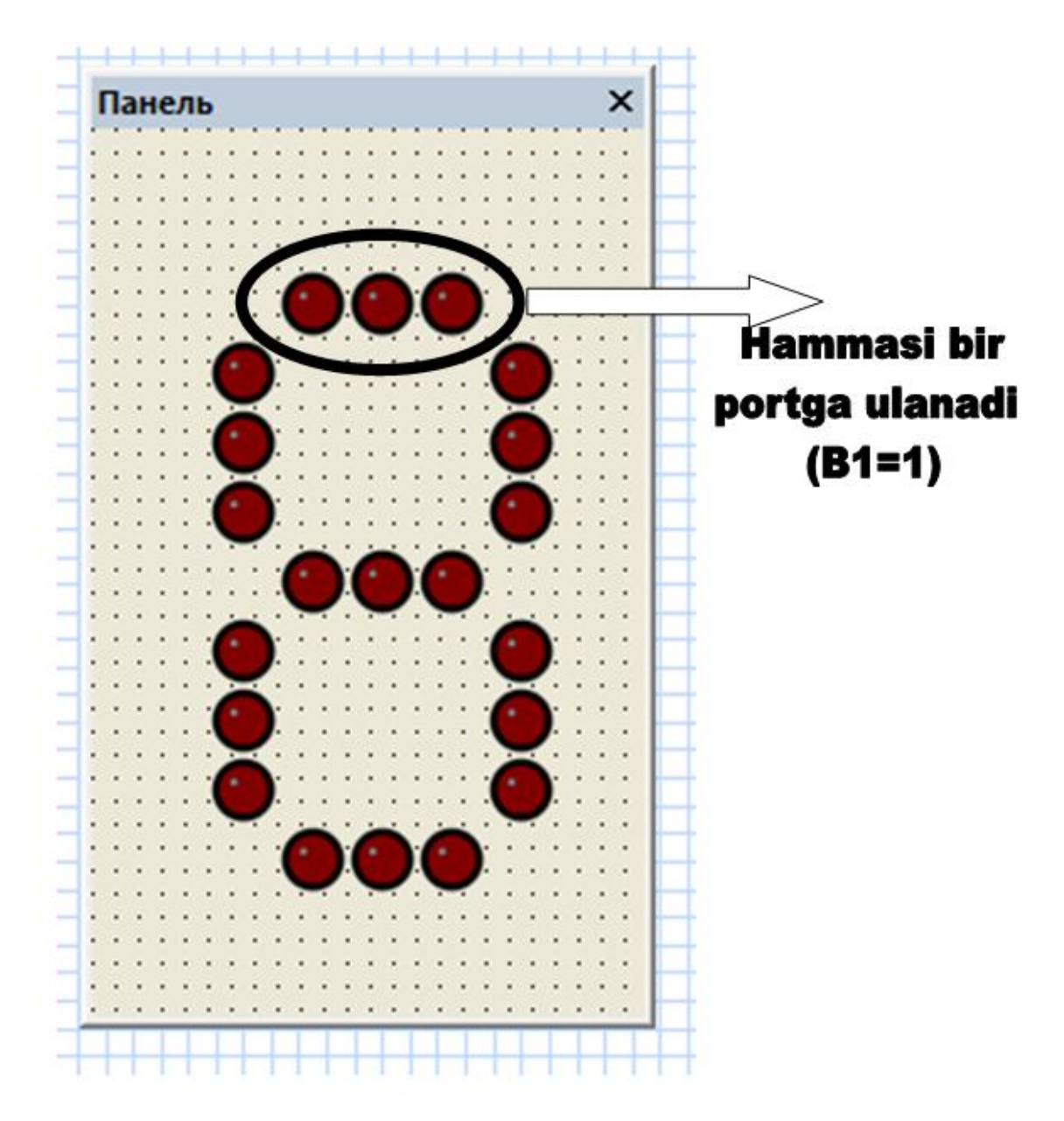

88-rasm. Chiroq diodlarining portlarga ulanishi

Har uchta chiroq diodining bir portga bogʻlanishi uchun uning ustiga sichqonchaning oʻng tugmasi bir marta bosiladi va "Соединения" boʻlimi tanlanadi (89-rasm).

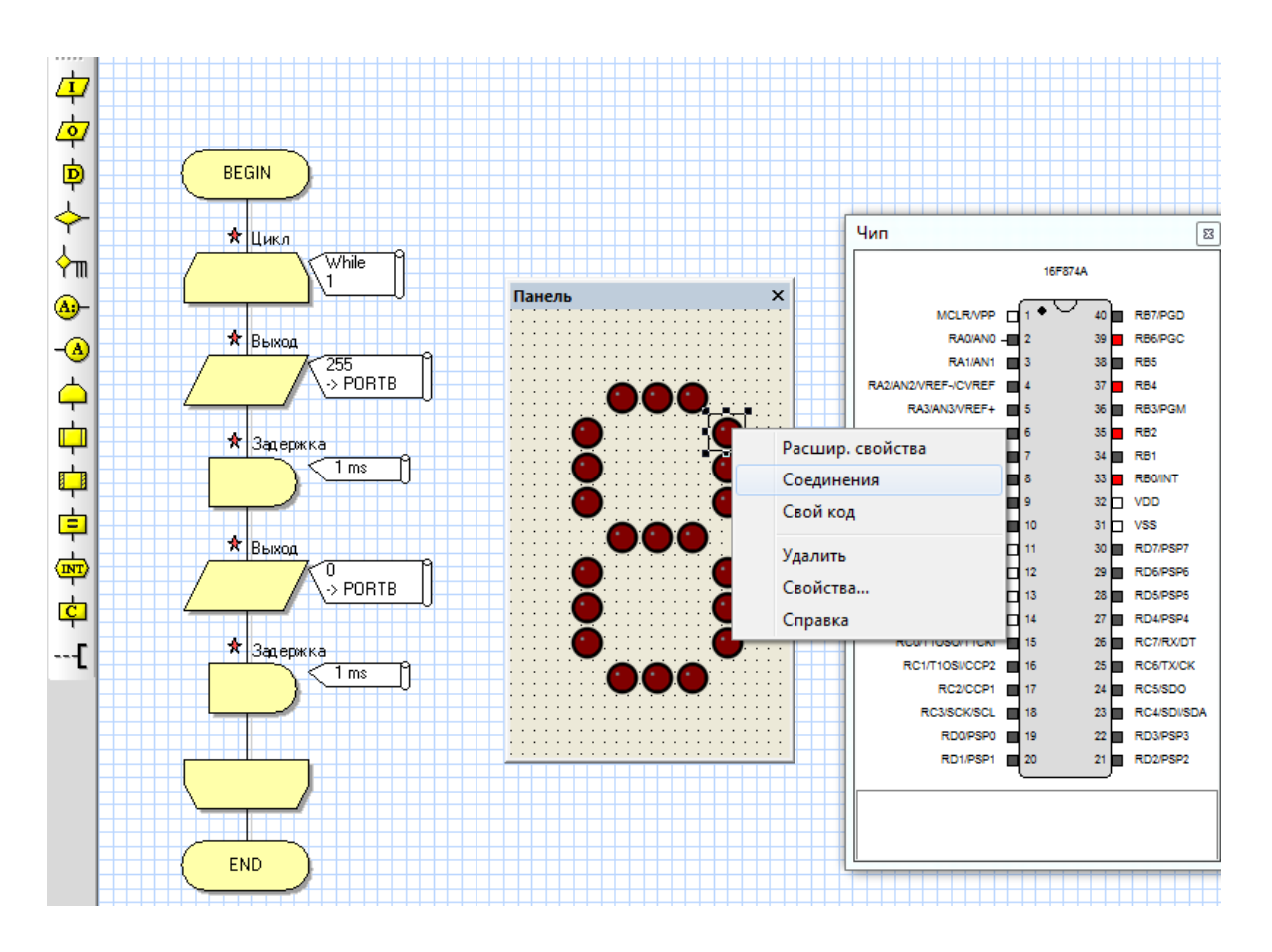

89-rasm. Yorugʻlik diodining "Соединения" boʻlimini tanlash

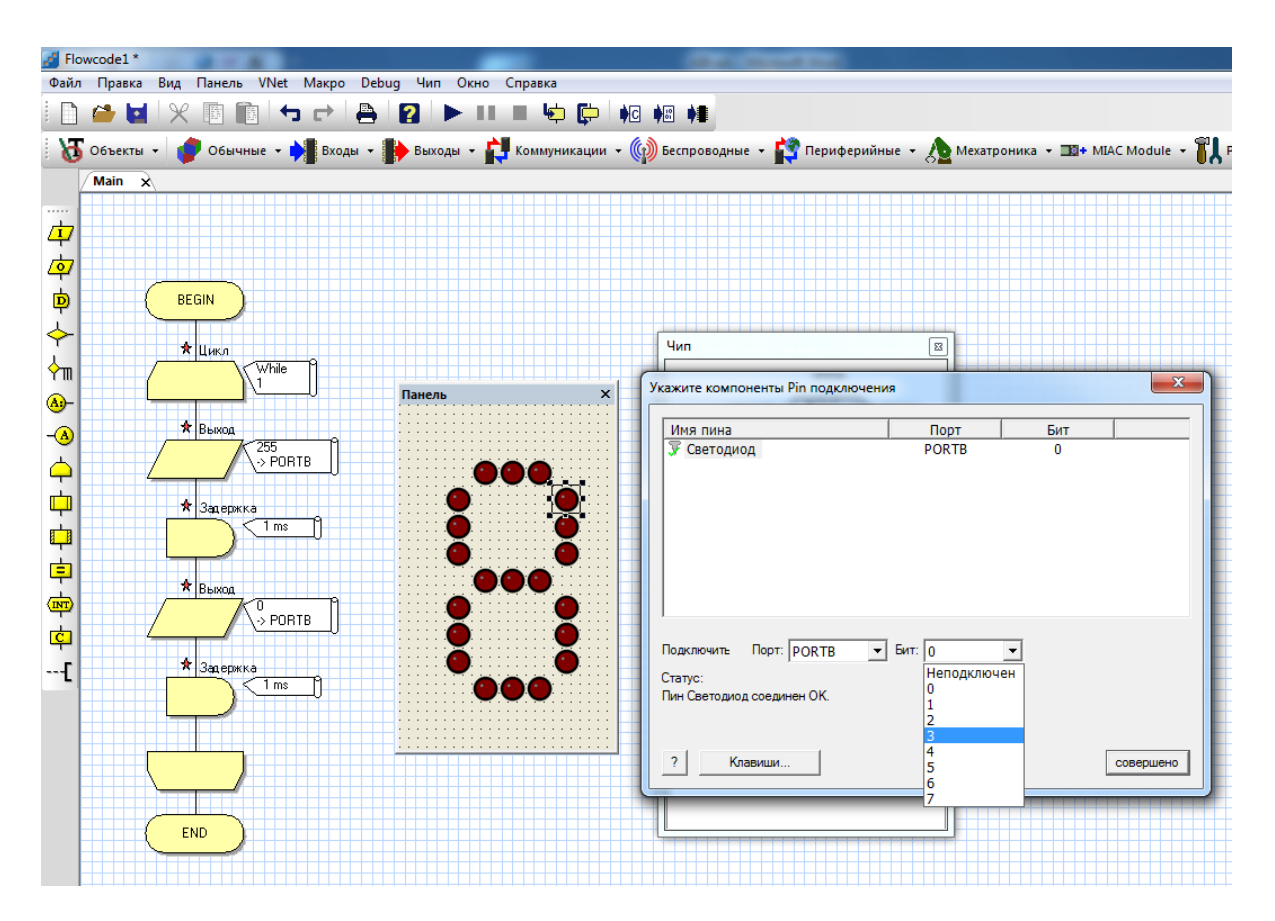

90-rasm. Pin yoqilish komponentini koʻrsatish oynasi

90-rasmdagi Pin yoqilish komponentini koʻrsatish oynasi orqali portni PORTB ga va bitni 3 ga oʻzgartiramiz. Sababi belgilangan chiroq diod indikatorning uchinchi qismidir. (91-rasm).

|                                       | Чип                               | 8                  |             |           |
|---------------------------------------|-----------------------------------|--------------------|-------------|-----------|
|                                       |                                   |                    |             | × )       |
| Панель Х                              | Укажите компоненты Pin подключени | IR                 |             |           |
|                                       | Имя пина                          | Порт               | Бит         |           |
|                                       | 🐺 Светодиод                       | Неподключен        | Неподключен | ·         |
|                                       |                                   |                    |             |           |
|                                       |                                   |                    |             |           |
|                                       |                                   |                    |             |           |
|                                       |                                   |                    |             |           |
|                                       |                                   |                    |             |           |
|                                       |                                   |                    |             |           |
|                                       |                                   |                    |             |           |
| · · · · · · · · · · · · · · · · · · · |                                   |                    |             |           |
|                                       | Подключить Порт: Неподключ 💌      | Бит: Неподключ     | •           |           |
|                                       | Статус: Неподключен               |                    |             |           |
|                                       | Пин Светодиод в наст РОКТА        | одключен, но может | r           |           |
|                                       | должным образом. РОВТС            | функционировать    |             |           |
|                                       | PORTE                             |                    | Г           |           |
|                                       | ? Клавиши                         |                    | L           | совершено |
|                                       | T                                 |                    |             |           |
|                                       |                                   |                    |             |           |
|                                       |                                   |                    |             |           |

91-rasm. Port va bitni oʻzgartirish

Agar kerak boʻlsa yorugʻlik diodining kengaytirilgan xossalari menyusi orqali uning koʻrinishini, rangini va shaklini oʻzgartirish mumkin (92- a,b, rasm).

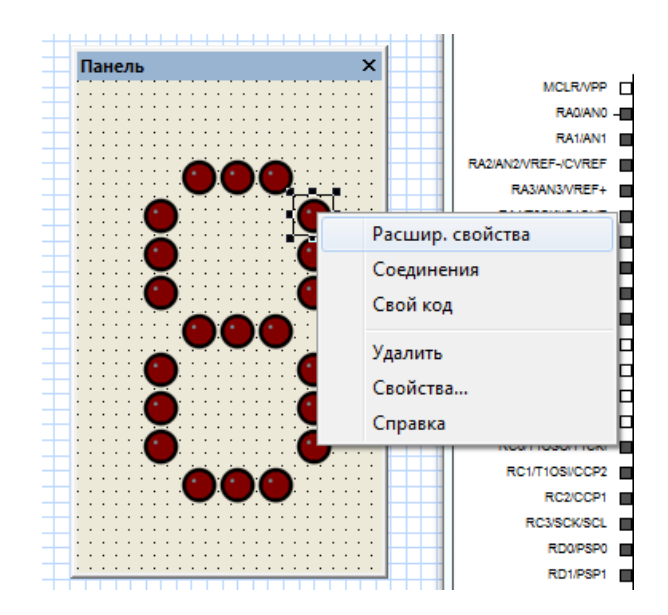

92a - rasm. Yorugʻlik diodining kengaytirilgan xossalari menyusini tanlash

| Свойства: Правка компонента          |                                                              | X                  |
|--------------------------------------|--------------------------------------------------------------|--------------------|
| Светодиодный блок<br>v5.0.3<br>Форма | Круг                                                         |                    |
| Цвет                                 | Количество светодиодов: 8 🗸                                  | 2<br>3<br>4<br>5   |
|                                      | Направление эновное состояние 🗸<br>Ориентация Вертикальный 💌 | 6<br>7<br>V Labels |
|                                      | ОК                                                           |                    |

92b - rasm. Yorugʻlik diodining kengaytirilgan xossalari menyusini tanlash

Barcha sozlash ishlari amalga oshirilgach chiroq toʻlqinlarining hamma yorugʻlik chiroqlarini kerakli tartibda belgilab olamiz va ularga tegishli boʻlgan bloklarni oʻrnatamiz (93-rasm).

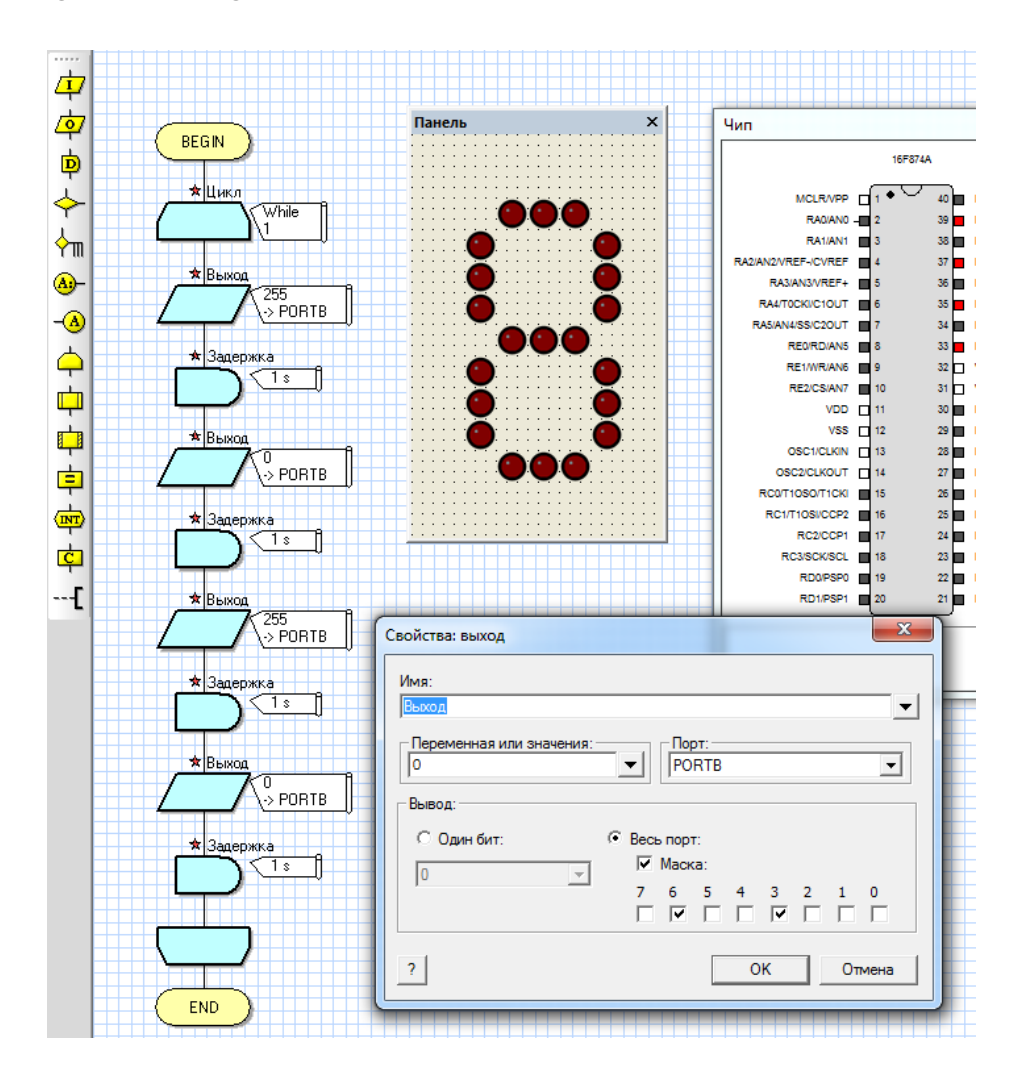

93-rasm. Yorugʻlik diodining yonib oʻchishi
Yonib oʻchayotgan yorugʻlik chirogʻi belgilangan tartibda, ya'ni har bir sekund davomida "0", "1" va hokazo chiroqlari yonib oʻchadi. Bu ketma-ketlik ya'ni "0" dan "9" gacha boʻlgan sanoq orqali taymer qurilmasi loyihasi tuzilganidan dalolat beradi. Shu tariqa "Flowcode" dasturida yorugʻlik chiroqlaridan foydalanib taymer vaqtini oʻzgartirish va tuzilayotgan loyiha shartiga qarab taymerni teskari sanoq, ya'ni sekundomer qilib yaratish imkonini ham beradi (94-rasm).

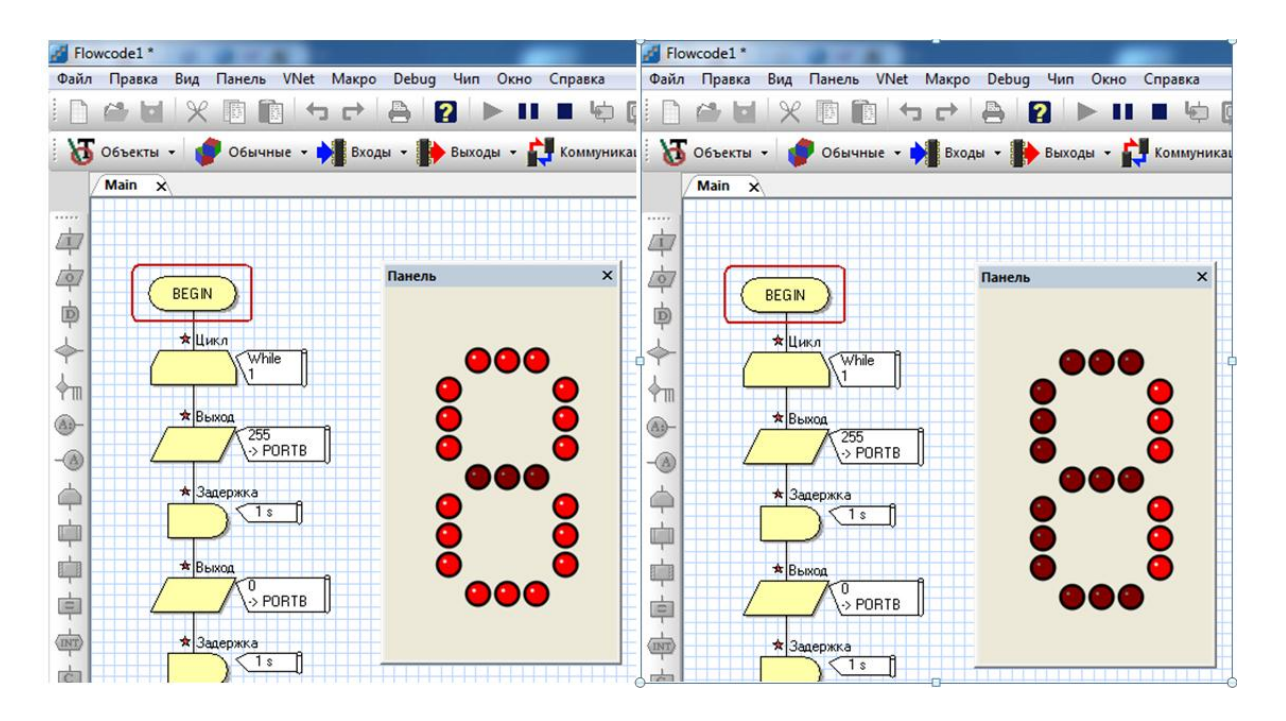

94-rasm. Chiroq to 'lqinining yonib o'chish ketma-ketligi

# Laboratoriya ishini bajarish va topshirish uchun variantlar roʻyxati

1. 28 ta yorugʻlik diodlaridan foydalanib taymer dasturini tuzish.

2. Yorugʻlik diodlaridan foydalanib "0" dan "5" gacha yonish dasturi tuzish.

3. Yorugʻlik diodlaridan foydalanib "0" dan "9" gacha yonish dasturi tuzish.

4. Yorugʻlik diodlaridan foydalanib "5" dan "9" gacha yonish dasturi tuzish.

5. Yorugʻlik diodlaridan foydalanib "9" dan "5" gacha qayta sanash sekundomeri dasturini tuzish.

6. Yorugʻlik diodlaridan foydalanib "9" dan "0" gacha qayta sanash sekundomeri dasturini tuzish.

**Topshiriq:** Mazkur laboratoriya ishining natijalarini olish, ularni rasm holatida saqlash va topshirish.

#### Nazorat savollari

1. "Taymer" ni loyihalash uchun qanday bloklar kerak?

2. "Цикл" blokining taymer loyihasi uchun ahamiyati qanday?

3. Taymer qurilmasining vaqtlarini oʻzgartirish qanday amalga oshiriladi?

4. "Taymer" loyihasi uchun qanday signal chiqarish elementi zarur?

5. Taymer raqamlarini portlarga ulash qanday amalga oshiriladi?

6. Qanday yorugʻlik diodlar turlari mavjud?

#### 8-LABORATORIYA ISHI

### Qurilmani yasash uchun zarur asbob-anjomlar bilan tanishish va ulardan foydalanishni oʻrganish

**Ishning maqsadi:** Qurilmalarni yasash uchun zarur asbobanjomlardan foydalanib elektr sxemalarni tuzishni oʻrganish, radioelementlardan foydalanib zanjir tuzish, parallel va ketma-ket ulanishni oʻrganish va kerakli oʻlchov qurilmalari yordamida tekshirish.

#### Qisqa nazariy ma'lumotlar va laboratoriya ishini bajarish tartibi

Qurilmalarni yasash uchun zarur asbob-anjomlardan foydalanib elektr sxemalarni yasash uchun uning qogʻoz varianti tuzib olinadi. Ya'ni millimetr qogʻozdan yoki katak varaqdan foydalanib sxemaning elementlari oʻlchami, yoʻllarining uzunligi, joylashish holatini aniq chizib olinadi. Elementlar va yoʻllarning bogʻlanishida parallel va ketma-ket ulanganlik holatini tekshirib borish. Chizilgan sxemadan foydalanib zanjirni yasash va kerakli oʻlchov qurilmalari yordamida tekshirish.

Laboratoriya ishini bajarishda asosan millimetr qogʻozi, lineyka, qalam, elementlar va oʻlchov qurilmalaridan foydalaniladi.

1.Millimetr qogʻozini kerakli oʻlchamda qirqib olish.

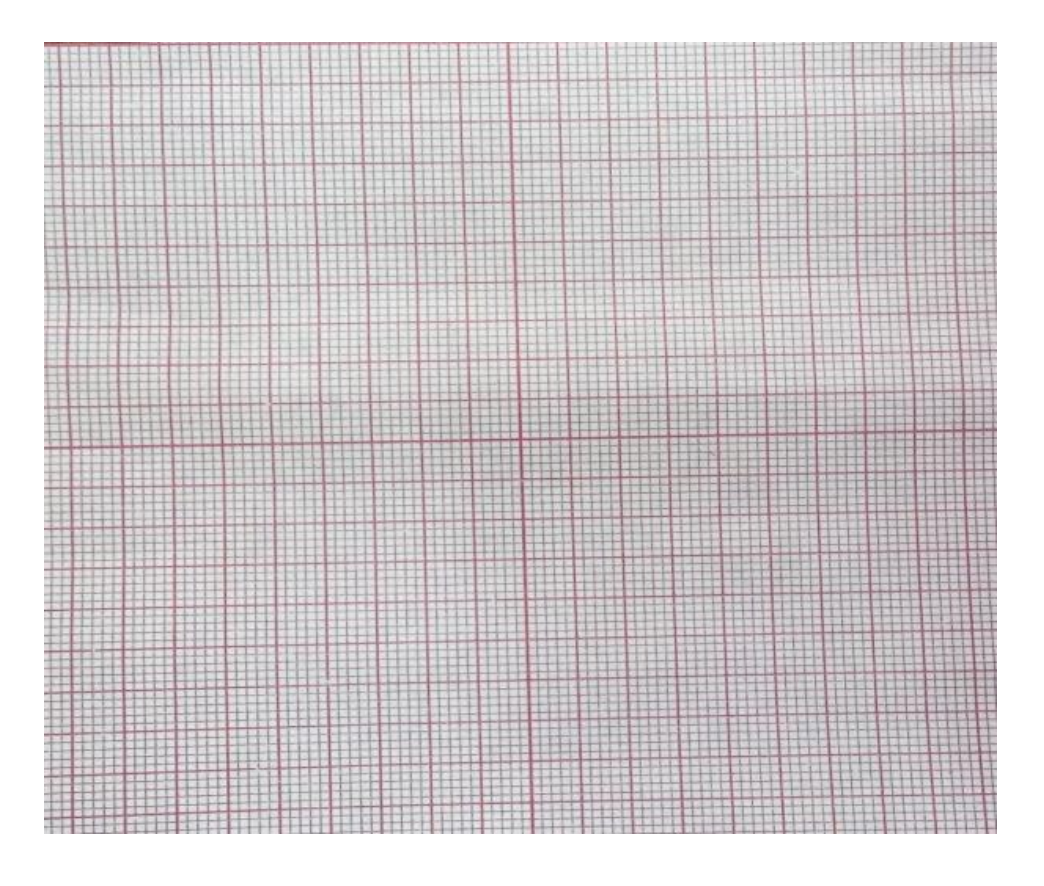

95-rasm. Millimetr qogʻozi

2. Elementlarni o'lchamini aniqlab olish. Buning uchun oddiy chizg'ich kerak bo'ladi.

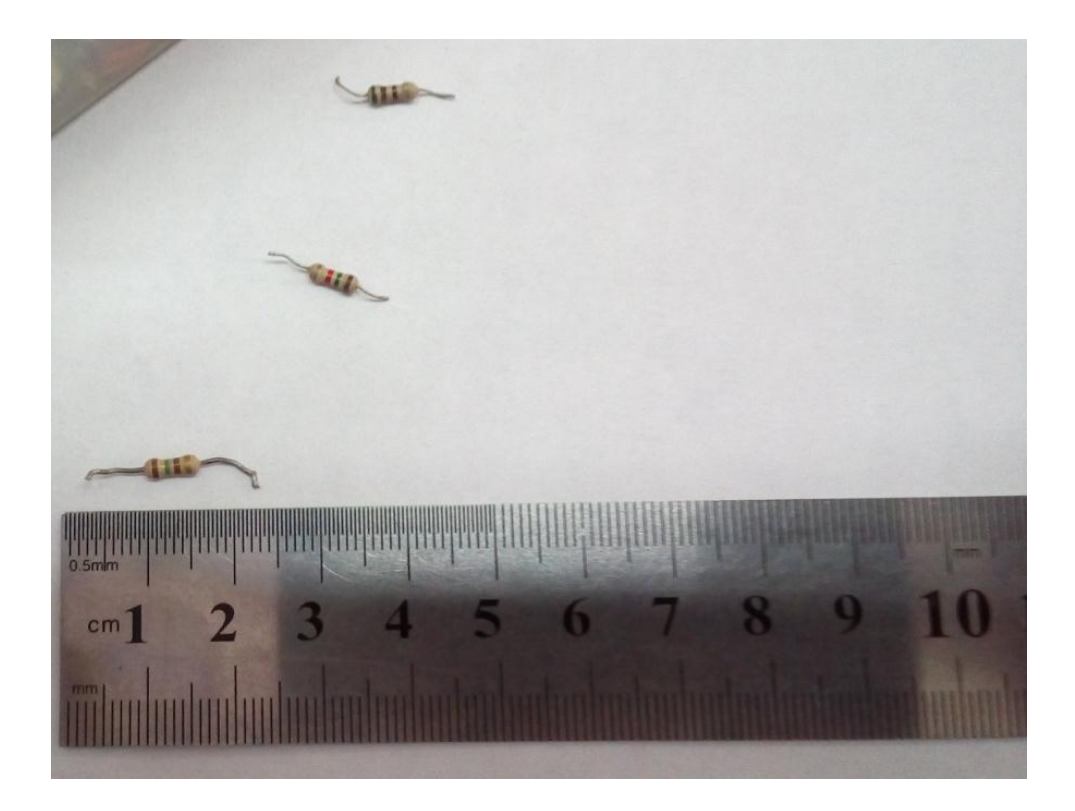

96-rasm. Elementlarning o'lchami

3. Aniq oʻlchamlar asosida sxemani chizish.

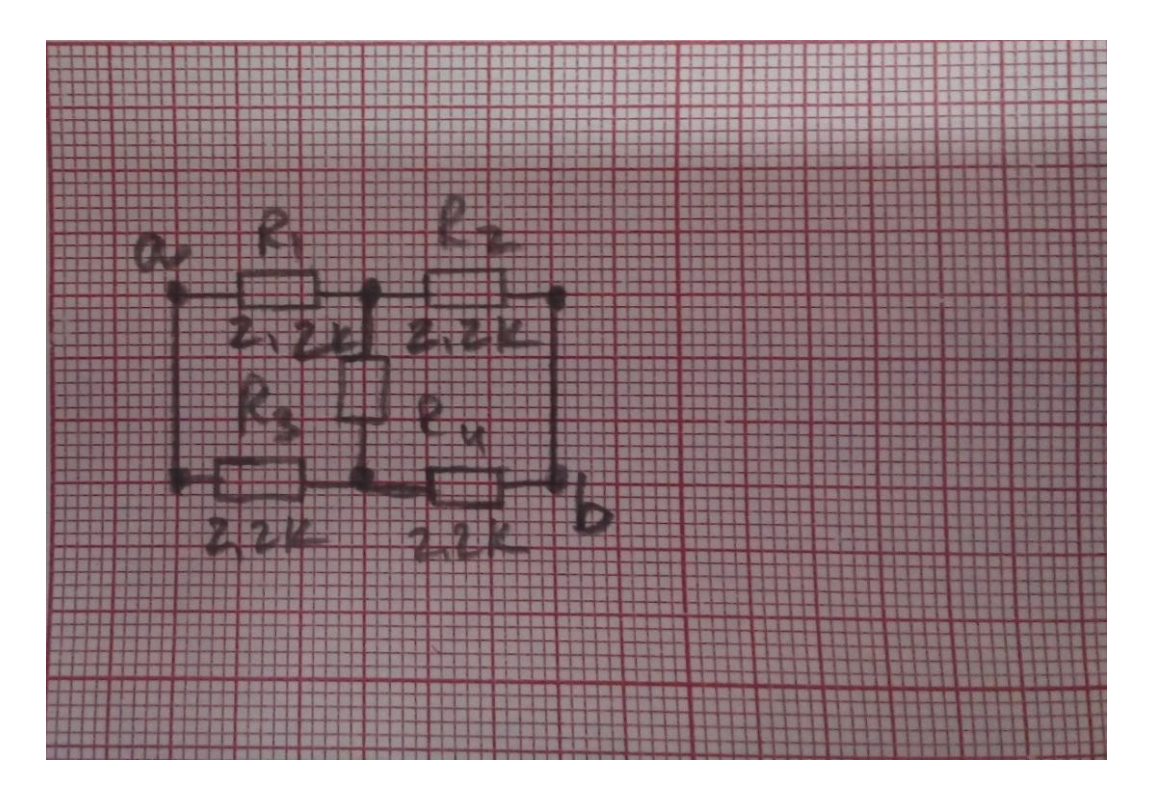

97-rasm. Millimetr qogʻoziga tushirilgan sxema

4. Chizilgan elektr zanjir sxemasi boʻyicha elementlarni qogʻozga joylash.

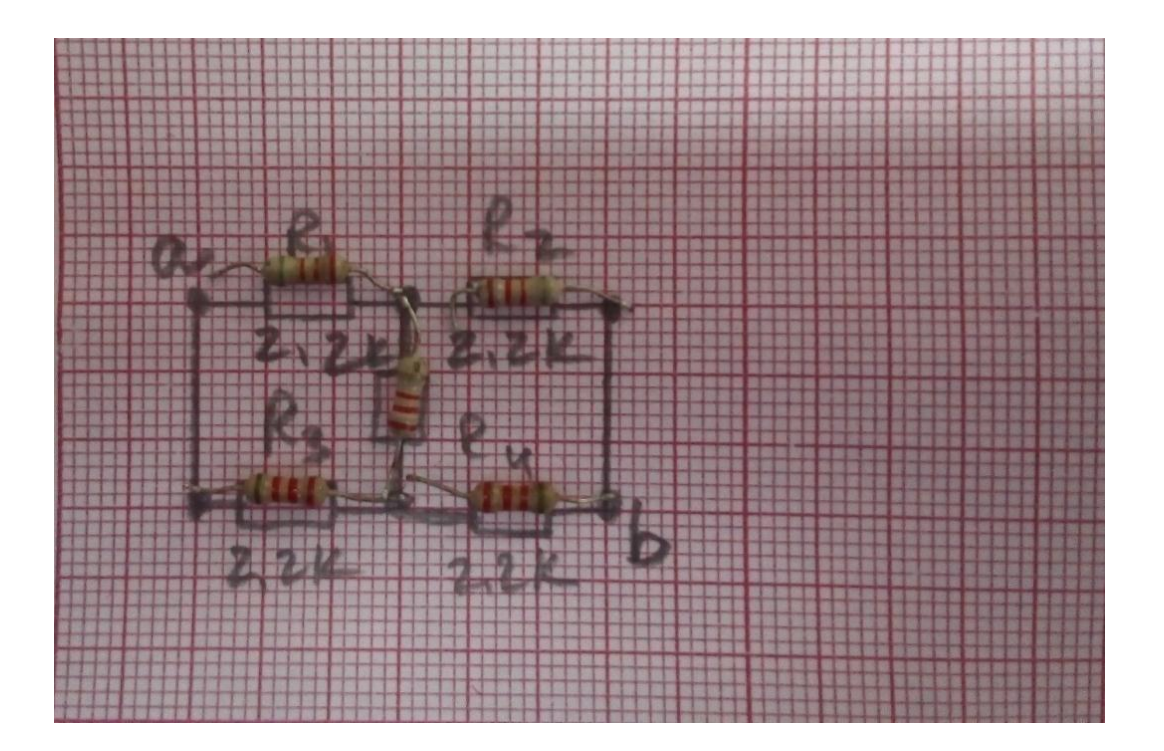

98-rasm. Millimetr qogʻoziga joylangan elementlar

5. Elektr sxemani multimetr qurilmasi orqali tekshirish.

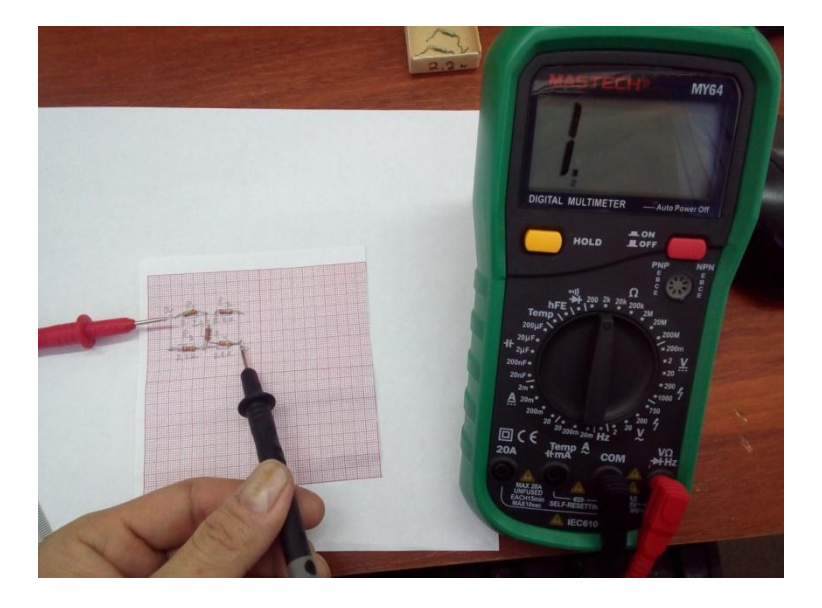

99-rasm. Sxemani tekshirish

"Mantiqiy elementlardan tashkil topgan va oʻzidan har xil chastotali signal chiqarish" qurilmasini yasash. Buning uchun bizga kerak boʻladigan asbob uskunalar va radioelementlar quyidagilar:

Asbob uskunalardan - ombr, otvertka, qisqich (pinset), tiski, payvandlagich, mebel yelimi, multimetr.

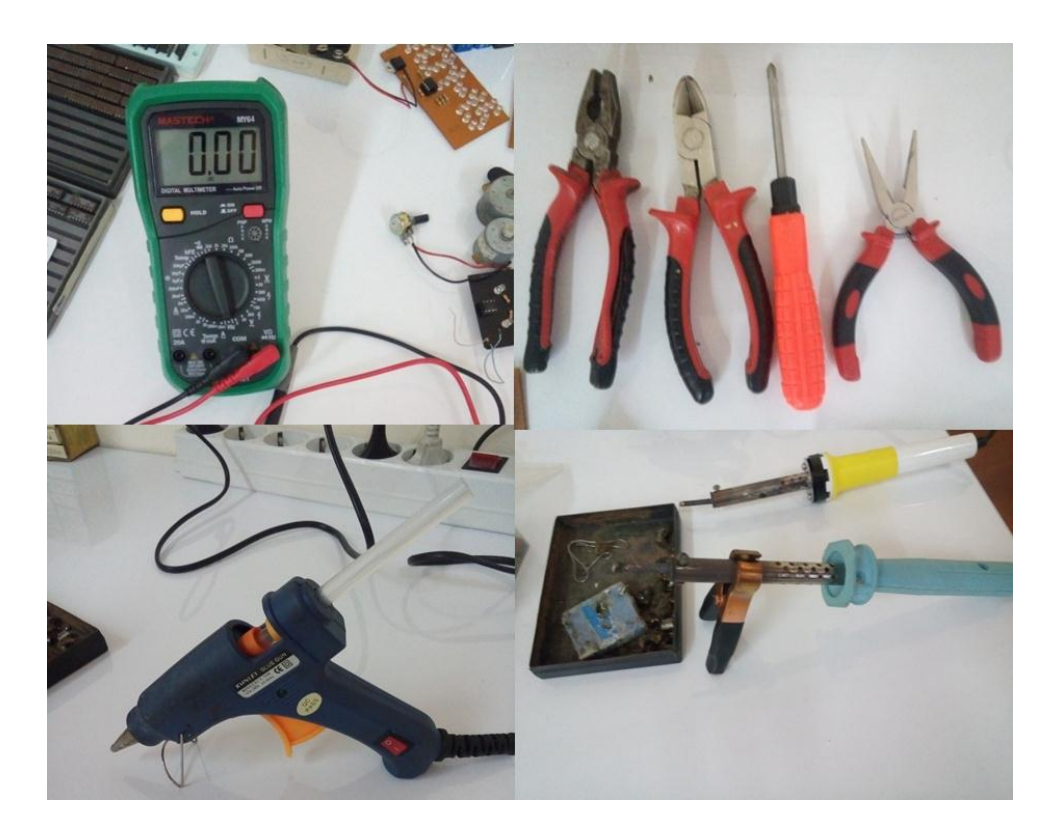

100-rasm. Kerakli asbob uskunalar

**Radioelementlardan** – mantiqiy elementlar, svetodiodlar, qarshiliklar, tranzistorlar, kondensatorlar, kvars generatorlari, qoʻrgʻoshin, kanifol, Universal yoki pechatniy plata (ixtiyoriy oʻlchamda), kalitlar, quvvat manbai (akkumulyator).

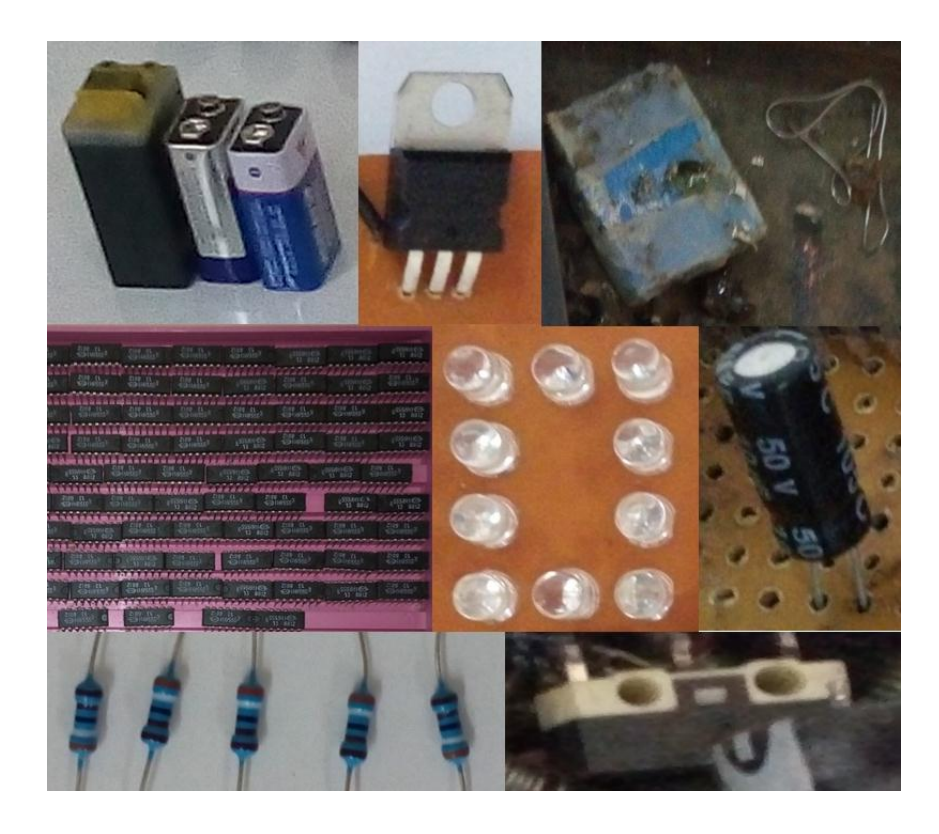

101-rasm. Qurilma yasashda foydalaniladigan asosiy radioelementlar

Laboratoriya ishini bajarish tartibi quyidagi ketma-ketlik asosida bajariladi:

1. Qurilmaning sxemasi boʻyicha elementlarni yigʻib olish

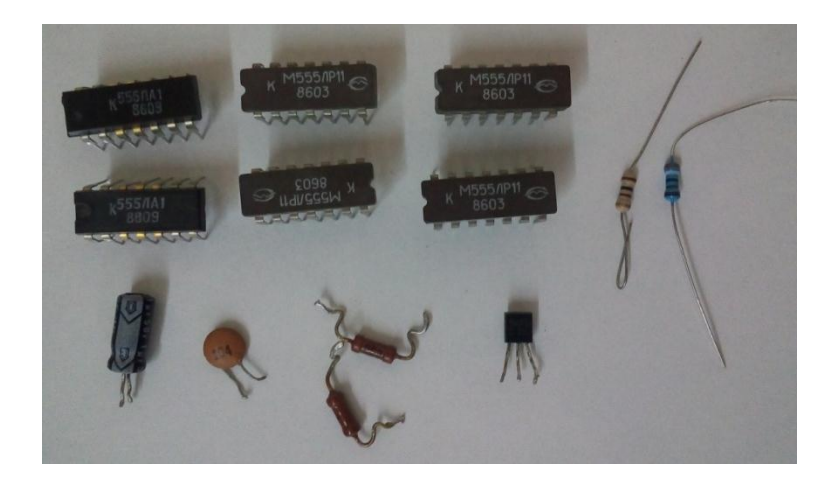

102- rasm. Qurilmaning sxemasi boʻyicha elementlar yigʻindisi

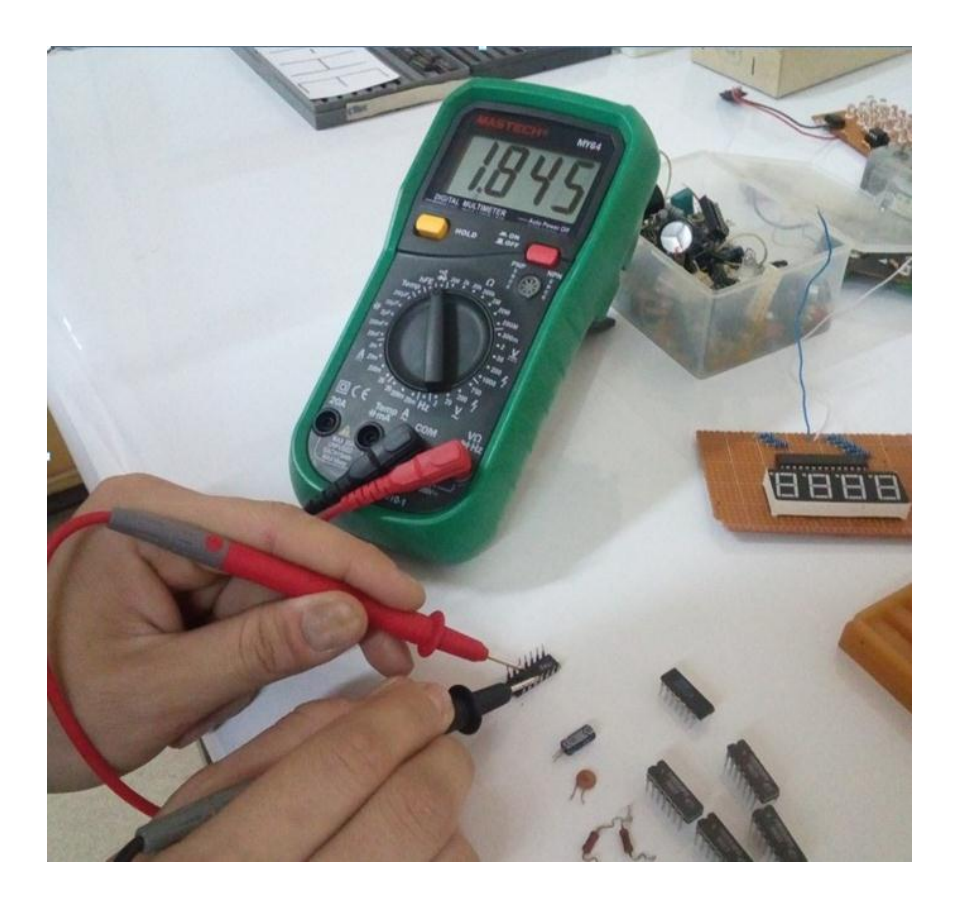

103-rasm. Yigʻib olingan elementlarning soz – nosozligini oʻlchov qurilmalari yordamida tekshirish

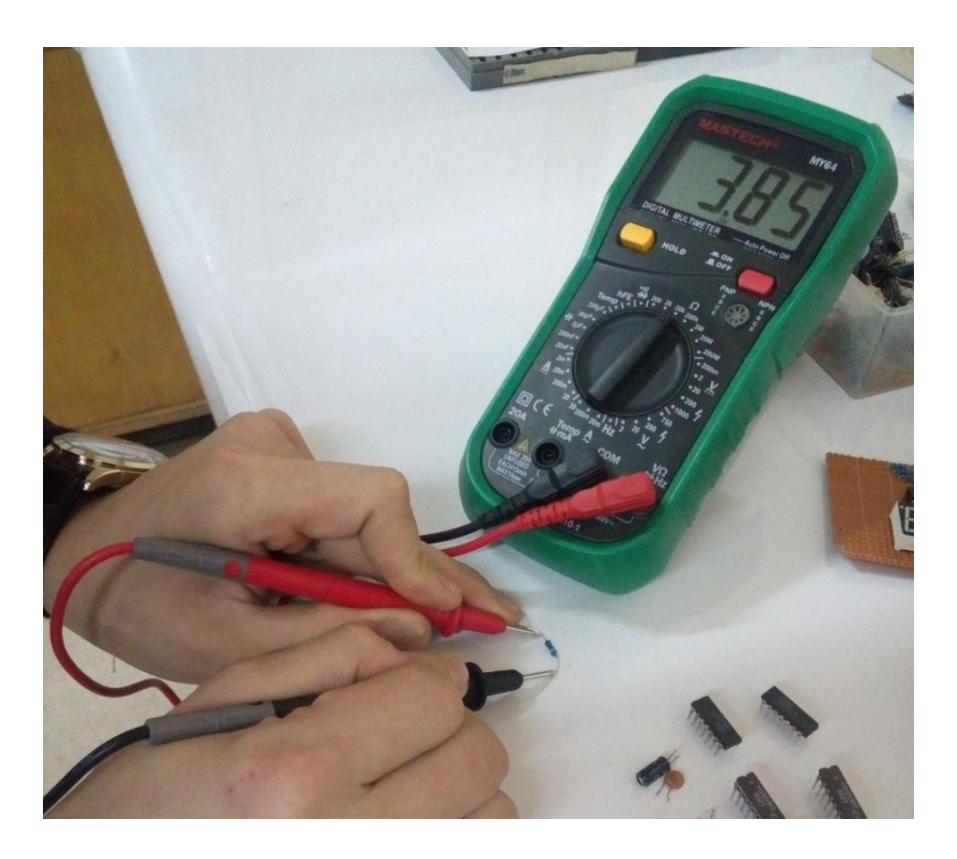

104-rasm. Yigʻib olingan elementlarni tekshirish

2. Universal yoki bosma platani kerakli oʻlchamda tayyorlab olish.

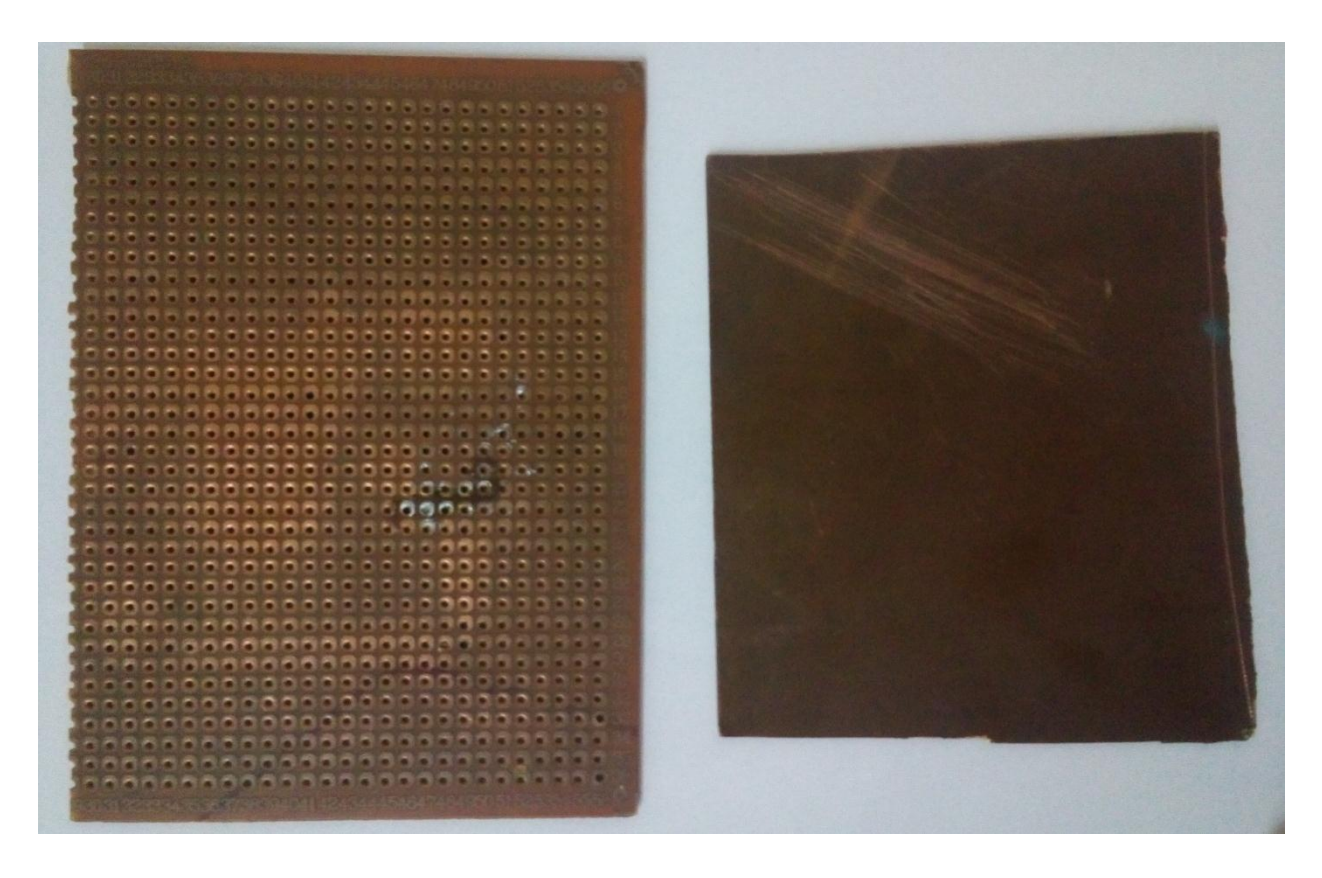

105-rasm. Universal yoki bosma plata

3. Elementlarni plataga ixchamlashtirib joylash.

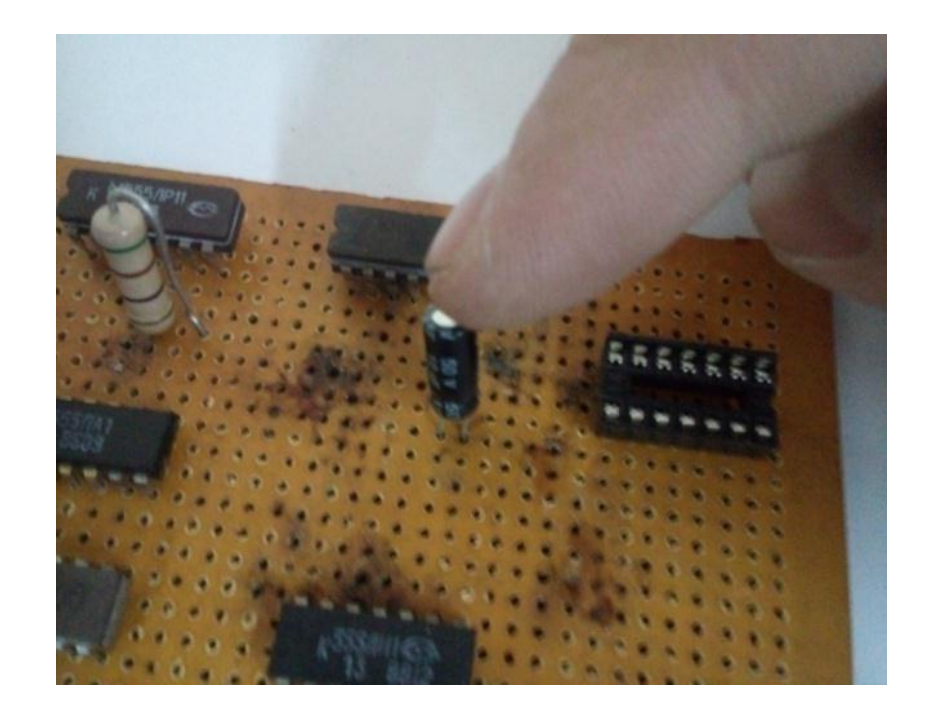

106-rasm. Elementlarning ixcham joylashtirish tartibi 80

Yarim tayyor plataning payvandlashdan avval sxema boʻyicha ketma-ket joylashishi va elementlarning toʻgʻri tanlanganlik holatini qayta tekshirish.

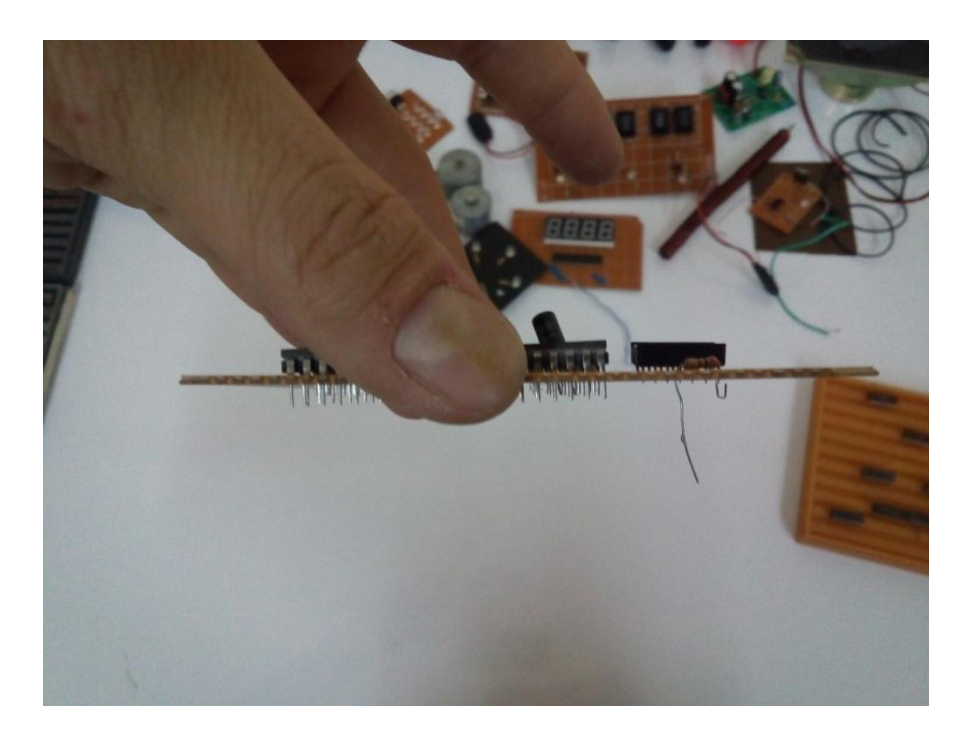

107-rasm. Platani qayta koʻzdan kechirish

4. Joylangan elementlarni payvandlashdan olidin plataga mustahkamlash. Buning uchun har bir elementning oyoqchalarini ikki tomonga bukib qoʻyish zarur.

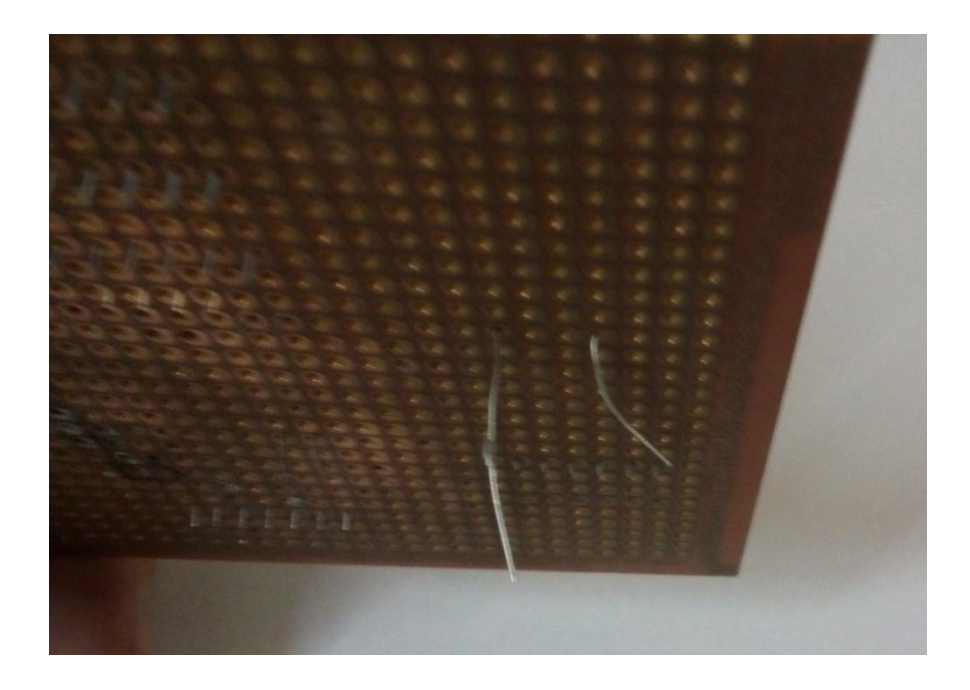

108-rasm. Mikrosxemalar va rezistorning oyoqchalari koʻrinishi

**Topshiriq:** Mazkur laboratoriya ishining natijalarini olish, ularni rasm holatida saqlash va topshirish.

### Nazorat savollari

1. K155LR1 mantiqiy elementining parametrlari qanday?

2. Mantiqiy element qurilmasi qanday mahsulotdan qurilgan?

3. Universal plata bilan 1 tomonlama plataning farqi qanday?

4. Mantiqiy elementlarning kompyuter dasturlarida qanday modelleri mavjud?

5. Elektr sxemalarni (zanjirlarni) tuzilishi ketma-ketligi qanday amalga oshiriladi?

6. Elektr sxemalarni (zanjirlarni) tuzishda qanday boshlangʻich elementlardan foydalaniladi?

#### 9-LABORATORIYA ISHI

# Qurilmani yasash uchun zarur asbob-anjomlardan foydalanishni oʻrganish

(8 – laboratoriya ishining davomi)

1. Yarim tayyor plataning orqa tomonini (oyoqchalari tomonini) oʻgirib payvandlagich yordamida tartibli payvandlash.

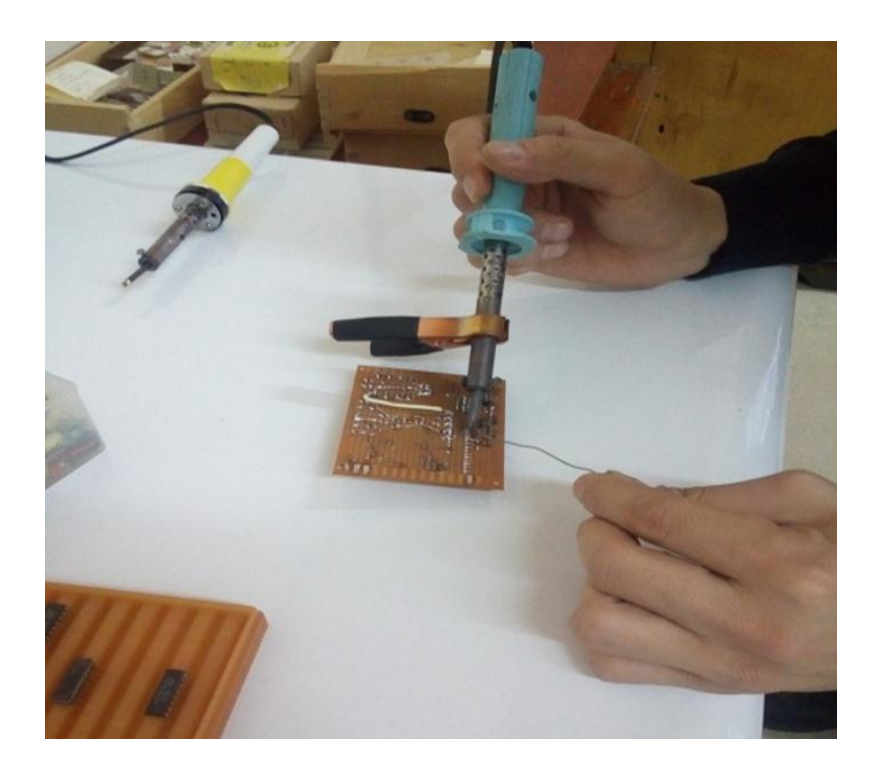

109-rasm. Yarim tayyor platani payvandlash

2. Tayyor qurilmani quvvat manbai (akkumulyator) bilan bogʻlab ishga tushirish.

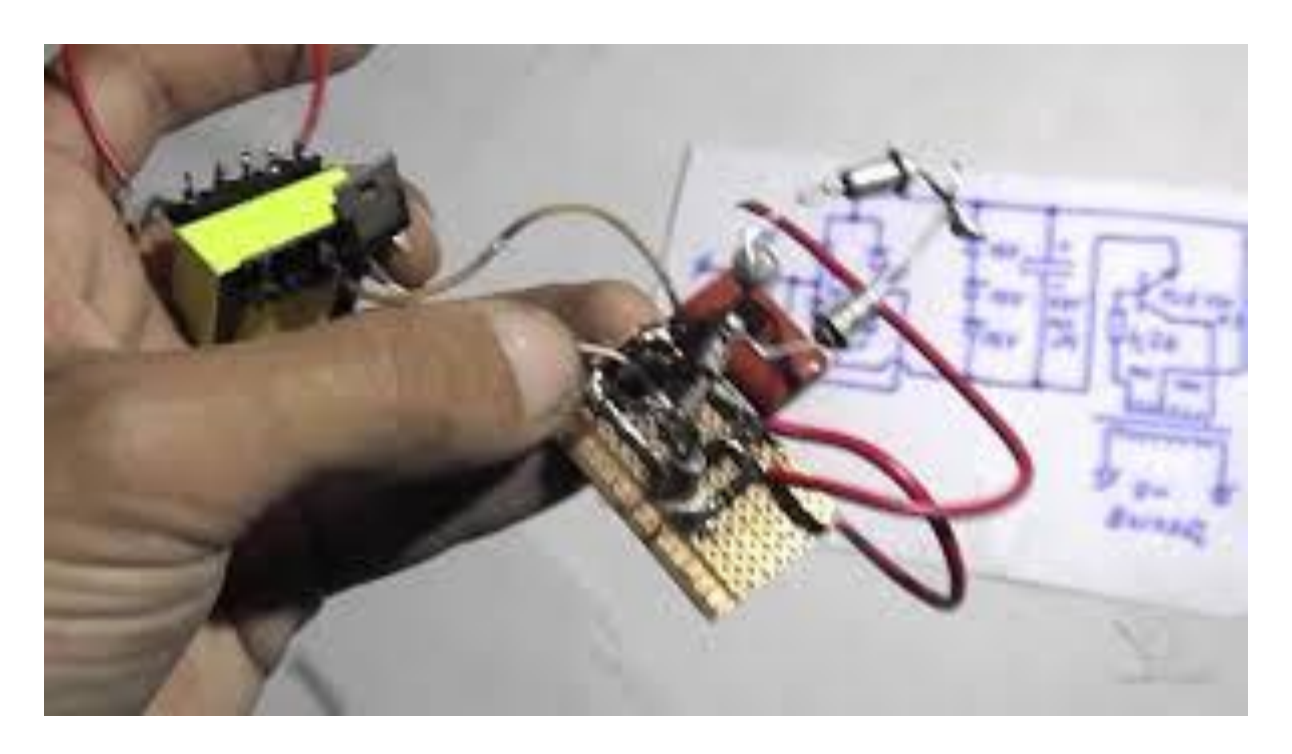

110-rasm. Qurilmani quvvat manbai blokiga ulash

3. Natijani "Print Screen" qilish orqali rasmga olinadi va laboratoriya ishiga qoʻshib topshiriladi.

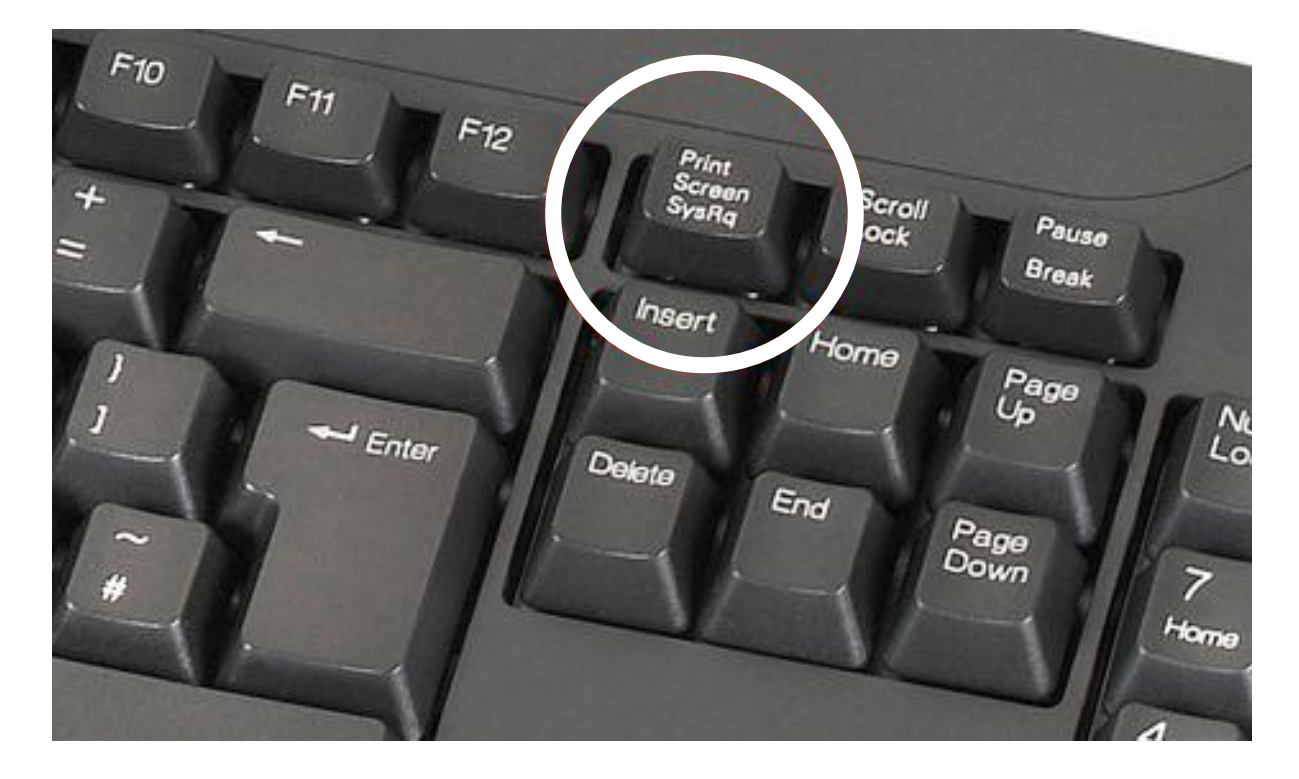

111-rasm. Ekranni rasmga olish tugmasi

**Topshiriq:** Mazkur laboratoriya ishining natijalarini olish, ularni rasm holatida saqlash va topshirish.

# Laboratoriya ishini bajarish va topshirish uchun variantlar roʻyxati

Har bir talaba – oʻquvchi tayyor yasalgan "Mantiqiy elementlardan tashkil topgan va oʻzidan har xil chastotali signal chiqaruvchi" qurilmaning variantlarini belgilangan tartibda belgilab olishi zarur. Mazkur laboratoriya ishini dasturlardan foydalangan holda yasash yoki amaliy ish bajarish orqali yasash ham mumkin.

|    |            |          |            |            |            | 1-jadval |
|----|------------|----------|------------|------------|------------|----------|
| V/ | Mantiqiy   | Quvvat   | Qarshilik  | Sig'im(F)  | Kvars      | Plata    |
| N⁰ | elementlar | manbayi  | (om)       | miqdori    | generatori | turi va  |
|    |            | kuchlani | miqdori    | va         | (Gs)       | oʻlchami |
|    |            | sh (v)   | va         | birliklari | miqdori    |          |
|    |            |          | birliklari |            | va         |          |
|    |            |          |            |            | birliklari |          |
| 1  | VA         | 5        |            |            |            |          |
| 2  | YOʻQ       | 9        |            |            |            |          |
| 3  | YOKI       | 10       |            |            |            |          |
| 4  | VA-YOʻQ    | 12       |            |            |            |          |
| 5  | YOKI-      | 15       |            |            |            |          |
|    | YOʻQ       |          |            |            |            |          |
| 6  | VA-YOKI    | 18       |            |            |            |          |
| 7  | VA-YOʻQ/   | 20       |            |            |            |          |
|    | YOKI-      |          |            |            |            |          |
|    | YOʻQ       |          |            |            |            |          |
| 8  | VA-YOKI-   | 22       |            |            |            |          |
|    | YOʻQ       |          |            |            |            |          |
| 9  | VA-YOKI-   | 25       |            |            |            |          |
|    | YOʻQ/VA-   |          |            |            |            |          |
|    | YOKI       |          |            |            |            |          |
| 10 | YOKI-      | 30       |            |            |            |          |
|    | YOʻQ/YOKI  |          |            |            |            |          |

**Topshiriq:** Mazkur laboratoriya ishining natijalarini olish, ularni rasm holatida saqlash va topshirish.

# Nazorat savollari

1. K555LR1 mantiqiy elementining parametrlari qanday?

2. Mantiqiy element qurilmasining elektr sxemasi qanday elementlardan tashkil topgan?

3. Mantiqiy element qurilmasining oʻlchamlari qanday?

4. Qanday plata turlari mavjud?

5. Mikrosxemali mantiqiy elementlarning qanday modellari mavjud va ular qanday elementlar?

6. Elektr sxemalarning (zanjirlarni) tuzilish ketma-ketligini qanday dasturlarda qurish mumkin?

**1.** Ismatuliayev P., Qodirova Sh., G'oziyev G'. "Elektr o'lchash asboblarini rostlash va ta'mirlash". - Sharq nashriyot-matbaa aksiyadorlik котрапіуаsi bosh tahririyati. Toshkent – 2007, 97 bet.

**2.**Amirov S.F., Yoqubov M.S., Jabborov N.G. 'Elektr o'lchashlar''. Toshkent 2007. «O'zbekiston». Oliy o'quv yurtlari talabalari uchun o'quv qo'llanma. - T.: ToshTYMI, 2007, 227 b.

**3.** Umaraliyev N. PIK mikrokontrollerlarining komandalar tizi-mi. Mikroprotsessor texnikasi asoslari fanidan amaliy, mustaqil, va kurs ishlarni bajarish uchun oʻquv qoʻllanma. FarPI 2010.

**4.** Umaraliyev N. «Mikroprotsessor texnikasi» fanidan amaliy mashgʻulotlar uchun uslubiy qoʻllanma. FarPI 2010.

**5.** Umaraliyev N. "Системы команд PICALL". Учебное пособие для практических, курсовых и самостоятелных работ по предмету основый микропроцессорной техники. FerPI 2010.

#### **Elektron resurslar**

- 1. <u>www.ziyonet.uz</u>.
- 2. <u>www.lex.uz</u>.
- 3. Shemki.ru.
- 4. Payalnik.ru.
- 5. <u>http://www.datasheet.com</u>.
- 6. <u>http://www.sxema.ru</u>.
- 7. <u>http://www.microchip.ru</u>
- 8. <u>http://www.microchip.com</u>.

# Mundarija

| Kirish                                                           | 3  |  |  |  |  |
|------------------------------------------------------------------|----|--|--|--|--|
| 1-Laboratoriya ishi. Osillograf bilan sinusoidal kuchlanish va   |    |  |  |  |  |
| impulsli signal parametrlarini oʻlchash                          |    |  |  |  |  |
| 2-Laboratoriya ishi. Flowcode algoritmlash dasturi bilan         |    |  |  |  |  |
| tanishuv. "Flowcode" da loyiha tuzish                            |    |  |  |  |  |
| <b>3-Laboratoriya ishi.</b> Flowcode algoritmlash dasturida 1 ta |    |  |  |  |  |
| yorugʻlik diodni boshqarish loyihasini yaratish va dasturini     |    |  |  |  |  |
| tuzish                                                           | 14 |  |  |  |  |
| 4-Laboratoriya ishi. Flowcode algoritmlash dasturida bir         |    |  |  |  |  |
| nechta yorugʻlik diodlarning yonib oʻchishini boshqarish         |    |  |  |  |  |
| loyihasini va dasturini tuzish                                   |    |  |  |  |  |
| 5-Laboratoriya ishi. Flowcode algoritmlash dasturida bitta       |    |  |  |  |  |
| tugma yordamida yorugʻlik diodini oʻchirish, yoqish loyihasini   |    |  |  |  |  |
| yaratish va dasturini tuzish                                     | 38 |  |  |  |  |
| 6-Laboratoriya ishi. Flowcode algoritmlash dasturida chiroq      |    |  |  |  |  |
| toʻlqini dasturini tuzish                                        |    |  |  |  |  |
| 7-Laboratoriya ishi. Flowcode algoritmlash dasturida taymer      |    |  |  |  |  |
| loyihasini tuzish                                                |    |  |  |  |  |
| 8-Laboratoriya ishi. Qurilmani yasash uchun zarur asbob-         |    |  |  |  |  |
| anjomlar bilan tanishish va ulardan foydalanishni oʻrganish      | 74 |  |  |  |  |
| 9-Laboratoriya ishi. Qurilmai yasash uchun zarur asbob-          |    |  |  |  |  |
| anjomlardan foydalanishni oʻrganish                              | 82 |  |  |  |  |
| Foydalanilgan adabiyotlar                                        | 86 |  |  |  |  |

Maxmudov M.M. «Axborotlarga ishlov berish va algoritmlash» fanidan laboratoriya ishlari uchun uslubiy koʻrsatmalar. -Toshkent: ToshDTU. 2019. 88 bet.

Muharrir

Miryusupova Z.M.